# SUMAVISION

# **Operating Instructions**

IPQAM modulator

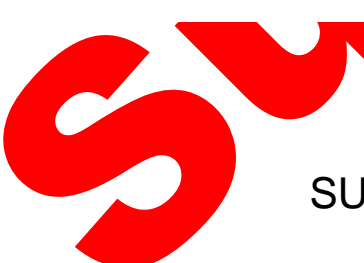

SUMAVISION TECHNOLOGIES CO., LTD.

## Introduction

## **Version Description**

Sumavision Technologies Co., Ltd. Copyright and all rights reserved.

Without paper permission of Sumavision Technologies Co., Ltd, any company or individuals are not allowed to extract, copy part or all of this book, and spread in any form. The product in this manual is:

SUMAVISION IPQAM 10K511 modulator

The version of this manual is V3.1.

This manual provides complete configuration introductions of IPOAM modulator serie

User can choose to read relevant parts of this manual according to the equipment purchased.

Any change or version upgrade of this manual will not notice again

## The Agreements of the Instructions

Before reading the Instructions, please read the following agreements carefully:

- 1. Font and format
- ✓ The texts in the Instructions are prepared by using V Arial typeface;
- ✓ The first-level titles in the Instructions are prepared in bold using II Arial typeface, the second-level titles are prepared in bold using III Arial typeface, and the third-level titles are prepared in bold using IV Arial typeface;
- ✓ All the notes of the Instructions are prepared by using regular Arial, and are separated before and after the texts by using "======";

2. Keyboard operation

✓ The Arial characters in "<>" refer to the key name or button name, for instance
 <Enter>, <Tab>, <Back Space> are refer to Return, Tab, Backspace respectively.

<Key 1 + Key 2> refers to pressing the key 1 and key 2 on the keyboard at the same time, for instance <Ctrl+Alt+A> refers to pressing "Ctrl", "Alt" and "A" three keys at the same time.

< Key 1, Key 2> refers to pressing Key 1 first on the keyboard, releasing, and then pressing Key 2, for instance <Alt, D> refers to pressing <Alt> key, after releasing the key and then pressing <D> key.

- 3. Mouse operation
- ✓ Click: Quickly press and release a mouse button.
- ✓ Double-click: Press twice quickly and release a mouse button.
- $\checkmark$  Drag: Hold down a mouse button, and move the mouse.

#### 4. Signs

- ✓ ▲Note, carefulness, warning and danger: to remind users the matters should be paid attention to in the day-to-day maintenance and operation.
- Description, prompts and tips: to necessarily add and describe the descriptions of the operation contents.
- If Help: to describe in detail the parts of the operation contents that it is not easy for users to understand.

### **Target Readers**

This manual introduces the functions and methods of using and maintaining the IPQAM modulator, and is applicable to the following readers:

- Digital video/audio engineering technicians
- Digital video/audio system administrators
- ✓ Digital video/audio system engineers

### **Contact Us**

Sumavision Technologies Co., Ltd. is committed to providing a full range of technical support. When users are not familiar with the device or any fault of the device occurs, it is recommended not to disassemble the device, but to contact Sumavision Office or the After-sales Technical Support Department of the Company.

You can contact us by the following addresses:

Address: Building 1, No.15 Kaituo Road, Shangdi Information and Industry Base, Haidian District, Beijing ,CHINA, 100085

After-sales Technical Support Notline: 8008103018

24-hour hotline:

Website: www.sumavision.com

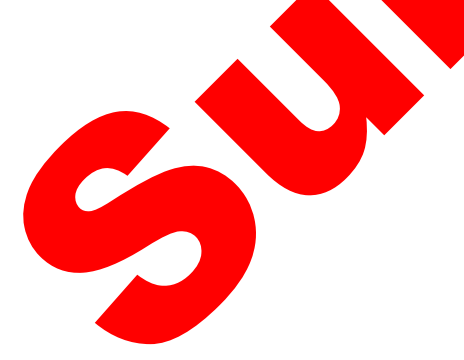

## Content

| SUMAVISION                                                                                                    | 1        |
|----------------------------------------------------------------------------------------------------|----------|
| OPERATING INSTRUCTIONS                                                                                                    | 1        |
| CHAPTER 1 OVERVIEW                                                                                                    | 1        |
| 1.1 INSTRUCTION TO PRODUCT USE                                                                                                    |          |
| 1.2 PRODUCT IDENTIFICATION                                                                                                    |          |
| 1.3 Environmental Requirements                                                                                                    | 2        |
| 131 Requirements on Transportation Environment                                                                                                    | 2        |
| 1.3.2 Site room environmental requirements                                                                                                    | 3        |
| 1.3.3 Power supply requirement                                                                                                    | 4        |
| CHAPTER 2 PRODUCT DESCRIPTIONS                                                                                                    | 5        |
| 2.1 Appearance                                                                                                    |          |
| 2.1.1 Description of equipment connector                                                                                                    | 5        |
| 2.1.1 Description of equipment configuration                                                                                                    | 5        |
| 2.1.2 Instructions to opticitate conjugate another and the second second se | 6        |
| 2.1.6 Set set anothing interface (CTRI)                                                                                                    | 6        |
| 2.1.4 Retwork management control interface (CTRE)                                                                                                    | 6        |
| 2.1.5 Organi Emerilier interface (ODE)                                                                                                    | 7        |
| 2.1.0 In ouput interface (III)                                                                                                    | /<br>لا  |
| 2.1.7 I Ower Socket                                                                                                    | 0<br>&   |
| 2.1.0 Induction                                                                                                    | ۰۵<br>۵  |
| 2.2 TIEAT EMISSION DESCRIPTIONS                                                                                                    | 9        |
| 2.5 CONTROL DESCRIPTIONS                                                                                                    |          |
| CHAPTER 3 TECHNICAL CHARACTERISTICS                                                                                                    | 10       |
| 3.1 MAIN PERFORMANCE PARAMETERS                                                                                                    | 10       |
| 3.2 STANDARD COMPLIANCE                                                                                                    | 11       |
| CHAPTER 4 DIMENSION AND WEIGHT                                                                                                    |          |
|                                                                                                    | 13       |
| 4.1 DIMENSIONS                                                                                                    | 13       |
| 4.2 WEIGHT.                                                                                                    | 13       |
| CHAPTER 5 INSTALLATION AND DEBUGGING                                                                                                    | 14       |
| 5.1 UNPACKING AND CHECKING                                                                                                    | 14       |
| 5.2 INSTALLATION PRECAUTIONS                                                                                                    | 14       |
| 5.3 STEPS AND METHODS OF INSTALLATION                                                                                                    | 14       |
| 5.4 Debugging                                                                                                    | 15       |
| 5.5 DEBUGGING AND INSPECTION METHODS                                                                                                    | 16       |
| CHAPTER 6 METHOD OF APPLICATION                                                                                                    | 17       |
|                                                                                                    | 17       |
| 6.1.1 OT2/2 modulation card                                                                                                    | 1/<br>17 |
| 6 12 0T241 modulation card                                                                                                    | 1/<br>17 |
| 6 1 ATO83 modulation card                                                                                                    | 1/<br>10 |
| 6.1.5  OPERATING DISTRUCTION TO WER DESTRICTION AND CENTRAL                                                                                                    | 1ð<br>10 |
| 0.2 OPERATING INSTRUCTION TO WED NETWORK MANAGEMENT                                                                                                    | 18       |
| 0.2.1 WEB menu name ana instruction                                                                                                    |          |
| 0.2.2 VOD mode operation                                                                                                    |          |
| 2.4 P L C C                                                                                                    |          |
| 0.2.4 Backup function                                                                                                    |          |
| CHAPTER 7 FAULT ANALYSIS AND TROUBLESHOOTING                                                                                                    |          |
| 7.1 ALARM INFORMATION                                                                                                    |          |
| 7.1.1 Alarm of backstage WEB network management                                                                                                    | 50       |
| 7.1.2 Modulator part                                                                                                    |          |
| CHAPTER 8 MAINTENANCE                                                                                                    |          |
|                                                                                                    | E A      |
| 0.1 MAINTENANCE METHOD                                                                                                    |          |

| 8.2   | MAINTENANCE DETAILS        |    |
|-------|----------------------------|----|
| 8.3   | ROUTINE MAINTENANCE        |    |
| 8.4   | MONTHLY MAINTENANCE        |    |
| 8.5   | QUARTERLY MAINTENANCE      |    |
| 8.6   | ANNUAL MAINTENANCE         |    |
| 8.7   | CLEAN-UP AND MAINTENANCE   |    |
| 8.8   | OPERATION AND MAINTENANCE  | 59 |
| СНАРТ | ER 9 STORAGE AND TRANSPORT | 60 |
| 91    | STORAGE                    | 60 |
| 9.2   | TRANSPORT                  |    |
|       |                            |    |

IPQAM

Video Serve

## **Chapter 1 Overview**

### **1.1 Instruction to product use**

SUMAVISION IPQAM 10K511 modulator is a self-developed product of Beijing Sumavision Technologies Co., Ltd. for all-IP networking transmission and VOD (Video-On-Demand) system. It can be placed directly on the head end of the system, sub-head end, and any HUB node of an optical fiber trunk network in a residential quarter for achieving the reception, routing, multiplexing, scrambling, modulation and up-conversion to a **RF cable** television band of GbE (Gigabit Ethernet) data of MPEG over IP. The typical network diagram of the IPQAM modulator is as shown in FIG. 1-1.

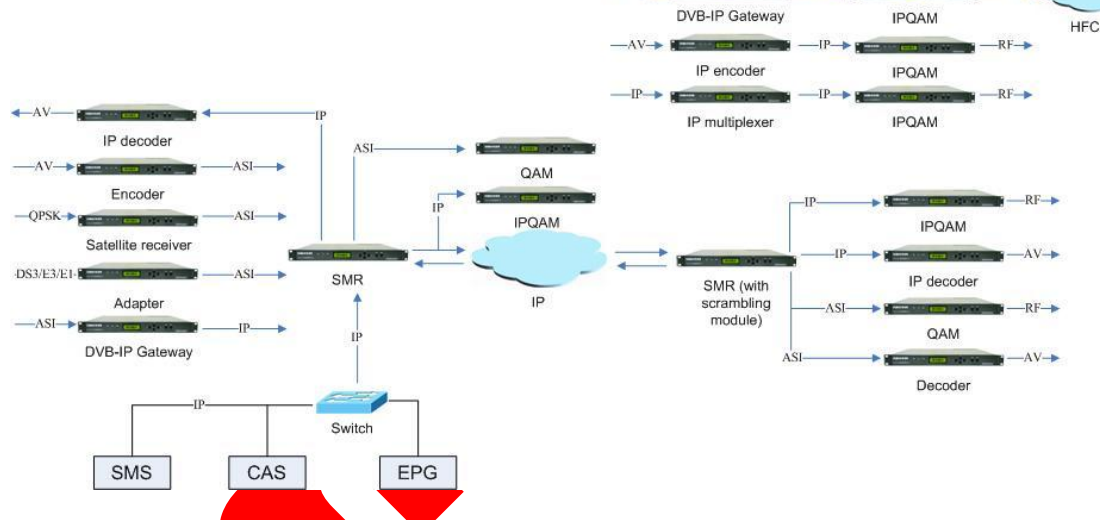

Fig. 1-1 IPQAM modulator Networking Diagram

In FIG. 1-1, the IPQAM receives TS stream data, comprising the following steps of: firstly, finishing the decapsulation, filtering and emptying of UDP (User Datagram Protocol) packet, mapping programs to corresponding QAM (Quadrature Amplitude Modulation) channel according to the preset UDP port number; and then analyzing PID values of Video TS packet and Audio TS packet in various TS streams to finish PID mapping; and multiplexing various SPTS streams mapped in the same output channel as MPTS multi-program code streams, and outputting a RF (Radio Frequency) signal through QAM modulation.

The IPQAM modulator used in the network diagram is SUMAVISION 10K511.

## **1.2 Product Identification**

There are product name, model and manufacturer, etc. on the front panel of IPQAM modulator, as shown in Fig. 1-2 IPQAM modulator Front Panel.

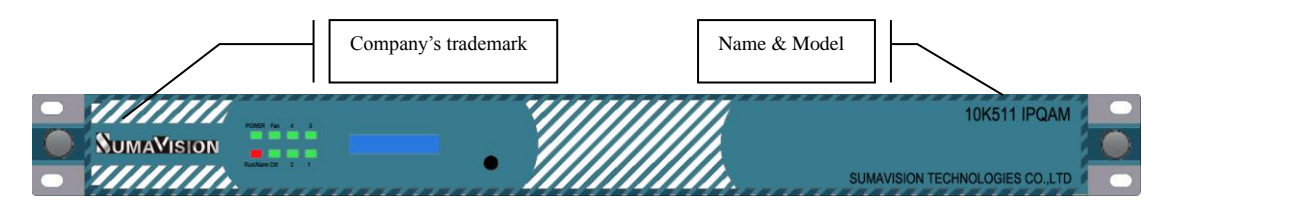

Fig. 1-2 IPQAM modulator Front Panel

Product name: IPQAM modulator

Model: SUMAVISION IPQAM 10K511 modulator

Manufacturer: Sumavision Technologies Co., Ltd., as shown in Fig. 1-2 IPQAM modulator

Front Panel

Identification description: there's the ex-factory identification on the rear panel of the device, as shown in Fig. 1-3 Ex-factory Identification.

## S/N: 1209IPQAM30010

Fig. 1-3 Ex-factory Identification Where, "S/N" refers to the ex-factory serial number,"IPQAM" stands for the device model and "30010" is the production code.

## 1.3 Environmental Requirements

## 1.3.1 Requirements on Transportation Environment

The device must be handled prudently and carefully to avoid damages to the device. Ensure that people who transport, maintain or operate the device have professional skills and are familiar with the operation of device. If there's any question during the transport, maintenance and operation of the device, please contact the Aftersales Technical Support Department of Sumavision, with the way to contact refering to the foregoing contents. The device is high-grade electronic product, and should be handled gently and kept away from falling or collision. And additionally, attention should be paid to the following:

 $\checkmark$  Please do not place this device on unstable trolleys, shelves, brackets or tables, otherwise, the device may fall and cause serious damages, which can lead to abnormal operation.

When user has arrived at the designated location or have to stop on the way, ensure whether the trolley is reliable first, and then stop moving to aviod the falling of device, causing malfunction.

 $\checkmark$  Please arrange special person to transport or install this device, and avoid many persons participating in the transportation.

### **1.3.2** Site room environmental requirements

#### ✓ Site room area:

The front door and back door of the cabinet should leave at least 1.2m to 1.5m for opening the door or routine maintenance. The cabinet can not be installed against the wall, and the distance between the cabinet side and the wall should be not less than 0.8m.

✓ Site room floor:

Site room floor should be non-conductive, dust-proof, and its surface smoothness error should be less than 2mm per square meter. The volume resistivity of anti-static material should range from  $1 \times 10^7 \Omega$  to  $1 \times 10^{20} \Omega$ , and the ground current-limiting resistor is  $1M\Omega$ . Floor load-bearing should be larger than  $450 \text{kg/m}^2$ .

✓ Environment temperature:

The device can operate normally in the environment whose temperature ranges from 10  $^{\circ}$ C to 40  $^{\circ}$ C, and the places where conditions permit can install air-conditioning system for cooling.

✓ Relative humidity:

Normal working humidity: ≤90% (20 °C);

Allowed working humidity: ≤95% (without condensation).

✓ Environmental pressure:

86-105kpa.

Site room doors and windows;

Doors and windows of the site room should be sealed with dust-proof rubber strips, and windows should be double-glazed and strictly sealed.

✓ Site room wall suface:

The wall suface of site room can use wallpapers or be printed with lusterless paint, however, powder coating is not suitable.

✓ Air cleanliness:

The requirements are shown as Table 1-1 Site room dust indicators and Table 1-2 Site room harmful gas indicators.

| Maximum diameter (µm)                             | 0.05               | 1.00  | 3.00               | 5.00               |
|---------------------------------------------------|--------------------|-------|--------------------|--------------------|
| Maximum concentration (particles per cubic meter) | 14×10 <sup>5</sup> | 7×10⁵ | 24×10 <sup>4</sup> | 13×10 <sup>4</sup> |

| Gas                                | Average (mg/m <sup>3</sup> ) | Max. (mg/m <sup>3</sup> ) |  |
|------------------------------------|------------------------------|---------------------------|--|
| Sulfur dioxide SO <sub>2</sub>     | 0.20                         | 1.50                      |  |
| Hydrogen sulfide, H <sub>2</sub> S | 0.01                         | 0.30                      |  |
| Nitrogen dioxide, NO2              | 0.04                         | 0.15                      |  |
| Ammonia, NH₃                       | 0.05                         | 0.15                      |  |
| Chlorine, Cl <sub>2</sub>          | 0.01                         | 0.30                      |  |

Table 1-2 Site room harmful gas indicators

✓ Fire-fighting requirements:

Site room should be equipped with automatic fire alarm system, hand-held extinguishing system or fixed extinguishing system.

✓ Power supply requirements:

The devices, air-conditioning system and lighting system should have their own power system respectively.

## **1.3.3 Power supply requirement**

Parameters for normal operation of EMR are shown as follows:

✓ Power supply:

Voltage: 100V-240V AC;

Power frequency: 50Hz-60Hz

.8A

- ✓ Power consumption: < 350W</p>
- ✓ Nominal fuse:

✓ Grounding: the device should be well grounded through the ground terminal.

## **Chapter 2 Product Descriptions**

## 2.1 Appearance

IPQAM modulator appearance is shown as Fig. 2-1 IPQAM modulator Appearance.

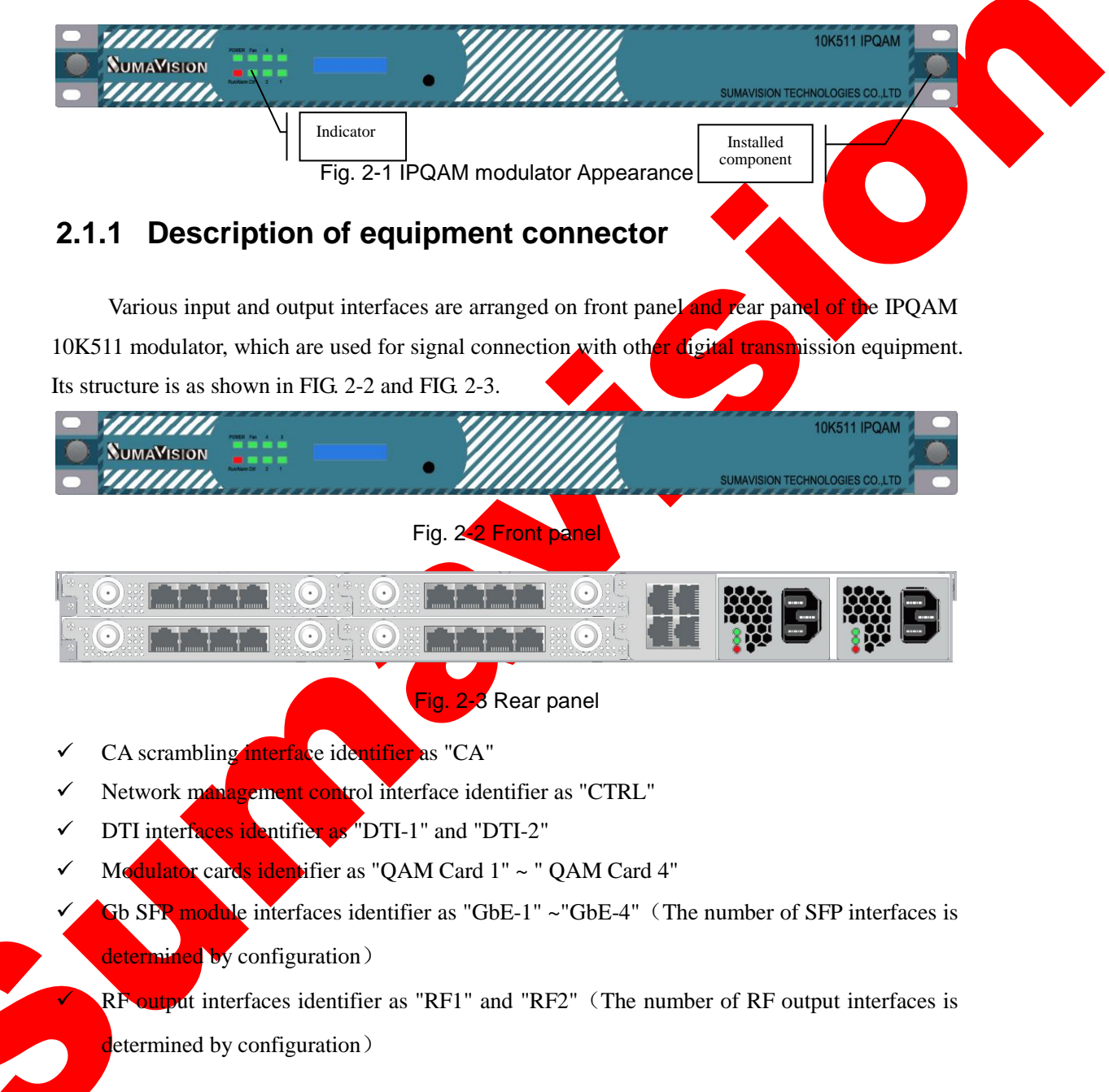

## 2.1.2 Instructions to optional configuration

IPQAM 10K51 modulator is flexible in configuration, and various modulation cards may be selected based on user demands. The modulation cards QT242, QT241 and QT083 are provided for option at present. The optional board card supports the use of mixed insertion. The functional characteristics of three kinds of modulation cards are described as follows.

QT242 modulation card:

QT242 modulation card is provided with four SFP module interfaces and two RF output interfaces. Each RF output interface supports 24 non-adjacent frequency output. Each card supports 48 non-adjacent frequency output.

QT241 modulation card:

QT241 modulation card is provided with four SFP module interfaces and a RF output interfaces. RF output interface supports 24 non-adjacent frequency output. Each card supports 24 non-adjacent frequency output.

QT083 modulation card:

QT083 modulation card is provided with two SFP module interfaces and three RF output interfaces. Each RF output interface supports 8 non-adjacent frequency output. Each card supports 24 non-adjacent frequency output.

## 2.1.3 CA scrambling interface (CA)

The module provides two Ethernet interfaces for the user on the front panel for CA scrambling. The interface type is RJ45 and its various parameters are as shown in Table 2-1 Ethernet interface connector parameters.

| Electrical      | Maximum current          | 2 amps                    | -                 |
|-----------------|--------------------------|---------------------------|-------------------|
| characteristics | Insulation resistance    | 5000 megohms              | Its appearances   |
|                 | Signal pin DC resistance | 30 milli-ohms @100 mA     | the figure below: |
|                 | Metal shell shielding    | Min. 20dB (20-200MHz)     |                   |
|                 | force                    |                           |                   |
|                 | Applicable ambient       | <mark>-50</mark> ∼+105 °C |                   |
|                 | temperature              |                           | 1                 |
| Material        | Signal pin contact       | Metal shell, tin-plated   |                   |
| characteristics | surface plating          |                           |                   |
|                 | Filler                   | UL90V-0 retardant         |                   |
|                 |                          | thermoplastic             |                   |
| Mechanical      | Durability               | 750 times                 |                   |
| characteristics | Insertion/pullout        | Max. 5 lbs                |                   |
|                 | force                    |                           |                   |

Table 2-1 Ethernet interface connector parameters

## 2.1.4 **Network management control interface (CTRL)**

The module provides two Ethernet interfaces for the user on the front panel for network control and upgrading. The interface type is RJ45 and its various parameters are as shown in Table 2-1 Ethernet interface connector parameters.

## .5 Gigabit Ethernet interface (GbE)

The modulator is provided with a total of 4 GbE input interfaces for the user to input a code stream. The interface type is SFP.

Its various parameters are as shown in Table 2-2 Parameters of GbE interface connector.

•

| Interface connector | SFP                            |                                                                                                    |
|---------------------|--------------------------------|----------------------------------------------------------------------------------------------------|
| Interface           | 1000Base-T/1000Base-X          | The appearance diagram is                                                                                       |
|                     | In accordance with IEEE 802.3z | shown as follows:                                                                                               |
| Interface protocol  | (optical interface) or IEEE    | participant of the second second second second second second second second second second second second second s |
| interface protocol  | 802.3ab standard (electrical   |                                                                                                    |
| interface)          |                                | لدر                                                                                                    |
| Interface rate      | 1000M self-adaptation          |                                                                                                    |

#### Table 2-2 Parameters of GbE interface connector

## 2.1.6 RF output interface (RF)

The modulator is provided with a total of 8 RF output interfaces, outputting RF signals of the cable television within 45-1003MHz frequency bands. The output interface is of a  $75\Omega$  Inch F-type socket. If a test channel is to be used, plug an F plug on the radio-frequency cable into the output socket and tighten.

Electrical characteristics, material characteristics, mechanical characteristics and appearance diagrams are as shown in Table 2-3 Parameters of RF output interface connector

| Electrical      | Normal            | 75Ω                           | The appearance   |
|-----------------|-------------------|-------------------------------|------------------|
| characteristics | impedance         |                               | diagram is shown |
|                 | Frequency range   | 0-20GHz                       | as follows:      |
|                 | Rated value of    | 500 VRMS (maximum at sea      |                  |
|                 | voltage           | level)                        |                  |
|                 | Voltage           | 1500 VRMS (minimum at sea     |                  |
|                 | withstanding of   | level)                        |                  |
|                 | dielectric        |                               | ( • ))           |
|                 | Voltage standing  | 1.5 (maximum)                 |                  |
|                 | wave ratio        |                               |                  |
| Material        | Body and metal    | Nickel plating                |                  |
| Characteristics | fittings          |                               |                  |
| Mechanical      | Insertion force   | Maximum torque 2.5 lbs        |                  |
| characteristics | Pull-out force    | Maximum axial tension 3 lbs   |                  |
|                 | Nut tension       | Minimum 100 lbs               |                  |
|                 | Thrust of central | Minimum 6 lbs                 |                  |
|                 | needle            |                               |                  |
|                 | Durability        | At least achieve 500 times of |                  |
|                 |                   | drawing                       |                  |

Table 2-3 Parameters of RF output Interface connector

## 2.1.7 Power Socket

The modulator provides two power sockets on the rear panel. The device will be powered

on if the power lead is insert the power socket correctly.

The power sockets used by the modulator fully conform to the international industrial standards, for detailed information, refer to Table 2-4 Power Socket Parameters.

| Table 2-4 Power Socket Parameters |                                                                                                    |  |  |  |
|-----------------------------------|----------------------------------------------------------------------------------------------------|--|--|--|
| GB 1002-1996                      | Types, basic parameters and dimensions of<br>single phase plugs and socket-outlets for<br>household and similar purposes |  |  |  |
| GB 2099.1-1996                    | Plugs and Socket-outlets for Household and<br>Similar Purposes – Part1: General<br>Requirements                          |  |  |  |

## 2.1.8 Indicator

The modulator panel is provided with at least 8 indicator lights, including

- Power
- Run/Alarm
- Fan
- Ctrl
- 1
- 2
- 3
- 4

After determining the equipment is corrected accurately, plug the power line into a power socket of the rear panel of the equipment, open the equipment, if a Power light turns on, it indicates the equipment has been electrified, having conditions of equipment operation.

When the equipment operates normally, there is no any abnormal phenomenon and alarm indication, so that the Run/Alarm light of the equipment panel turns to green. If the work is abnormal and it gives an alarm, and the Run/Alarm light turns to red.

4 lights of QAM Card Status 1-4 correspond to 4 board cards in a card slot bit respectively; when the corresponding board card works in order, the light turns to green; otherwise, it turns to red; and if no board card inserts into the corresponding board card bit, the light does not turn on.

## 2.2 Heat Emission Descriptions

Six exhaust fans are installed on the rear panel of the modulator for reducing temperature rise of the equipment caused by heating various chips inside the equipment during working in operational process.

The exhaust flow of the modulator is as shown in FIG. 2-4.

Exhaust channel

5

Fig. 2-4 The exhaust flow of the modulator

## **2.3 Control Descriptions**

SUMAVISION IPQAM 10K511 modulator can achieve the control through Web and SNMP

network management system.

## **Chapter 3 Technical Characteristics**

### 3.1 Main performance parameters

Main functions of modulator are as follows:

 $\sqrt{}$  ITU-T J.83 Annex A, B and C international standards, compatible with DVB- C standard;

 $\sqrt{}$  GbE input, data throughout of 960Mbps maximum;

 $\sqrt{}$  Supporting multicast reception, as well as IGMP V1, V2 and V3 (with active IP filtration performance);

 $\sqrt{8+8}$  optical interfaces (optional electrical interface) redundancy, ensuring high reliability of data reception;

 $\sqrt{1}$  High integration, single RF port supporting 24-non-adjacent frequency points output;

 $\sqrt{}$  Stand-alone 1RU, reaching 192-frequency point RF signal output

 $\sqrt{}$  Each frequency point support 256 channels maximum, and single port may processes at most 512 PIDs;

 $\sqrt{2048}$  unicast addresses can be received by single GE port; and the total upper limit of the single device may be up to 8192;

 $\sqrt{2048}$  multicast addresses can be received by single GE port; and the total upper limit of the single device may be up to 8192;

 $\sqrt{}$  Strong kernel process: TS over IP, multiplexing, scrambling, PSI /SI process, modulation and up-conversion;

 $\sqrt{}$  Board card backup mechanism, ensuring the high reliability of data output;

 $\sqrt{}$  Compatible with DWDM optical fiber net, optioning single-mode/multi-mode light absorption.

Abundant QAM mode: 64, 128, 256;

Full-band agility: 45~1000MHz;

 $\sqrt{}$  Support VOD, broadcast, data traffic and multi-protocol, and achieve seamless connection with various types of VOD servers;

Support DATA and multi-protocol, and achieve seamless connection with various types of VOD servers;

Support HD/SD programme transmission;

- $\sqrt{}$  Adopt modularization plug-in design, facilitating upgrade and maintenance;
- $\sqrt{}$  Support hot plug and maintain conveniently;
- $\sqrt{}$  Dual-power standby, ensuring equipment operation;

 $\sqrt{}$  Strong background configuration function and web master monitoring system, ensuring high stability of equipment operation;

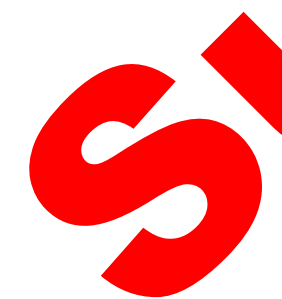

 $\sqrt{}$  Excellent RF index, ensuring high reliability and expansibility of the next generation network;

- $\sqrt{}$  Provide WEB network management, operating directly and conveniently;
- $\sqrt{}$  Concentrate SNMP network management system, being capable of realizing remote or local all-weather network monitoring;
- $\sqrt{}$  Remote on-line upgrading function, ensuring excellent expandability.

The output level is as shown in table 3-1:

Note: Different board cards are slightly different in level.

Table 3-1 Output level

| Number of |                               |                         |
|-----------|-------------------------------|-------------------------|
| frequency | Single frequency point (dbuv) | Interface output (dbuy) |
| points    |                               |                         |
| points    | 120                           | 120                     |
| 1         | 120                           | 120                     |
| 4         | 112                           | 120                     |
| 8         | 109                           | 120                     |
| 12        | 107                           | 120                     |
| 16        | 105                           | 120                     |
| 20        | 104                           | 120                     |
| 24        | 103                           | 120                     |

## 3.2 Standard compliance

The modulator is in line with the international and domestic industry standards, including:

- ✓ GY/T 170-2001 Encoding and Modulation Standard for Digital CATV Broadcasting Channel
- ✓ GYT 198-2003 Technical Requirements and Measurement Methods for Digital
   CATV Broadcasting QAM Modulator

GY/T 106-1999Technical Specification for CATV Broadcasting SystemGY/Z 174-2001Information Specification of Digital TV Broadcasting BusinessIEEE Std 802.3ab-1999 (Clause 40), Physical Layer Parameters and Specificationsfor 1000 Mb/s Operation Over 4 Pair of Category 5 Balanced Copper Cabling, Type1000BASE-T

- ✓ IEEE Std 802.3z-1998 (Clauses 34-39, 41-42) Type 1000BASE-X MAC Parameters, Physical Layer, Repeater, and Management Parameters for 1000 Mb/s Operation
- ✓ ITU-T J.83 Annex A/B/C Digital Multiprogramme Systems for Television Sound and Data Services for Cable Distribution

C

✓ EN300 429 Digital Video Broadcasting (DVB): Framing structure, channel coding and modulation for cable systems

## **Chapter 4 Dimension and Weight**

## 4.1 Dimensions

IPQAM 10K511 modulator external structure is shown as Table 4-1 IPQAM modulator Physical Parameters.

| Table 4-1 | IPQAM | modulator | Physical | Parameters |
|-----------|-------|-----------|----------|------------|
|           |       |           |          |            |

| Physical Parameters | Value (Unit)  |
|---------------------|---------------|
| Height              | 44.4mm (1U)   |
| Width               | 482.6mm (19") |
| Depth               | 675.5mm       |

## 4.2 Weight

Ģ

The device weights <15kg, and its specific quality is related to the configurations of the device. Please be subject to the device actually purchased.

## **Chapter 5 Installation and Debugging**

## 5.1 Unpacking and Checking

Please check whether the package of the device is damaged or not when receiving the device; in case of device's damage, please contact the carrier company or the After-sales Technical Support Department of Sumavision in a timely manner.

If you complete the installation and debugging of the device by yourself, please pay attention to the deformation of device and abnormal sound inside the device when unpacking the device; check whether the device model and name are in conformity with those specified in the contract; whether the serial number of device is identical to that in the *Delivery and Maintenance Certificate of Device*; and whether the power lead, connectors and fittings, operating instructions and Certificate of Pitness are completely contained in the package case of the device.

If the installation and debugging are conducted by the after-sales technical engineers of Sumavision, they will confirm the above-mentioned information with you.

You are required to sign and return the *Delivery and Maintenance Certificate of Device* to our company after confirming there's no problem upon the uppacking and inspection, and according to which we'll provide high-quality satisfactory after-sales services.

## 5.2 Installation Precautions

Check whether the environmental requirements in Section 3 of Chapter I have been met. The device can be powered on for debugging after the installation is completed by following the installation steps

## 5.3 Steps and Methods of Installation

The IPQAM modulator needs to be installed and used on a 19-inch cabinet. When installing the device, please open the box first, then take out the device. To ensure the device is installed firmly, please put the device on L bracket after installing L bracket on the cabinet, and fasten the device on the assembly cabinet with screws. Device installation can be shown as Fig. 5-1 Assembly cabinet for IPQAM modulator.

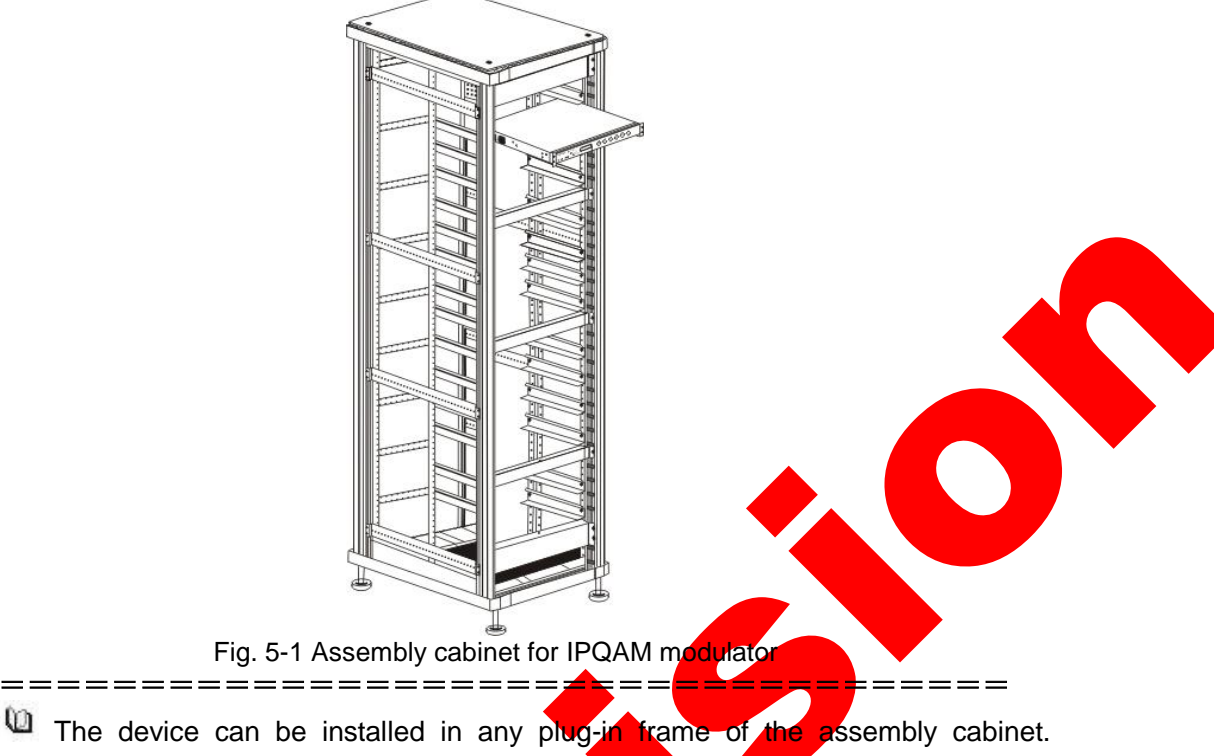

However, the general principle for arranging the location of the device is that the connection between various stand-alone devices should be arranged neatly on the assembly cabinet in accordance with the flow of signal.

## 5.4 Debugging

Preparations before configuration:

\_\_\_\_\_

- The device should be stably fixed on the cabinet, and the operation environment is normal.
- > The device should be connected to the ground very well.
- > Check whether input signals are correctly connected.
- > The device has been connected to the power supply correctly.
- It network management is needed to control devices, please connect the device with the computer.

Device power-on inspection:

- Indicators of the device display normal.
- Device keys can respond normally.
- The fans of the device can operate normally without harsh noise.
- > No abnormal sounds and offensive smell.

\_\_\_\_\_

6

## 5.5 Debugging and inspection methods

IPQAM 10K511 Modulator offers users setting menu through WEB page. The users can set parameters of the equipment to make it satisfy users' demands.

✓ QAM card status

Know about current equipment operation information via inquiring this menu.

- Alarm information
   You can view the cause for alarm quickly when the equipment gives an alarm.
- QAM Card parameter setting
   You can set operation parameters of the equipment via setting this menu.
- Network setting
   You can establish connection between the equipment and the outside via setting this menu.
- ✓ Reboot the device

You can restart the modulator and initialize parameters of the modulator via setting this menu.

## **Chapter 6 Method of application**

The modulator, as an integral and important part of the digital television system, is the mouthpiece of the system, requiring extremely high stability and reliability. IPQAM of Beijing Sumavision Technologies Co., Ltd. has relatively high stability and reliability and supports management system through WEB interface and IPQAM network, thus user can directly and conveniently configure modulator.

## 6.1 Instructions to optional board card

Single IPQAM supports four modulation cards maximum. The differences of the three kinds of modulation cards can be seen in Table 6-1 Differences of optional modulation cards in configuration

| Type of<br>board<br>card | Number of SFP<br>interface | Number of<br>RF output<br>interface | Number of frequency<br>point output by<br>single RF interface | Max number of<br>frequency point<br>output by single<br>card |
|--------------------------|----------------------------|-------------------------------------|---------------------------------------------------------------|--------------------------------------------------------------|
| QT242                    | 4 (2 backup sets)          | 2                                   | 24 non-adjacent<br>frequency                                  | 48 non-adjacent<br>frequency                                 |
| QT241                    | 4 (2 backup sets)          |                                     | 24 non-adjacent<br>frequency                                  | 24 non-adjacent<br>frequency                                 |
| QT083                    | 2 (1 backup set)           | 3                                   | 8 non-adjacent<br>frequency                                   | 24 non-adjacent<br>frequency                                 |

Table 6-1 Differences of optional modulation cards in configuration

## 6.1.1 QT242 modulation card

QT242 modulation card is provided with four SFP module interfaces and two RF output interfaces. Each RF output interface supports 24 non-adjacent frequency output. Each card supports 48 non-adjacent frequency output.

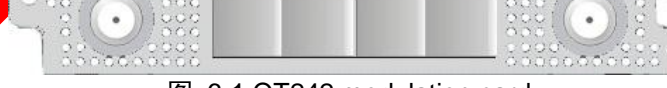

图 6-1 QT242 modulation card

## **6.1.2** QT241 modulation card

QT241 modulation card is provided with four SFP module interfaces and a RF output interfaces. RF output interface supports 24 non-adjacent frequency output. Each card supports 24 non-adjacent frequency output.

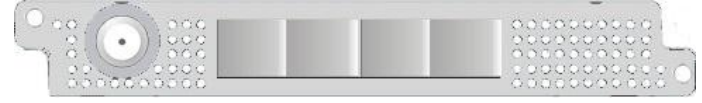

图 6-2 QT241 modulation card

## 6.1.3 QT083 modulation card

QT083 modulation card is provided with two SFP module interfaces and three RF output interfaces. Each RF output interface supports 8 non-adjacent frequency output. Each card supports 24 non-adjacent frequency output.

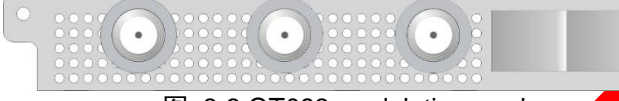

#### 图 6-3 QT083 modulation card

## 6.2 Operating instruction to WEB network management

IPQAM provides a concise and humanized WEB operation interface with strong function. The parameters of the IPQAM modulator are able to be configured through the WEB to ensure its stable operation. The WEB operation interface mainly includes 6 items of [Summary], [Monitor], [Alarms], [Cards], [Maps] and [System]. Various main menus shall be introduced, aiming at the functions and operation methods of the IPQAM modulator.

The optional board cards are different, so the number of the input/output interfaces is slightly different, but the function sets are nearly the same. The function and operational approach of IPQAM modulator are introduced by taking QT242 as an example as follows.

### 6.2.1 WEB menu name and instruction

#### 6.2.1.1 Requirement of IE version

Please use IE version and operation system as required, and requirement details are as follows:Operating systemIE versionScreen resolution

| Windows XP SP3/ Wind | ows 7 | IE v8.0/Firefox v23.0.1 and 1024*768 and above |
|----------------------|-------|------------------------------------------------|
| SP1                  |       | above                                          |

#### 6.2,1.2 **Backstage WEB logging-in**

Open the browser, input IP address of the equipment in the address bar, wherein the equipment default IP as 192.168.1.100, and then enter. At the moment, language type selection page will appear, as shown in Fig. 6-1 Network management language selection page. The language of the operation interface is divided into Chinese and English, need to input the password of the account after selecting the type of the language, as shown in FIG. 6-2, and then access the WEB network management interface of the equipment. Now we will take Chinese for example to do operation instruction below.

|                  | Sumavision<br>M H H H H       Pou are welcome to use the system!         Version 12       P X                                                                                                    |
|------------------|----------------------------------------------------------------------------------------------------|
|                  | Version1.12<br>Copyright © 2012 Sumavision Inc.<br>All rights reserved.                                                                                                    |
|                  |                                                                                                    |
|                  | Fig. 6-1 Network management language selection-page                                                                                                    |
|                  | The server 192.165.152.181 at Sumavision requires a username and password.<br>Warning: This server is requesting that your username and password be sent in an insecure manner (basic authentication without a secure connection).<br>Image: Admin         Image: Admin         Image: Remember my credentials |
|                  | OK Cancel                                                                                                    |
|                  | Fig. 6-2 Login frame                                                                                                    |
| <b>A</b> Factory | default user: Admin; and password: sumavisionrd                                                                                                    |
|                  |                                                                                                    |

The WEB network management setting interface of IPQAM modulator is mainly divided into the areas, as shown in the figure below:

| Sumavision<br>数码视讯             | IPC     | A            | Ν           | 1234565              | 2                     |                           |                |          |              |               |            | Rebo | oot                 | Refresh                    | Help       |
|--------------------------------|---------|--------------|-------------|----------------------|-----------------------|---------------------------|----------------|----------|--------------|---------------|------------|------|---------------------|----------------------------|------------|
| Summary Monitor                |         | Alarms       | 5           | Cards                |                       | Maps                      |                | Scram    | ble          | 5             | syste      | m    |                     | 10                         | :29:28     |
| ard List                       | 🏫 > Moi | nitor > C:   | ard 4 🤉     | Input > Gbe 1        | _                     |                           |                | _        | _            |               |            |      |                     |                            |            |
| Device Information             | Disal   | DID a i      |             |                      |                       |                           |                |          |              |               |            |      |                     |                            | _          |
| Card 1                         | Dispi   | ay PIDS I    | nnex        |                      |                       |                           | 1              |          |              |               |            |      |                     |                            |            |
| Card 2                         | GbE Inp | ut Strea     | ms          |                      |                       |                           | 4              |          |              |               |            |      |                     |                            |            |
| Card 3 j<br>•Card 4<br>≜∘Input | Туре    | Send<br>Mode | GbE<br>Port | Source IP<br>Address | Source<br>UDP<br>Port | Destination IP<br>Address | UDP<br>Port    | SYNC     | Prog<br>Type | In<br>Program | put<br>PMT | PCR  | Total<br>ES<br>DIDe | Input<br>Bitrate<br>(Mbps) | Replicated |
| Gbe 1                          | NORMAL  | Unicast      | 3/1         | 192 165 152 137      | 2560                  | 192 165 152 212           | 49156          | 0K       | NI/A         | Number        | PID<br>N/A |      | N/A                 | 20 0837                    | 1          |
| Gbe 2                          | NORMAL  | Unicast      | 3/1         | 192 165 152 137      | 2561                  | 192 165 152 212           | 49412          | OK       | N/A          | N/A           | N/A        | N/A  | N/A                 | 30 0259                    | 1          |
| GDE 3<br>Gbe 4                 | NORMAL  | Unicast      | 3/1         | 192.165.152.137      | 2562                  | 192,165,152,212           | 49668          | OK       | N/A          | N/A           | N/A        | N/A  | N/A                 | 29,9837                    | 1          |
| ■ Output                       | NORMAL  | Unicast      | 3/1         | 192,165,152,137      | 2563                  | 192,165,152,212           | 49924          | OK       | N/A          | N/A           | N/A        | N/A  | N/A                 | 30.0259                    | 1          |
| RF Port 4/1                    | NORMAL  | Unicast      | 3/1         | 192.165.152.137      | 2564                  | 192,165,152,212           | 50180          | OK       | N/A          | N/A           | N/A        | N/A  | N/A                 | 29.9837                    | 1          |
| Channel 4/1.1                  | NORMAL  | Unicast      | 3/1         | 192.165.152.137      | 2565                  | 192.165.152.212           | 50436          | ОК       | N/A          | N/A           | N/A        | N/A  | N/A                 | 29.9837                    | 1          |
| Channel 4/1.2<br>Channel 4/1.3 | NORMAL  | Unicast      | 3/1         | 192.165.152.137      | 2566                  | 192.165.152.212           | 50692 A        | nalvsing | N/A          | N/A           | N/A        | N/A  | N/A                 | 29.9837                    | 1          |
| Channel 4/1.4                  | NORMAL  | Unicast      | 3/1         | 192.165.152.137      | 2567                  | 192.165.152.212           | 50948          | nalysing | N/A          | N/A           | N/A        | N/A  | N/A                 | 30.0259                    | 1          |
| Channel 4/1.5                  | NORMAL  | Unicast      | 3/1         | 192.165.152.137      | 2568                  | 192.165.152.212           | 51204          | ОК       | N/A          | N/A           | N/A        | N/A  | N/A                 | 29.9837                    | 1          |
| Channel 4/1.0<br>Channel 4/1.7 | NORMAL  | Unicast      | 3/1         | 192.165.152.137      | 2569                  | 192.165.152.212           | 51460          | ОК       | N/A          | N/A           | N/A        | N/A  | N/A                 | 29.9837                    | 1          |
| Channel 4/1.8                  | NORMAL  | Unicast      | 3/1         | 192.165.152.137      | 2570                  | 192.165.152.212           | 51716          | ОК       | N/A          | N/A           | N/A        | N/A  | N/A                 | 29.9837                    | 1          |
| Channel 4/1.9                  | NORMAL  | Unicast      | 3/1         | 192.165.152.137      | 2571                  | 192.165.152.212           | 51972          | ОК       | N/A          | N/A           | N/A        | N/A  | N/A                 | 29.9837                    | 1          |
| Channel 4/1.10                 | NORMAL  | Unicast      | 3/1         | 192.165.152.137      | 2572                  | 192.165.152.212           | 52228          | ок       | N/A          | N/A           | N/A        | N/A  | N/A                 | 30.0259                    | 1          |
| - Channel 4/1.11               | NORMAL  | Unicast      | 3/1         | 192.165.152.137      | 2573                  | 192.165.152.212           | 52484          | ок       | N/A          | N/A           | N/A        | N/A  | N/A                 | 29.9837                    | 1          |
| Channel 4/1.13                 | NORMAL  | Unicast      | 3/1         | 192.165.152.137      | 2574                  | 192.165.152.212           | 52740 <i>/</i> | nalysing | N/A          | N/A           | N/A        | N/A  | N/A                 | 30.0259                    | 1          |
| Channel 4/1.14                 | NORMAL  | Unicast      | 3/1         | 192.165.152.137      | 2575                  | 192.165.152.212           | 52996 <i>/</i> | nalysing | N/A          | N/A           | N/A        | N/A  | N/A                 | 29.9837                    | 1          |
|                                | NORMAL  | Unicast      | 3/1         | 192.165.152.137      | 2576                  | 192.165.152.212           | 53252          | ОК       | N/A          | N/A           | N/A        | N/A  | N/A                 | 30.0259                    | 1          |
| Channel 4/1.17                 | NORMAL  | Unicast      | 3/1         | 192.165.152.137      | 2577                  | 192.165.152.212           | 53508          | ОК       | N/A          | N/A           | N/A        | N/A  | N/A                 | 29.9837                    | 1          |
| Channel 4/1.18                 | NORMAL  | Unicast      | 3/1         | 192.165.152.137      | 2578                  | 192.165.152.212           | 53764          | ОК       | N/A          | N/A           | N/A        | N/A  | N/A                 | 30.0259                    | 1          |
| Channel 4/1.19                 | NORMAL  | Unicast      | 3/1         | 192.165.152.137      | 2579                  | 192.165.152.212           | 54020          | ОК       | N/A          | N/A           | N/A        | N/A  | N/A                 | 29.9837                    | 1          |
| Channel 4/1.20                 | NORMAL  | Unicast      | 3/1         | 192.165.152.137      | 2580                  | 192.165.152.212           | 54276          | ОК       | N/A          | N/A           | N/A        | N/A  | N/A                 | 29.9837                    | 1          |
| - Channel 4/1.22               | NORMAL  | Unicast      | 3/1         | 192.165.152.137      | 2581                  | 192.165.152.212           | 54532          | ок       | N/A          | N/A           | N/A        | N/A  | N/A                 | 30.0259                    | 1          |
| Channel 4/1.23                 | NORMAL  | Unicast      | 3/1         | 192.165.152.137      | 2582                  | 192.165.152.212           | 54788          | nalysing | N/A          | N/A           | N/A        | N/A  | N/A                 | 29.9837                    | 1          |

Figure 6-4 Explanatory drawing of WEB network management interface of IPQAM modulator

- 1. Restart and page refresh functions (no help);
- 2. Function option of IPQAM modulator;
- 3. Tree list of input/output of board card;
- 4. State and parameter setting area.

The operation sequences of parameter setting is that select the function option in area 2, click the node in the tree list corresponding to input/output on the board card in area 3, and then set parameters in area 4.

#### 6.2.1.4 Summary

After normally entering the WEB network management interface, directly enter the page of the device summary, as shown in FIG 6-3.List the current warning information of the device at the top of the page of the summary and display the state information of various interfaces in a mode of the schematic diagram of the rear panel of the device at the bottom. Show green in case the corresponding interface normally operates, show red in case of abnormality, and show blank on behalf of no hardware. Click on various interfaces on the picture to directly enter the setting page of the corresponding interface.

| Summary     Monitor     Alarms     Cards     Maps     Scramble     System     09:32:04 <ul> <li>&gt; Summary</li> </ul> <ul> <li>&gt; Summary</li> </ul> <ul> <li>Alarms</li> </ul> <ul> <li>Alarms</li> </ul> Alarms <ul> <li>Bescription</li> </ul> Major         THU JUN 05 08:66:43 2014         Description           Major         THU JUN 05 08:57:26 2014 <li>Card 1 RF 1 Level Too Low</li> Major         THU JUN 05 08:00:30 2014 <li>Card 1 RF 1 Level Too Low</li> Major         THU JUN 05 08:00:30 2014 <li>Card 4 GBE 2 PHY Not Found</li> Major         THU JUN 05 09:00:30 2014 <li>Card 4 GBE 2 1-1 Backun Switch Failure</li> <li>Major</li> <li>THU JUN 05 09:00:30 2014</li> <li>Card 2 GBE 2 Link Down</li>                                                                                             | Summary<br>MonitorMarmsCardsMapsScrambleSystem09:32:04AlarmsAlarmsAlarmsSeverityTimeDescriptionMajorTHU JUN 05 08:56:43 2014Eower 1 No ingultMajorTHU JUN 05 08:57:26 2014Card 1 RF 1 Level Too LowMajorTHU JUN 05 09:00:30 2014Card 1 RF 1 Level Too LowMajorTHU JUN 05 09:00:30 2014Card 4 GBE 2 PHY Not FoundMajorTHU JUN 05 09:00:30 2014Card 4 GBE 3 1 + 1 Backup Switch FailureMajorTHU JUN 05 09:29:16 2014Card 2 GBE 2 Link Down                                                                                                    | Sumavision<br>数码视讯 | IPQA            | M 1234     | 565       |                       |                  | Reboot | Refresh Help |
|----------------------------------------------------------------------------------------------------|----------------------------------------------------------------------------------------------------|--------------------|-----------------|------------|-----------|-----------------------|------------------|--------|--------------|
| Image: Summary           Alarms         Description           Severity         Time         Description           Major         THU JUN 05 08:56:43 2014         Rower 1 No Input           Major         THU JUN 05 08:57:26 2014         Card 1 RE 1 Level Too Low           Major         THU JUN 05 08:03:02 0014         Card 1 Hich Temperature           Major         THU JUN 05 08:03:02 0014         Card 4 GBE 2 PHY Not Found           Major         THU JUN 05 09:03:05 2014         Card 4 GBE 2 PHY Not Found           Major         THU JUN 05 09:03:05 2014         Card 4 GBE 3 1+1 Backup Switch Failure           Major         THU JUN 05 09:03:05 2014         Card 2 GBE 3 1+1 Backup Switch Failure           Major         THU JUN 05 09:29:16 2014         Card 2 GBE 3 1+1 Backup Switch Failure | Image       Description         Major       THU JUN 05 08:56:43 2014       Eower 1 No Input         Major       THU JUN 05 08:57:26 2014       Card 1 RE 1 Level Too Low         Major       THU JUN 05 08:00:30 2014       Card 1 High Temperature         Major       THU JUN 05 09:03:05 2014       Card 4 GBE 2 HeY Not Found         Major       THU JUN 05 09:03:05 2014       Card 4 GBE 2 1-1 Backup Switch Failure         Major       THU JUN 05 09:29:16 2014       Card 2 GBE 2 Link Down                                                                                                    | Summary Mon        | itor Ala        | irms       | Cards     | Maps                  | Scramble         | System | 09:32:04     |
| Alarms           Severity         Time         Description           Major         THU JUN 05 08:56:43 2014         Eower 1 No Input           Major         THU JUN 05 08:57:26 2014         Card 1 RE 1 Level Too Low           Major         THU JUN 05 08:07:26 2014         Card 1 RE 1 Level Too Low           Major         THU JUN 05 09:03:02 2014         Card 1 High Temperature           Major         THU JUN 05 09:03:05 2014         Card 4 GEE 2 PHY Not Found           Major         THU JUN 05 09:03:05 2014         Card 4 GEE 3 1 + 1 Backup Switch Failure           Major         THU JUN 05 09:03:05 2014         Card 4 GEE 3 1 + 1 Backup Switch Failure           Major         THU JUN 05 09:29:16 2014         Card 2 GEE 2 Link Down                                                           | Alarms           Severity         Time         Description           Major         THU JUN 05 08:56:43 2014         Fower 1 No Input           Major         THU JUN 05 08:57:26 2014         Card 1 RF 1 Level Too Low           Major         THU JUN 05 09:00:30 2014         Card 1 RF 1 Level Too Low           Major         THU JUN 05 09:00:30 2014         Card 4 GEE 2 FHY Not Found           Major         THU JUN 05 09:00:30 2014         Card 4 GEE 2 11-1 Backup Switch Failure           Major         THU JUN 05 09:00:30 2014         Card 4 GEE 2 11-1 Backup Switch Failure           Major         THU JUN 05 09:20:16 2014         Card 2 GEE 2 Link Down | 🏡 > Summary        |                 |            |           |                       |                  |        |              |
| Severity         Time         Description           Major         THU JUN 05 08:56:43 2014         Fower 1 No Innuit           Major         THU JUN 05 08:57:26 2014         Card 1 RE 1 Level Too Low           Major         THU JUN 05 09:00:30 2014         Card 1 RE 1 Level Too Low           Major         THU JUN 05 09:00:30 2014         Card 1 RE 1 Level Too Low           Major         THU JUN 05 09:00:30 2014         Card 4 GEE 2 PHY Not Found           Major         THU JUN 05 09:00:30 2014         Card 4 GEE 2 HY Not Found           Major         THU JUN 05 09:00:20 2014         Card 4 GEE 2 HY Not Found           Major         THU JUN 05 09:20:16 2014         Card 2 GEE 2 Link Down                                                                                                    | SeverityTimeDescriptionMajorTHU JUN 05 08:56:43 2014Exwer 1 No inputMajorTHU JUN 05 08:57:26 2014Card 1 RF 1 Level Too LowMajorTHU JUN 05 09:00:30 2014Card 1 RF 1 Level Too LowMajorTHU JUN 05 09:00:30 2014Card 4 GEE 2 PHY Not FoundMajorTHU JUN 05 09:00:30 2014Card 4 GEE 2 HY Not FoundMajorTHU JUN 05 09:00:30 2014Card 4 GEE 3 1 + 1 Backup Switch FailureMajorTHU JUN 05 09:29:16 2014Card 2 GEE 2 Link Down                                                                                                    | Alarms             |                 |            |           |                       |                  |        |              |
| Major         THU JUN 05 08:56:43 2014         Power 1 No Input           Major         THU JUN 05 08:57:26 2014         Card 1 RF 1 Level Too Low           Major         THU JUN 05 09:00:30 2014         Card 1 RF 1 Level Too Low           Major         THU JUN 05 09:00:30 2014         Card 4 GEE 2 PHY Not Found           Major         THU JUN 05 09:00:05 2014         Card 4 GEE 3 1+1 Backup Switch Failure           Major         THU JUN 05 09:20:16 2014         Card 4 GEE 3 1+1 Backup Switch Failure                                                                                                    | MajorTHU JUN 05 08:56:43 2014Rower 1 No inputMajorTHU JUN 05 08:57:26 2014Card 1 RE 1 Level Too LowMajorTHU JUN 05 09:00:30 2014Card 1 High TemperatureMajorTHU JUN 05 09:03:05 2014Card 4 GEE 2 PHY Not FoundMajorTHU JUN 05 09:03:05 2014Card 4 GEE 2 1+1 Backup Switch FailureMajorTHU JUN 05 09:29:16 2014Card 2 GEE 2 Link Down                                                                                                    | Severity           | Time            |            | Des       | scription             |                  |        |              |
| Major         THU JUN 05 08:57:26 2014         Card 1 RF 1 Level Too Lew           Major         THU JUN 05 09:00:30 2014         Card 1 High Temperature           Major         THU JUN 05 09:00:305 2014         Card 4 GBE 2 PHY Not Found           Major         THU JUN 05 09:00:305 2014         Card 4 GBE 3 1+1 Backun Switch Failure           Major         THU JUN 05 09:29:16 2014         Card 2 GBE 2 Link Down                                                                                                    | Major         THU JUN 05 08:57:26 2014         Carri 1 RE 1 Level Too Low           Major         THU JUN 05 09:00:30 2014         Carci 1 High Temperature           Major         THU JUN 05 09:03:05 2014         Carci 4 GEE 2 PHY Not Found           Major         THU JUN 05 09:03:05 2014         Carci 4 GEE 3 1+1 Backup Switch Failure           Major         THU JUN 05 09:03:05 2014         Carci 4 GEE 3 1+1 Backup Switch Failure           Major         THU JUN 05 09:29:16 2014         Carci 2 GEE 2 Link Down                                                                                                    | Major              | THU JUN 05 08:5 | 56:43 2014 | Pov       | wer 1 No Input        |                  |        |              |
| Major         THU JUN 05 09:00:30 2014         Card 1 High Temperature           Major         THU JUN 05 09:03:05 2014         Card 4 GBE 2 PHY Not Found           Major         THU JUN 05 09:03:05 2014         Card 4 GBE 3 1+1 Backup Switch Failure           Major         THU JUN 05 09:29:16 2014         Card 2 GBE 2 Link Down                                                                                                    | Major         THU JUN 05 09:00:30 2014         Card 1 High Temperature           Major         THU JUN 05 09:03:05 2014         Card 4 GEE 2 PHY Not Found           Major         THU JUN 05 09:03:05 2014         Card 4 GEE 3 1+1 Backup Switch Failure           Major         THU JUN 05 09:29:16 2014         Card 2 GEE 2 Link Down                                                                                                    | Major              | THU JUN 05 08:5 | 57:26 2014 | Ca        | rd 1 RF 1 Level Too L | <u>wc</u>        |        |              |
| Major         THU JUN 05 09:03:05 2014         Card 4 GEE 2 PHY Not Found           Major         THU JUN 05 09:03:05 2014         Card 4 GEE 3 1+1 Backup Switch Failure           Major         THU JUN 05 09:29:16 2014         Card 2 GEE 2 Link Down                                                                                                    | Major         THU JUN 05 09:03:05 2014         Card 4 GEE 2 PHY Not Found           Major         THU JUN 05 09:03:05 2014         Card 4 GEE 3 1+1 Backup Switch Failure           Major         THU JUN 05 09:29:16 2014         Card 2 GEE 2 Link Down                                                                                                    | Major              | THU JUN 05 09:0 | 00:30 2014 | Ca        | rd 1 High Temperatur  | <u>e</u>         |        |              |
| Major         THU JUN 05 09:03:05 2014         Card 4 GEE 3 1+1 Backup Switch Failure           Major         THU JUN 05 09:29:16 2014         Card 2 GEE 2 Link Down                                                                                                    | Major         THU JUN 05 09:03:05 2014         Card 4.GEE 3.1 + 1 Backup Switch Failure           Major         THU JUN 05 09:29:16 2014         Card 2.GEE 2.Link Down                                                                                                    | Major              | THU JUN 05 09:0 | 03:05 2014 | <u>Ca</u> | rd 4 GBE 2 PHY Not F  | ound             |        |              |
| Major         THU JUN 05 09:29:16 2014         Card 2 GBE 2 Link Down                                                                                                    | Major THU JUN 05 09:29:16 2014 <u>Card 2 GBE 2 Link Down</u>                                                                                                    | Major              | THU JUN 05 09:0 | 03:05 2014 | <u>Ca</u> | rd 4 GBE 3 1+1 Backu  | p Switch Failure |        |              |
|                                                                                                    |                                                                                                    | Major              | THU JUN 05 09:2 | 29:16 2014 | Ca        | rd 2 GBE 2 Link Dowr  |                  |        |              |
| Equipment                                                                                                    |                                                                                                    |                    |                 |            |           |                       |                  |        |              |

Copyright© 2000-2014 Sumavision Inc. All rights reserved. | Website:www.sumavision.com

Fig. 6-3 Page of equipment summary

#### 6.2.1.5 Monitor

The device information and the input and output information of various daughter cards may be checked from [Monitor].Device information displays the temperature information and level information of the device board and card, and the rotating speed information of the cooling fan. The daughter card monitoring information displays the input and output information of various frequency points and the port in a mode of list for details.

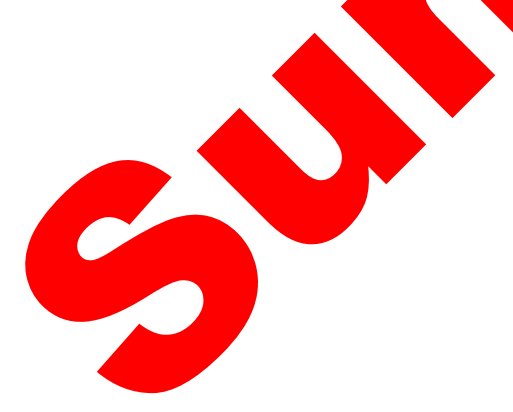

| Sumavis<br>数码视              | in in in the second second sec | IPC          | <b>A</b>     | N           | 1234565              |                       |                           |             |           |              |                         | [    | Rebo | oot                 | Refresh                    | Help       | ] |
|-----------------------------|----------------------------------------------------------------------------------------------------|--------------|--------------|-------------|----------------------|-----------------------|---------------------------|-------------|-----------|--------------|-------------------------|------|------|---------------------|----------------------------|------------|---|
| Summary                     | Monitor                                                                                                    |              | Alarm        | 5           | Cards                |                       | Maps                      |             | Scram     | ble          | s                       | yste | m    |                     | 10                         | ):29:28    |   |
| rd List                     | <                                                                                                    | <u></u> ← Mo | nitor ≻ C    | ard 4       | > Input > Gbe 1      |                       |                           |             |           |              |                         |      |      |                     |                            |            |   |
| Device Informati<br>Card 1  | on 🖻                                                                                                    | 🗆 Displ      | ay PIDs i    | n hex       |                      |                       |                           |             |           |              |                         |      |      |                     |                            |            |   |
| Card 2                      |                                                                                                    | GbE Inp      | ut Strea     | ms          |                      |                       |                           |             |           |              |                         |      |      |                     |                            |            |   |
| Card 3<br>Card 4<br>🛓 Input |                                                                                                    | Туре         | Send<br>Mode | GbE<br>Port | Source IP<br>Address | Source<br>UDP<br>Port | Destination IP<br>Address | UDP<br>Port | SYNC      | Prog<br>Type | In<br>Program<br>Number | PMT  |      | Total<br>ES<br>PIDs | Input<br>Bitrate<br>(Mbps) | Replicated |   |
| Gbe 1                       |                                                                                                    | NORMAL       | Unicast      | 3/1         | 192.165.152.137      | 2560                  | 192.165.152.212           | 49156       | ОК        | N/A          | N/A                     | N/A  | N/A  | N/A                 | 29.9837                    | 1          |   |
| Gbe 2<br>Gbe 3              |                                                                                                    | NORMAL       | Unicast      | 3/1         | 192.165.152.137      | 2561                  | 192.165.152.212           | 49412       | ОК        | N/A          | N/A                     | N/A  | N/A  | N/A                 | 30.0259                    | 1          |   |
| Gbe 4                       |                                                                                                    | NORMAL       | Unicast      | 3/1         | 192.165.152.137      | 2562                  | 192.165.152.212           | 49668       | ок        | N/A          | N/A                     | N/A  | N/A  | N/A                 | 29.9837                    | 1          |   |
| 🗏 Output                    |                                                                                                    | NORMAL       | Unicast      | 3/1         | 192.165.152.137      | 2563                  | 192.165.152.212           | 49924       | ок        | N/A          | N/A                     | N/A  | N/A  | N/A                 | 30.0259                    | 1          |   |
| RF Port 4/1                 |                                                                                                    | NORMAL       | Unicast      | 3/1         | 192.165.152.137      | 2564                  | 192.165.152.212           | 50180       | ок        | N/A          | N/A                     | N/A  | N/A  | N/A                 | 29.9837                    | 1          |   |
| Channe                      | 4/1.2                                                                                                    | NORMAL       | Unicast      | 3/1         | 192.165.152.137      | 2565                  | 192.165.152.212           | 50436       | ОК        | N/A          | N/A                     | N/A  | N/A  | N/A                 | 29.9837                    | 1          |   |
| - Channe                    | 4/1.3                                                                                                    | NORMAL       | Unicast      | 3/1         | 192.165.152.137      | 2566                  | 192.165.152.212           | 50692       | Analysing | N/A          | N/A                     | N/A  | N/A  | N/A                 | 29.9837                    | 1          |   |
| Channe                      | 4/1.4                                                                                                    | NORMAL       | Unicast      | 3/1         | 192.165.152.137      | 2567                  | 192.165.152.212           | 50948       | Analysing | N/A          | N/A                     | N/A  | N/A  | N/A                 | 30.0259                    | 1          |   |
| Channe                      | 4/1.5<br>  4/1.6                                                                                                    | NORMAL       | Unicast      | 3/1         | 192.165.152.137      | 2568                  | 192.165.152.212           | 51204       | ок        | N/A          | N/A                     | N/A  | N/A  | N/A                 | 29.9837                    | 1          | E |
| - Channe                    | 4/1.7                                                                                                    | NORMAL       | Unicast      | 3/1         | 192.165.152.137      | 2569                  | 192.165.152.212           | 51460       | ок        | N/A          | N/A                     | N/A  | N/A  | N/A                 | 29.9837                    | 1          |   |
| - Channe                    | 4/1.8                                                                                                    | NORMAL       | Unicast      | 3/1         | 192.165.152.137      | 2570                  | 192.165.152.212           | 51716       | ок        | N/A          | N/A                     | N/A  | N/A  | N/A                 | 29.9837                    | 1          |   |
| Channe                      | 4/1.9                                                                                                    | NORMAL       | Unicast      | 3/1         | 192.165.152.137      | 2571                  | 192.165.152.212           | 51972       | ок        | N/A          | N/A                     | N/A  | N/A  | N/A                 | 29.9837                    | 1          |   |
| Channe                      | 4/1.10                                                                                                    | NORMAL       | Unicast      | 3/1         | 192.165.152.137      | 2572                  | 192.165.152.212           | 52228       | ок        | N/A          | N/A                     | N/A  | N/A  | N/A                 | 30.0259                    | 1          |   |
| Channe                      | 4/1.12                                                                                                    | NORMAL       | Unicast      | 3/1         | 192.165.152.137      | 2573                  | 192.165.152.212           | 52484       | ок        | N/A          | N/A                     | N/A  | N/A  | N/A                 | 29.9837                    | 1          |   |
| - Channe                    | 4/1.13                                                                                                    | NORMAL       | Unicast      | 3/1         | 192.165.152.137      | 2574                  | 192.165.152.212           | 52740       | Analysing | N/A          | N/A                     | N/A  | N/A  | N/A                 | 30.0259                    | 1          |   |
| Channe                      | 4/1.14                                                                                                    | NORMAL       | Unicast      | 3/1         | 192.165.152.137      | 2575                  | 192.165.152.212           | 52996       | Analysing | N/A          | N/A                     | N/A  | N/A  | N/A                 | 29.9837                    | 1          |   |
| Channe                      | 4/1.15                                                                                                    | NORMAL       | Unicast      | 3/1         | 192.165.152.137      | 2576                  | 192.165.152.212           | 53252       | ОК        | N/A          | N/A                     | N/A  | N/A  | N/A                 | 30.0259                    | 1          |   |
| - Channe                    | 4/1.17                                                                                                    | NORMAL       | Unicast      | 3/1         | 192,165,152,137      | 2577                  | 192,165,152,212           | 53508       | ок        | N/A          | N/A                     | N/A  | N/A  | N/A                 | 29,9837                    | 1          |   |
| - Channe                    | 4/1.18                                                                                                    | NORMAL       | Unicast      | 3/1         | 192,165,152,137      | 2578                  | 192 165 152 212           | 53764       | OK        | N/A          | N/A                     | N/A  | N/A  | N/A                 | 30.0259                    | 1          |   |
| Channe                      | 4/1.19                                                                                                    | NORMAL       | Unicast      | 3/1         | 192 165 152 137      | 2579                  | 192 165 152 212           | 54020       | OK        | N/A          | N/A                     | N/A  | N/A  | N/A                 | 29 9837                    | 1          |   |
| Channe                      | 4/1.20                                                                                                    | NORMAL       | Unicast      | 3/1         | 192 165 152 137      | 2580                  | 192 165 152 212           | 54276       | OK        | N/A          | N/A                     | N/A  | N/A  | N/A                 | 29 9837                    | 1          |   |
| - Channe                    | 4/1.22                                                                                                    | NORMAL       | Unicast      | 3/1         | 192 165 152 137      | 2581                  | 192 165 152 212           | 54522       | OK        | N/A          | N/A                     | N/A  | N/A  | N/A                 | 30.0250                    | 1          | Ч |
| - Channe                    | 4/1.23                                                                                                    | NORMAL       | Unicast      | 3/1         | 192 165 152 137      | 2582                  | 192 165 152 212           | 54788       | Analysing | N/A          | N/A                     | N/A  | N/A  | N/A                 | 29 9837                    | 1          |   |
| Chappo                      | L4/1 24 🔛                                                                                                    | NORWAL       | Unitast      | 3/1         | 182.103.132.137      | 2002                  | 182.103.132.212           | 34/00       | marysing  | IN//A        | 19//5                   | IN/A | IN/A | TN/PA               | 23.3031                    | <u> </u>   |   |

Copyright© 2000-2014 Sumavision Inc. All rights reserved. | Website:www.sumavision.com

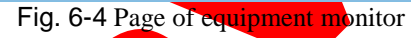

#### 6.2.1.6 Alarms

The [Alarms] page includes the existing alarm in the current device and the disappeared historical alarms. The alarm information includes the date of alarm generation, alarm level, alarm module, alarm type and detailed information. The user can take a clear understanding of the device and the working status of each modulation card through this page, quickly locate and solve the problem, so as to ensure normal operation of the device.

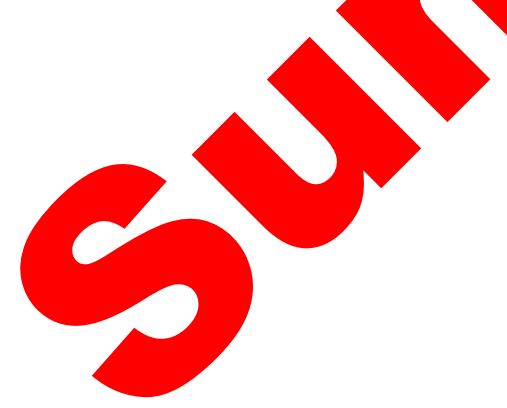

| Sumavis<br>数码视                   | оп<br>  |                       | 234565            |               |              |              | [            | Reboot       | Refresh Help |  |
|----------------------------------|---------|-----------------------|-------------------|---------------|--------------|--------------|--------------|--------------|--------------|--|
| Summary                          | Monitor | Alarms                | Cards             | Ν             | laps         | Scran        | nble Syste   | m            | 10:30:06     |  |
| Alarm List                       | <       |                       | arms              |               |              |              |              |              |              |  |
| Current Alarms<br>History Alarms |         | Seve                  | rity: All 💌 M     | odule: All    | <b>~</b> 1   | ype: All [   | • Instance:  | Filter       |              |  |
| Alarm Shield                     |         | Current Alarms        |                   |               |              |              |              |              |              |  |
|                                  |         | Date/Time             | Severity          | Module        | Туре         | Instance     |              | Details      |              |  |
|                                  |         | THU JUN 05 10:12:11 2 | 014 Major         | Mainboard     | Power        | 1            | Po           | wer 1 No Inp | out          |  |
|                                  |         | THU JUN 05 10:12:53 2 | 014 Major         | Card 4        | GbE          | 2            | Card 4 G     | BE 2 PHY N   | ot Found     |  |
|                                  |         | THU JUN 05 10:12:53 2 | 014 Major         | Card 4        | GbE          | 3            | Card 4 G     | BE 3 PHY N   | ot Found     |  |
|                                  |         | THU JUN 05 10:12:53 2 | 014 Major         | Card 4        | GbE          | 4            | Card 4 G     | BE 4 PHY N   | ot Found     |  |
|                                  |         | THU JUN 05 10:12:54 2 | 014 Major         | Card 1        | RF           | 1            | Card 1       | RF 1 Level T | oo Low       |  |
|                                  |         | THU JUN 05 10:12:54 2 | 014 Major         | Card 2        | GbE          | 2            | Card 2       | 2 GBE 2 Link | Down         |  |
|                                  |         | THU JUN 05 10:14:46 2 | 014 Major         | Card 1        | Other        | 0            | Card 1       | High Tempe   | erature      |  |
|                                  |         | Active alarm count: 7 |                   |               |              |              |              |              |              |  |
|                                  |         | Copyright© 2000-20    | 14 Sumavision Inc | All rights re | served.   We | bsite:www.su | mavision.com |              |              |  |
|                                  |         |                       |                   | arning        | inform       | ation        |              |              |              |  |

#### ng.

#### 6.2.1.7 Cards

[Cards] page is used for setting the input internet access parameter of the modulation card and the modulated output parameter. The user will set the network parameter of the input internet access of the corresponding modulation card and the information of the output frequency point at this page.

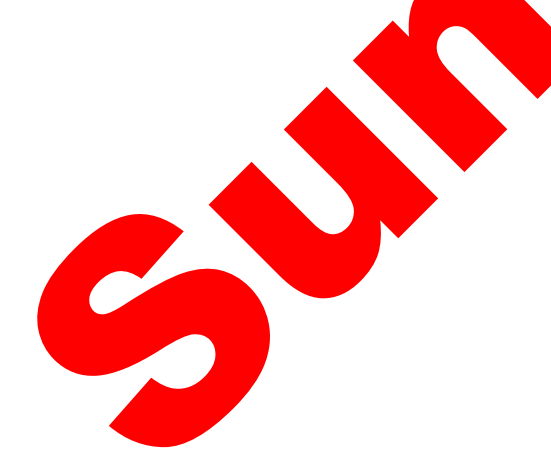

| Sumavision<br>数码视讯               | <b>IPQAM</b> 1234         | 565             |            |                  |     | Reboo          | t Refresh Help   |   |
|----------------------------------|---------------------------|-----------------|------------|------------------|-----|----------------|------------------|---|
| Summary Monitor                  | Alarms                    | Cards           | Maps       | Scram            | ble | System         | 10:30:35         |   |
| Card List <                      |                           |                 |            |                  |     |                |                  |   |
| E Card 1                         | GbE Input Configuration   |                 |            |                  |     |                |                  |   |
| Card 2     Card 3                |                           |                 |            |                  |     |                | Apply Refresh    |   |
| E Ca <u>rd 4</u>                 | Port Configuration        | Po              | ort 1      | Port 2           |     | Port 3         | Port 4           |   |
| Input                            | IP Address                | 192 165 15      | 2 212 1    | 92 165 152 22    |     | 192 165 152 23 | 192 165 152 24   |   |
| Gbe 1<br>Gbe 2                   | Subpot Mack               | 255 255 25      | 5.0 0      | 55 255 255 0     |     | 255 255 255 0  | 255 255 255 0    |   |
| Gbe 3                            | Catoway                   | 100 165 45      | 0.0 2      | 00 165 150 1     |     | 100 165 150 1  | 100 165 150 1    |   |
| Gbe 4                            | MAC Addross               | 192.100.15      | 2.1 1      | 92.100.102.1     |     | 192.103.132.1  | 192.100.102.1    | _ |
| ■ RF Port 4/1                    | Input Switch              | 00-24-06-0.     |            | v-24-00-03-90-3C | •   | 0n             | 0-24-00-03-00-30 |   |
| Channel 4/1.1                    | Encod Select              | Un<br>40haa Abl |            | Ohaa AN          | Ľ   | On             | On AD            |   |
| Channel 4/1.2                    | Speed State               | 1Gbps AN        | ا <u>ت</u> | GDDS AN          |     | IGDDS AN       | Link Error       | Ľ |
| Channel 4/1.4                    | GhE Input Namo            | CDE1            |            | PE2              |     | CRE2           |                  | _ |
| Channel 4/1.5                    | Dort Dair Configuration   | GDET            | Dort Dai   | ir 1             |     | GDE3           | GDE4             |   |
| Channel 4/1.6                    | Drimany Dort              | 4               | FULLEA     |                  |     | POILT          | - 411 2          | _ |
| Channel 4/1.8                    | Current Active Port       |                 |            |                  |     | 4              |                  |   |
| - Channel 4/1.9                  | Dacket Format             | 199             |            |                  | 1   | 1              |                  |   |
| Channel 4/1.10                   | Redundancy Configuration  | 100             |            |                  |     | 100            |                  |   |
| Channel 4/1.12                   | Backup method             | 1.1             |            |                  |     |                |                  |   |
| Channel 4/1.13                   | Detention Mode of 1+1     | On Che Lin      | k Only     |                  |     |                |                  |   |
| Channel 4/1.14                   | Backup Enabled            | Disabled        | ik Offiy   |                  |     |                |                  |   |
| Channel 4/1.15<br>Channel 4/1.16 | Check Time (100me)        | 5               |            |                  |     |                |                  |   |
| Channel 4/1.17                   | Povort To Driman          | Dischlad        |            |                  |     |                |                  |   |
| Channel 4/1.18                   | Revert Check Time (400me) | Disabled        |            |                  |     |                |                  |   |
| - Channel 4/1.20                 | Dealwr Mada               | Diffe He i      |            |                  |     |                |                  |   |
| Channel 4/1.21                   | Backup Mode               | Diffe Mode      |            |                  |     |                |                  | Ľ |
| Channel 4/1.22                   | Gratuitous AKP            | Disable         |            |                  |     |                |                  | _ |
| Channel 4/1.23                   | Send Enabled              | Disabled        |            |                  |     |                |                  |   |
| RF Port 4/2                      | Send Interval (s)         | 30              |            |                  |     |                |                  |   |
|                                  | IGMP Setting              |                 |            |                  |     |                |                  |   |
|                                  | Send IGMP Version         | IGMP_V3         |            |                  |     |                |                  | ~ |

#### 6.2.1.8 Maps

The [Maps] page is used for adding the code stream port information received by various frequency points. The ERM of the board and card is also set at this page.

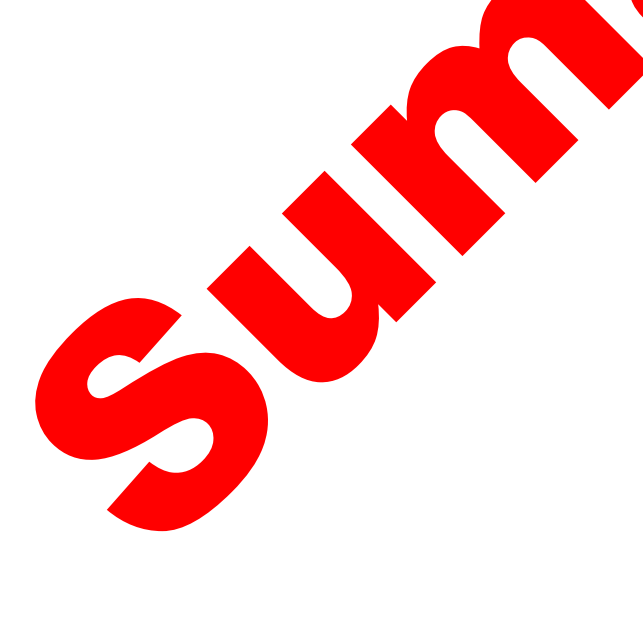

| Sumavision<br>数码视讯               |        | IF      | PQA        | M          | 123456                | 5         |           |     |                 |        |            |                |      | [              | Reboot             | Refresh | Help     |
|----------------------------------|--------|---------|------------|------------|-----------------------|-----------|-----------|-----|-----------------|--------|------------|----------------|------|----------------|--------------------|---------|----------|
| Summary Mo                       | onitor |         | Alar       | ms         | Care                  | ds        | N         | lap | s               |        | Scramb     | le             | 1    | Syste          | m                  | 1       | 0:30:59  |
| ard List                         | <      | <u></u> | > Maps > ( | ard 4 > R  | F Port 4/1            |           |           |     |                 |        |            |                |      |                |                    |         |          |
| Card 1                           |        | Str     | eam Map    | Configura  | tion                  |           |           |     |                 |        |            |                |      |                |                    |         |          |
| · Card 2<br>· Card 3             |        |         |            |            |                       |           |           |     |                 |        |            |                |      | Add F          | Row                | Apply   | Refresh  |
| Card 4                           |        |         | Outp       | ut nee     | tin atlan ID          |           |           |     | Allow           | ed     |            | C4             |      |                | Dealers            | Program | n Number |
| RF Port 4/1<br>Channel 4/1.1     |        |         | # QAI      | I Des      | tination IP<br>ddress | UDP Port  | Activ     | е   | Ingre           | ss     | GbE Select | Stream<br>Type | E    | ackup<br>nable | Backup<br>UDP Port | Input   | Output   |
| Channel 4/1.2                    |        | 0       | 0 4/1.     | 0.0.0.0    |                       | 49156     | True      | ~   | Pair 1          | ,<br>~ | Gbe 1      | Normal         | -    | lo 🚺           | 0                  | 0       | 2        |
| Channel 4/1.3<br>Channel 4/1.4   |        | 1       | 1 4/1.     | 0.0.0.0    |                       | 49158     | True      | ~   | Pair 1          | -      | Gbe 1      | Normal         |      | lo 🚺           | 0                  | 0       | 3 3      |
| Channel 4/1.5                    |        | 2       | 2 4/1.     | 0.0.0.0    |                       | 49160     | True      | ~   | Pair 1          | -      | Gbe 1      | Normal         | - N  | lo 📃           | 0                  | 0       | 4 4      |
| Channel 4/1.6<br>Channel 4/1.7   |        | 3       | 3 4/1.     | 0.0.0.0    |                       | 49162     | True      | ~   | Pair 1          | *      | Gbe 1      | Normal         |      | lo 📃           | 0                  | 0       | 5 5      |
| Channel 4/1.8                    |        | 4       | 4 4/1.     | 0.0.0.0    |                       | 49164     | True      | *   | Pair 1          | ~      | Gbe 1      | Normal         | • N  | lo 📃           | 0                  | 0       | 6 (      |
| Channel 4/1.9<br>Channel 4/1 10  |        | 5       | 5 4/1.     | 0.0.0.0    |                       | 49166     | True      | ~   | Pair 1          | -      | Gbe 1      | Normal         | - N  | 10             | 0                  | 0       | 7        |
| - Channel 4/1.11                 |        | 6       | 6 4/1.     | 0.0.0.0    |                       | 49168     | True      | ~   | Pair 1          | ~      | Gbe 1      | Normal         |      | 10             | 0                  | 0       | 8 8      |
| - Channel 4/1.12                 |        | 7       | 7 4/1.     | 0.0.0.0    |                       | 49170     | True      | ~   | Pair 1          | 4      | Gbe 1      | Normal         |      | 10             | 0                  | 0       | 9 9      |
| Channel 4/1.13                   |        | 8       | 8 4/1.     | 0.0.0.0    |                       | 49172     | True      | ×   | Pair 1          |        | GDe 1      | Normal         |      | 10             | 0                  | 0       | 10       |
| Channel 4/1.15                   |        | 9       | 9 4/1.     | 0.0.0.0    |                       | 49174     | True      | ×   | Pair 1          |        | Gbe 1      | Normal         |      | 10             |                    | 0       | 11       |
| Channel 4/1.16<br>Channel 4/1.17 |        |         | 0 4/1.     | 0.0.0.0    |                       | 49412     |           |     | <u>J</u> i an i |        |            | Norman         |      |                |                    | U       | Z /      |
| - Channel 4/1.18                 |        | Bas     | se Rules   |            |                       |           |           |     |                 |        |            |                |      |                |                    |         |          |
| Channel 4/1.19<br>Channel 4/1.20 |        |         |            |            |                       |           |           |     |                 |        |            |                |      |                | mplement           | Rules   | Refresh  |
| Channel 4/1.21                   |        | Base    | Value      | 0.0.0.0    |                       | 49156     | False     | ~   | Pair 1          | ~      | Gbe 1      | Normal         | . N  |                | 0                  | 0       | 2 0      |
|                                  |        | Row     | Incremen   | t 0        |                       | 2         |           |     |                 |        |            |                |      |                |                    | 0       | 1 1      |
| Channel 4/1.24                   |        | Char    | nnel Offse | 0          |                       | 256       |           |     |                 |        |            |                |      |                |                    |         |          |
| RF Port 4/2                      |        | Start   | QAM Chai   | nel 4/1.1  | End (                 | QAM Chanr | nel 4/1.1 | 1 [ | * Ro            | v St   | art: 0     | Row            | End: | 9              |                    |         |          |
|                                  |        | <       |            |            |                       |           | m         |     |                 |        |            |                |      |                |                    |         | >        |
|                                  |        | Sho     | w Advanc   | ed Setting | S                     |           |           |     |                 |        |            |                |      |                |                    |         |          |
|                                  |        |         |            |            |                       |           |           |     |                 |        |            |                |      |                |                    |         |          |
|                                  |        |         |            |            |                       |           |           |     |                 |        |            |                |      |                |                    |         |          |

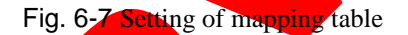

#### 6.2.1.9 Scramble

The [Scramble] page is used for setting the scrambling information of the program. The current version with this function is not published temporarily.

#### 6.2.1.10 System

The [System] page is mainly used to set the network parameters of the device and the board card control internet accesses, set the clock synchronization, and check the device version and log information, as well as set the parameters import and export, user management and card restart. In addition, the backup of the modulation card may also be set at this page.

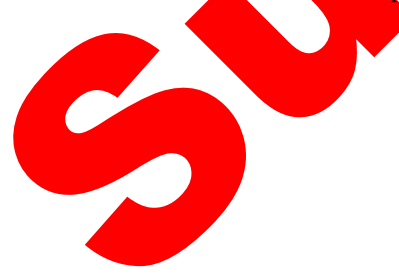

| summary                  | Monitor | Alarms                | Cards                                      | Maps                                     | Scramble              | System         | 10:31:29          |
|--------------------------|---------|-----------------------|--------------------------------------------|------------------------------------------|-----------------------|----------------|-------------------|
| tem List                 | <       |                       | nfiguration > IP Networ                    | k                                        |                       |                |                   |
| stem Configur            | ation   | Network Configuration |                                            |                                          |                       |                |                   |
| - About<br>- Loas        |         | -                     |                                            |                                          |                       | A              | pply Refresh      |
| IP Network               |         |                       | Main Board                                 | Card 1                                   | Card 2                | Card 3         | Card 4            |
| - Clock<br>- ASI Monitor |         | IP Address            | 192.165.10.151                             | 192.165.10.152                           | 192.165.10.153        | 192.165.10.154 | 192.165.10.155    |
| - Card Backup            |         | Subnet Mask           | 255,255,255.0                              | 255.255.255.0                            | 255.255.255.0         | 255.255.255.0  | 255.255.255.0     |
| Device Backup            | amont   | MAC Address           | 00-24-68-03-60-09                          | 00-24-68-04-30-0B                        | 00-24-68-04-30-0F     | N/A            | 00-24-68-03-70-3C |
| – User Manager           | nent    | Default Gateway       | 192.165.10.1                               | 192.165.10.1                             | 192.165.10.1          | 192.165.10.1   | 192.165.10.1      |
| - Card Reboot            |         |                       |                                            | SNMP Trap Co                             | onfiguration          |                |                   |
|                          |         | SNMP Trap Address 1   | 192.165.152.116                            |                                          |                       |                |                   |
|                          |         | SNMP Trap Address 2   | 192.165.152.116                            |                                          |                       |                |                   |
|                          |         | SNMP Trap Address 3   | 192.165.152.116                            |                                          |                       |                |                   |
|                          |         |                       |                                            |                                          |                       |                |                   |
|                          |         |                       |                                            |                                          |                       |                |                   |
|                          |         | Copyright® 2000-201   | 4 Sumavision Inc. All ri                   | ghts reserved.   Websit                  | le:www.sumavision.com | n              |                   |
|                          |         | Copyright© 2000-201   | 4 Sumavision Inc. All ri<br>g. 6-8. Settin | ghts reserved.   Websit                  | te:www.sumavision.com | n              |                   |
|                          |         | Copyright© 2000-201   | 4 Sumavision Inc. All ri<br>g. 6-8 Settin  | ghts reserved.   Websit<br>g page of sys | te:www.sumavision.com | n              |                   |

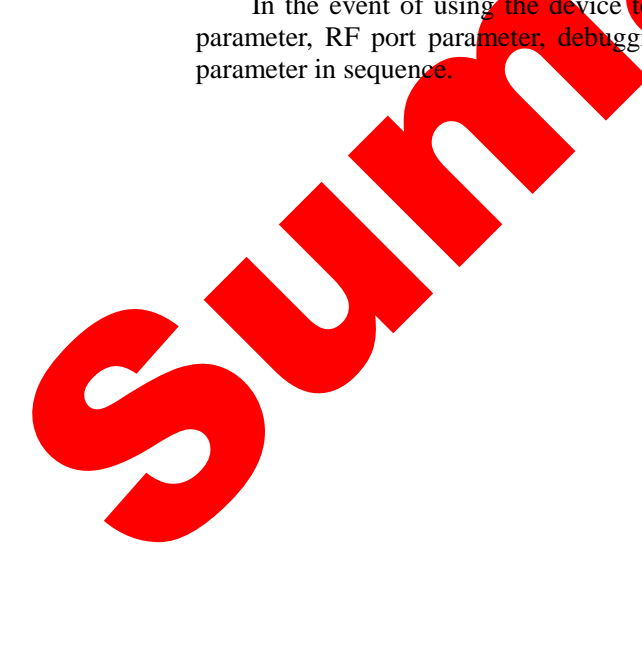

| Sumavision                      | IPQAM 123                 | 4565              | 1      | `)                  |     | R                 | ebo   | ot Refresh Help   | þ   |
|---------------------------------|---------------------------|-------------------|--------|---------------------|-----|-------------------|-------|-------------------|-----|
| Summary Monitor                 | r Alarms                  | Cards             | Ma     | ps Scran            | nbl | e System          |       | 10:32:07          | ]   |
| Card List                       |                           |                   |        |                     |     |                   |       | 173               | _   |
| • Card 1     • Card 2           | GbE Input Configuration   |                   |        | $\langle G \rangle$ |     |                   |       | (4)               |     |
| Card 3                          |                           |                   |        | 3                   |     |                   | 1     | Apply Refresh     |     |
| E Card 4                        | Port Configuration        | Port 1            | *      | -Port 2             |     | Port 3            |       | Port 4            |     |
| - Gbe 1                         | IP Address                | 192.165.152.212   |        | 192.165.152.22      |     | 192.165.152.23    |       | 192.165.152.24    |     |
| Gbe 2                           | Subnet Mask               | 255.255.255.0     |        | 255.255.255.0       |     | 255.255.255.0     |       | 255.255.255.0     |     |
| Gbe 3<br>Gbe 4                  | Gateway                   | 192.165.152.1     |        | 192.165.152.1       |     | 192.165.152.1     |       | 192.165.152.1     |     |
| ■ Output                        | MAC Address               | 00-24-68-03-80-3C |        | 00-24-68-03-90-3C   |     | 00-24-68-03-A0-3C |       | 00-24-68-03-B0-3C |     |
| ■ RF Port 4/1                   | Input Switch              | On                | ~      | On                  | ×   | On                | ~     | On (              | ~   |
| Channel 4/1.1<br>Channel 4/1.2  | Speed Select              | 1Gbps AN          | *      | 1Gbps AN            | *   | 1Gbps AN          | ~     | 1Gbps AN          | -   |
| Channel 4/1.3                   | Speed State               | 1Gbps Full        |        | Link Error          |     | Link Error        |       | Link Error        |     |
| - Channel 4/1.4                 | GbE Input Name            | GBE1              |        | GBE2                |     | GBE3              |       | GBE4              |     |
| Channel 4/1.5<br>Channel 4/1.6  | Port Pair Configuration   | 1                 | Port F | Pair 1              |     | Po                | ort F | Pair 2            |     |
| Channel 4/1.7                   | Primary Port              | 1                 |        |                     |     | 1                 |       | [                 |     |
| - Channel 4/1.8                 | Current Active Port       | 1                 |        |                     | v   | 1                 |       |                   | -   |
| Channel 4/1.9<br>Channel 4/1 10 | Packet Format             | 188               |        |                     | _   | 188               |       |                   |     |
| Channel 4/1.11                  | Redundancy Configuration  |                   |        |                     |     |                   |       |                   |     |
| - Channel 4/1.12                | Backup method             | 1+1               |        |                     |     |                   |       | [                 | ~   |
|                                 | Detention Mode of 1+1     | On Gbe Link Only  |        |                     |     |                   |       | [                 | ~   |
| Channel 4/1.15                  | Backup Enabled            | Disabled          |        |                     |     |                   |       | (                 | ~   |
| Channel 4/1.16                  | Check Time (100ms)        | 5                 |        |                     |     |                   |       |                   |     |
|                                 | Revert To Primary         | Disabled          |        |                     |     |                   |       |                   | ~   |
| Channel 4/1.19                  | Revert Check Time (100ms) | 5                 |        |                     |     |                   |       |                   |     |
| Channel 4/1.20                  | Backup Mode               | Diffe Mode        |        |                     |     |                   |       | Ì                 | -   |
| - Channel 4/1.21                | Gratuitous ARP            |                   |        |                     |     |                   |       |                   | - 1 |
|                                 | Send Enabled              | Disabled          |        |                     |     |                   |       | ĺ                 | ~   |
| Channel 4/1.24                  | Send Interval (s)         | 30                |        |                     |     |                   |       |                   |     |
| E Dort 4/2                      |                           |                   |        |                     |     |                   |       |                   |     |

#### 6.2.2.1 Setting of GBE network parameter

Figure 6-5 Setting of network parameter of input interface

**Step 1:** click [Card Setting] in WEB network management to enter card parameter setting page; **Step 2:** click input corresponding to modulation card in the tree list on the left of WEB network management;

Step 3: set network parameters (IP, subnet mask, gateway, channel switch and speed selection) of the input channel;

**Step 4:** Click [Setting] on the page to bring the parameter settings into effect.

Table 6-2 GBE network parameter list

| _ | Name of<br>parameter           | Parameter range                                                                                      | Default         |
|---|--------------------------------|----------------------------------------------------------------------------------------------------|-----------------|
|   | <b>IP Address</b>              | Unicast IP excludes 127.XXX.XXX.XXX                                                                  | 192.165.152.151 |
|   | Subnet Mask                    | Legal subnet mask address                                                                            | 255.255.255.0   |
|   | Gateway                        | Unicast excludes 127.XXX.XXX.XXX, and it must be<br>in the same segment with this internet access IP | 192.165.151.1   |
|   | Input Switch                   | On/Off                                                                                               | On              |
|   | Speed Select                   | Auto-Negotiation/1Gbps AN/1Gbps Full/100Mbps<br>Full/100Mbps Half/10Mbps Full/10Mbps Half/           | 1Gbps AN        |
|   | Gbe Input Name                 | Legal set name                                                                                       | GBE1            |
|   | Packet Format                  | 188/204                                                                                              | 188             |
|   | Gratuitous ARP<br>Send Enabled | Enabled/Disabled                                                                                     | Disabled        |
|   | Gratuitous ARP                 | 0~65535                                                                                              | 30              |

| Send Interval        |                                      |            |
|----------------------|--------------------------------------|------------|
| Send IGMP<br>Version | No Sending/IGMP_V1/ IGMP_V2/ IGMP_V3 | No Sending |

#### 6.2.2.2 Setting of parameter of RF port

After the setting of the parameter of input internet access, click output in the left of the page and set the modulation output level, frequency range and port switch of RF port.

| Summary           Card List                • Card 1                • Card 2                • Card 3                • Card 4                • Input                • Gbe 1                • Gbe 2                • Gbe 3                • Gbe 4                • Output                • RF Port 4/3                                                                                                    | Monitor                                                                                                    | Alarms                       | Cards<br>Output<br>Output Config<br>RF Port<br>4/1 | guration<br>Output Level (dBuV)         | Scran<br>Frequency Ran     | nble<br>ge (MHz)    | System<br>Port Control   | 10:32:37                      |
|----------------------------------------------------------------------------------------------------|----------------------------------------------------------------------------------------------------|------------------------------|----------------------------------------------------|-----------------------------------------|----------------------------|---------------------|--------------------------|-------------------------------|
| Card List<br>Card 1<br>Card 2<br>Card 3<br>Card 3<br>Card 4<br>F Input<br>-Gbe 1<br>-Gbe 2<br>-Gbe 4<br>Output<br>F Card 4/2<br>-Gbe 4<br>-Gbe 4<br>-Gb |                                                                                                    | n > Cards > Card 4 > (       | Output Output Config RF Port 4/1                   | guration<br>Output Level (dBuV)<br>95.0 | Frequency Ran              | ge (MHz)            | Port Control             | 175                           |
| Card 1     Card 2     Card 2     Card 4     Card 4     F Input     Gbe 1     Gbe 2     Gbe 4     Gbe 4     F Output      F RF Port 4/3                                                                                                    |                                                                                                    |                              | Output Config<br>RF Port<br>4/1                    | guration<br>Output Level (dBuV)<br>95.0 | Frequency Ran              | ge (MHz)            | Port Control             | 175                           |
| Card 3<br>= Card 3<br>= Card 4<br>= Input<br>- Gbe 1<br>- Gbe 2<br>- Gbe 3<br>- Gbe 3<br>= Output ◀ =<br>= RF Port 4/3                                                                                                    |                                                                                                    |                              | RF Port<br>4/1                                     | Output Level (dBuV)                     | Frequency Ran              | ge (MHz)            | Port Control             | 173                           |
| ■ Card 4<br>■ Input<br>■ Gbe 1<br>■ Gbe 2<br>■ Gbe 3<br>■ Gbe 4<br>■ Output<br>■ RF Port 4/3                                                                                                    |                                                                                                    |                              | 4/1                                                | 95.0                                    |                            |                     |                          |                               |
| Gbe 1<br>Gbe 2<br>Gbe 3<br>Gbe 4<br>Cutput 4<br>RF Port 4/:                                                                                                    |                                                                                                    |                              |                                                    | 00.0                                    | 45~795                     | ·                   | On 💽 🗕 — —               | -                             |
| Gbe 2<br>Gbe 3<br>Gbe 4<br>- Output<br>- RF Port 4/:                                                                                                    |                                                                                                    |                              | 4/2                                                | 95.0                                    | 45~795                     | ~                   | On 💌                     |                               |
| Gbe 4<br>Gutput<br>RF Port 4/:                                                                                                    |                                                                                                    |                              | RF Backup C                                        | onfiguration                            |                            |                     |                          |                               |
| RF Port 4/:                                                                                                    | 2                                                                                                    |                              | Back                                               | kup Enabled                             | _                          | Off 💌               |                          |                               |
|                                                                                                    | 1                                                                                                    |                              | Ba                                                 | lain Port                               |                            | RF Port 2           | Port 1                   |                               |
| Channe                                                                                                    | el 4/1.1                                                                                                    |                              | Du                                                 | Revert                                  |                            | Revert              |                          |                               |
| Channe                                                                                                    | el 4/1.2                                                                                                    |                              | Bac                                                | kup Status                              |                            | No Switch           |                          |                               |
| Channe<br>- Channe<br>- Channe<br>- Channe<br>- Channe<br>- Channe<br>- Channe<br>- Channe<br>- Channe<br>- Channe<br>- Channe<br>- Channe<br>- Channe<br>- Channe                                                                                                    | a ( <i>j</i> , 1, 1, 3)<br>e) ( <i>j</i> , 1, 1, 3)<br>e) ( <i>j</i> , 1, 1, 5)<br>e) ( <i>j</i> , 1, 1, 5)<br>e) ( <i>j</i> , 1, 1, 5)<br>e) ( <i>j</i> , 1, 1, 5)<br>e) ( <i>j</i> , 1, 1, 5)<br>e) ( <i>j</i> , 1, 1, 2)<br>e) ( <i>j</i> , 1, 2)<br>e) ( <i>j</i> | Copyright® 2000-2            | 2014 Symavisio                                     | n Inc. All rights reserved              | I Website www.su           | mavision com        |                          |                               |
|                                                                                                    |                                                                                                    | Figure 6-6 Set               | ting of n                                          | etwork param                            | eter of inp                | out interfa         | ice                      |                               |
| Step 1: click                                                                                                    | c [Card Set                                                                                                    | tting <mark>] in W</mark> EI | 3 networ                                           | rk manageme                             | nt to enter                | r card pa           | rameter se               | tting page;                   |
| Step 2: clic<br>network mar                                                                                                    | k [Output<br>nagement;                                                                                                    | t] correspond                | tch, and                                           | modulation of set the output            | card in th                 | ne tree lind output | ist on the<br>t frequenc | left of WEB<br>y range of the |
| Step 3: Turi                                                                                                    | n on the u                                                                                                    | seu port swi                 |                                                    |                                         |                            |                     |                          |                               |
| Step 3: Turi<br>port as plant<br>Step 4: Click                                                                                                    | h on the u<br>ned.<br>k [Setting]                                                                                                    | on the page                  | to bring                                           | the paramete                            | er settings                | into effe           | ect.                     |                               |
| Step 3: Turi<br>port as plani<br>Step 4: Clic                                                                                                    | h on the u<br>ned.<br>k [Setting]                                                                                                    | on the page                  | to bring<br>able 6-3 I                             | the paramete                            | er settings<br>leters List | into effe           | ect.                     |                               |

| 1 | parameter       | Parameter range                                                        | Default |
|---|-----------------|------------------------------------------------------------------------|---------|
|   | Output Level    | 95~108.2dBuV (all optional board cards are different in maximum level) | 95 dBuV |
|   | Frequency Range | 45~1000Mhz                                                             | 45~795  |
|   | Port Control    | On/Off                                                                 | Off     |

\_\_\_

| Sumavis)<br>数码视                                                                                                    | on<br>讯                   | IPQA          | M 12                                                                                     | 234565                    |                | )             |                                                                    |                                                                                                    |       | Rel                         | boot Refr       | esh        | Help                                                                         |
|----------------------------------------------------------------------------------------------------|---------------------------|---------------|------------------------------------------------------------------------------------------|---------------------------|----------------|---------------|--------------------------------------------------------------------|----------------------------------------------------------------------------------------------------|-------|-----------------------------|-----------------|------------|------------------------------------------------------------------------------|
| Summary                                                                                                    | Monitor                   | Ala           | irms                                                                                     | Cards                     |                | Maps          | S                                                                  | cramble                                                                                                    |       | System                      |                 | 15:3       | 2:58                                                                         |
| Card List                                                                                                    | <                         |               | Card 4 > Out                                                                             | put > RF Port 4/1         |                |               |                                                                    |                                                                                                    |       |                             |                 |            |                                                                              |
| Summary Card List Card 2 Card 2 Card 3 Card 4 Card 4 Card | Monitor                   | Ala           | Card 4 > Outp<br>Card 4 > Outp<br>Card 4 > Outp<br>A A A A A A A A A A A A A A A A A A A | Cards<br>put> RF Port 4/1 | 0 448 450      | Maps<br>Level | Si<br>s of Chai<br>2 480 488 4<br>Frequency<br>Original<br>Network | Press Press Pres Pre | 12 5. | System                      | Apply<br>Channe | 15:3<br>Ca | 2:58<br>Normal<br>arrier Wave<br>Mute<br>\$84 592<br>5 }<br>Refresh<br>Atten |
| - Channel<br>- Channel<br>- Channel                                                                                                    | 4/1.9<br>4/1.10<br>4/1.11 | Row Output    | Frequency                                                                                | Modulation                | 4              | Transp        | Original                                                           | QAM                                                                                                    |       | Add Channel<br>QAM<br>Group | Apply           | el la la   | Refresh                                                                      |
| Channel                                                                                                    | 4/1.12                    | # Channel     | (MHz)                                                                                    |                           | (Mbaud)        | ID            | ID                                                                 | Manag                                                                                                    | er    | Name                        | Mode            | _          | Auton                                                                        |
| Channel -<br>Channel -                                                                                                    | 4/1.13<br>4/1.14          | 0 4/1.1       | 400.000                                                                                  | QAM 64 💉 (                | 6.875          | 1             | 1                                                                  | VOD                                                                                                    | ×     | QG11                        | Mute            | ~          | 0.000                                                                        |
| - Channel                                                                                                    | 4/1.15                    | 1 4/1.2 A     | 408.000                                                                                  | QAM 64 V (                | 6.875<br>8.075 | 2             | 2                                                                  | VOD                                                                                                    | ×     | QG12                        | Mute            | ×          | 0.000                                                                        |
| - Channel - Channel -                                                                                                    | 4/1.16<br>4/1.17          | 3 4/1.4       | 416.000                                                                                  | QAM 64                    | 5.875          | 3             | 3                                                                  | VOD                                                                                                    | •     | 0614                        | Mute            | ~          | 0.000                                                                        |
| - Channel                                                                                                    | 4/1.18                    | 4 4/1.5       | 432.000                                                                                  | QAM 64 💌 (                | 6.875          | 5             | 5                                                                  | VOD                                                                                                    | ×     | QG15                        | Mute            | ~          | 0.000                                                                        |
| - Channel                                                                                                    | 4/1.19<br>4/1.20          | 5 4/1.6       | 440.000                                                                                  | QAM 64 💌 🤅                | 6.875          | 6             | 6                                                                  | VOD                                                                                                    | *     | QG16                        | Mute            | ~          | 0.000                                                                        |
| - Channel -                                                                                                    | 4/1.21                    | 6 4/1.7       | 448.000                                                                                  | QAM 64 💌 (                | 6.875          | 7             | 7                                                                  | VOD                                                                                                    | *     | QG17                        | Mute            | ~          | 0.000                                                                        |
| Channel                                                                                                    | 4/1.23                    | 7 4/1.8       | 456.000                                                                                  | QAM 64 💌 (                | 6.875          | 8             | 8                                                                  | VOD                                                                                                    | *     | QG18                        | Mute            | ~          | 0.000                                                                        |
| Channel                                                                                                    | 4/1.24                    | 8 4/1.9       | 464.000                                                                                  | QAM 64 💉 (                | 6.875          | 9             | 9                                                                  | VOD                                                                                                    | ×     | QG19                        | Mute            | ~          | 0.000                                                                        |
| m RF POIL 4/2                                                                                                    |                           | 9 4/1.10      | 472.000                                                                                  | QAM 64                    | 6.875          | 10            | 10                                                                 | VOD                                                                                                    | ×     | QG110                       | Mute            | ×          | 0.000                                                                        |
|                                                                                                    |                           | 10 4/1.11     | 480.000                                                                                  |                           | 0.875          | 11<br>        | 11                                                                 | VOD                                                                                                    | Ľ     | QG111                       | Mule            |            | 0.000                                                                        |
|                                                                                                    |                           | Base Rules    |                                                                                          |                           |                |               |                                                                    |                                                                                                    |       | Imple                       | ement Rules     | Т          | Refresh                                                                      |
|                                                                                                    |                           | Base Value    | 0.0.0.0                                                                                  | 4915                      | 6 Fals         | se 🔽 Pa       | air 1 💌 Gbe                                                        | 1 Nor                                                                                                    | rmal  | ▼ No 0                      | 0               | 2          | 2                                                                            |
|                                                                                                    |                           | Row Increment | nt 0                                                                                     | 2                         |                |               |                                                                    |                                                                                                    |       |                             | 0               | 1          | 1                                                                            |
|                                                                                                    |                           | Channel Offse | et 0                                                                                     | 256                       |                |               |                                                                    |                                                                                                    |       |                             |                 |            |                                                                              |
|                                                                                                    |                           | Start QAM Cha | annel 4/1.1                                                                              | End QAM C                 | hannel 4       | /1.1 💌        | Row Start: (                                                       | )                                                                                                    | Row   | v End: 9                    |                 |            |                                                                              |
|                                                                                                    |                           | <             |                                                                                          |                           |                |               |                                                                    |                                                                                                    | _     |                             |                 |            | ×                                                                            |
|                                                                                                    |                           | Show Advance  | ced Settings                                                                             |                           |                |               |                                                                    |                                                                                                    |       |                             |                 |            |                                                                              |
|                                                                                                    |                           |               |                                                                                          |                           |                |               |                                                                    |                                                                                                    |       |                             |                 |            |                                                                              |
| 5 3 1 1 1 1 1 1 1 1 1 1 1 1 1 1 1 1 1 1                                                                                                    | 2164 510104 510104        |               |                                                                                          |                           |                |               |                                                                    |                                                                                                    |       |                             |                 |            |                                                                              |

#### 6.2.2.3 Setting of parameter of frequency point of modulation output

Copyright© 2000-2014 Sumavision Inc. All rights reserved. | Website:www.sumavision.com

Figure 6-7 Frequency point adding and batch adding

**Step 1.** click [Card Setting] in WEB network management to enter card parameter setting page;

Step 2: click RF port corresponding to modulation card in the tree list on the left of WEB network management;

**Step 3:** click [Add Frequency Point] to manually add frequency point;

Step 4: set frequency point output QAM parameter to be planned value (frequency, QAM mode and symbol rate);

Step 5: Click [Setting] on the page to bring the parameter settings into effect.

 $\triangle$  1. After adding the frequency point, the parameter line is green in default and may be yellow after modifying the frequency point parameter. Once the frequency point mode is selected to be deleted, the parameter line may be red;

2. The frequency point increment indicates the information of the port increment among various frequency points, such as setting the target IP increment as 0 and UDP port increment as 256.

| Name of<br>parameter   | Parameter range                 | Default  |
|------------------------|---------------------------------|----------|
| Frequency              | 45~1000Mhz                      | 100 Mhz  |
| Modulation             | QAM64/QAM128/QAM256             | QAM64    |
| Symbol Rate            | 3.5~7Mbaud                      | 6.875    |
| Transp Stream ID       | 0~65535                         | n        |
| Original Network<br>ID | 0~65535                         | n        |
| QAM Manager            | VOD/Broadcast/S_VOD             | VOD      |
| QAM Group<br>Name      | Legal group name                | QG1n     |
| Chanel Mode            | Normal/Mute/Carrier Wave/Delete | Mute     |
| DTS Adjust             | Enabled/Disabled                | Disabled |
| SDV                    | Yes/No                          | No       |
| Starting UDP<br>Port   | 0~65535                         | 0        |

#### Table 6-4 Added frequency point parameter list

#### Instructions to batch adding of frequency point

When adding more frequency points with regular frequency point increment, the batch adding function will be recommended to use to set the starting value of various items and the increment information of various frequency points, set the start and end frequency points and click settings after applying regularly. Namely, add multiple frequency points at one time.

| Channel 4/1.8                                            |          |                          |                    |                           |       |                           |                        |                           |               |          | Add Channel          | A       | pply           |   | Refresh |
|----------------------------------------------------------|----------|--------------------------|--------------------|---------------------------|-------|---------------------------|------------------------|---------------------------|---------------|----------|----------------------|---------|----------------|---|---------|
| - Channel 4/1.10<br>- Channel 4/1.11<br>- Channel 4/1.12 | Row<br># | Output<br>QAM<br>Channel | Frequency<br>(MHz) | Modulati                  | on    | Symbol<br>Rate<br>(Mbaud) | Transp<br>Stream<br>ID | Original<br>Network<br>ID | QAM<br>Manage | r        | QAM<br>Group<br>Name | Ch      | nannel<br>Node |   | Atten   |
| ··· Channel 4/1.13                                       | 0        | 4/1.1                    | 400.000            | QAM 64                    | ~     | 6.875                     | 1                      | 1                         | VOD           | ~        | QG11                 | Mul     | 5              | ~ | 0.000   |
| Channel 4/1.14                                           | 1        | 4/1.2                    | 408.000            | QAM 64                    | ~     | 6.875                     | 2                      | 2                         | VOD           | ~        | QG12                 | Mute    | 1              | - | 0.000   |
|                                                          | 2        | 4/1.3                    | 416.000            | QAM 64                    | ~     | 6.875                     | 3                      | 3                         | VOD           | ~        | QG13                 | Mute    |                | · | 0.000   |
| Channel 4/1.17                                           | 3        | 4/1.4                    | 424.000            | QAM 64                    | -     | 6.875                     | 4                      | 4                         | VOD           | ~        | QG14                 | Mute    |                |   | 0.000   |
|                                                          | 4        | 4/1.5                    | 432.000            | QAM 64                    | -     | 6.875                     | 5                      | 5                         | VOD           | ~        | QG15                 | Mute    |                | - | 0.000   |
| Channel 4/1.19                                           | 5        | 4/1.6                    | 440 000            | QAM 64                    | -     | 6 875                     | 6                      | 6                         | VOD           | ~        | QG16                 | Mute    |                |   | 0.000   |
| Channel 4/1.20                                           | 6        | 4/1.7                    | 448 000            | QAM 64                    | -     | 6.875                     | 7                      | 7                         | VOD           | ~        | 0617                 | Mute    |                |   | 0.000   |
| - Channel 4/1.22                                         | 7        | 4/1.8                    | 456.000            | QAM 64                    | ~     | 6.975                     |                        | 9                         | VOD           | ~        | 0618                 | Mute    |                |   | 0.000   |
| Channel 4/1.23                                           |          | 4/1.0                    | 464.000            | OAM 64                    |       | 6.075                     | 0                      | 0                         | VOD           | -<br>-   | 0010                 | Mute    |                | - | 0.000   |
| Channel 4/1.24<br>RE Port 4/2                            | 0        | A/1.0                    | 404.000            | CAM 64                    | ×     | 0.075                     | 9                      | 9                         | VOD           | ×        | 00110                | Mute    |                |   | 0.000   |
|                                                          | 10       | 4/1.10                   | 472.000            | 004464                    |       | 0.075                     | 10                     | 10                        | VOD           |          | 00110                | Muto    |                |   | 5.000   |
|                                                          |          | 4/1.11                   | 480.000            | QAM 04                    |       | 0.875                     | 11                     | 11                        | 100           | <u> </u> | QG111                | Mute    |                |   | 5.000   |
|                                                          | Ba       | se Rules                 |                    | × /.                      |       |                           |                        |                           |               | ~        | 4 )<br>Imple         | ement R | ules           | 1 | Refresh |
|                                                          | Base     | Value                    | 0.0.0.0            |                           | 491   | 156 Fal                   | se 🔺 Pa                | iir 1 💌 Gbe               | 1 Norr        | nal      | ▼ No 0               |         | D              | 2 | 2       |
|                                                          | 1 2      | eme                      | nt 0               |                           | 2     |                           |                        |                           |               |          |                      | (       | D              | 1 | 1       |
|                                                          |          | Offs                     | et 0               |                           | 256   | j                         |                        | 1                         |               |          |                      |         |                |   |         |
|                                                          | Start    | QAM Ch                   | annel 4/1.1        | <ul> <li>End Q</li> </ul> | AM    | Channel                   | 4/1.1 💌                | Row Start                 | 3             | Rov      | v End: 9             |         |                |   |         |
|                                                          | <        |                          |                    |                           |       |                           | III.                   |                           |               |          | )—                   |         |                | _ | >       |
|                                                          | Sho      | w Advan                  | ced Settings       |                           |       |                           |                        |                           |               |          |                      |         |                |   |         |
|                                                          |          | Copyrig                  | ht© 2000-2014      | Sumavisio                 | on Ir | nc. All rights            | s reserved.            | Website:ww                | w.sumavisio   | on.c     | om                   |         |                |   |         |

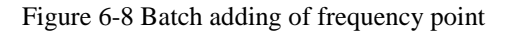

Step 1: set starting value (frequency, QAM mode and symbol rate) of bath adding of frequency

point in batch rule on the frequency point adding page, select VOD for QAM management, and normal for frequency point mode;

Step 2: set frequency point increment in batch rule on the frequency point adding page;

**Step 3:** set start frequency point and end frequency point in batch rule on the frequency point adding page (different modulation cards cause different frequency points added at most);

Step 4: click [Application Rule] to bring the rule into effect;

Step 5: Click [Setting] on the page ,frequency point adding comes into effect.

Table 6-5 Batch adding frequency point parameter list

| Name of parameter                     | Parameter range                 | Default  |
|---------------------------------------|---------------------------------|----------|
| Frequency Base Value                  | 45~1000Mhz                      | 95 dBuV  |
| Modulation Base<br>Value              | QAM64/QAM128/QAM256             | 45~795   |
| Symbol Rate Base<br>Value             | 3.5~7Mbaud                      | 6.875    |
| Transp Stream ID<br>Base Value        | 0~65535                         | n        |
| Original Network ID<br>Base Value     | 0~65535                         | n        |
| QAM Manager Base<br>Value             | VOD/Broadcast/S_VOD             | VOD      |
| QAM Group Name<br>Base Value          | Legal group name                | QG1n     |
| Chanel Mode Base<br>Value             | Normal/Mute/Carrier Wave/Delete | Mute     |
| DTS Adjust Base<br>Value              | Enabled/Disabled                | Disabled |
| SDV Base Value                        | Yes/No                          | No       |
| Starting UDP Port<br>Base Value       | 0~65535                         | 0        |
| Frequency Channel<br>Offset           | 1~10Mhz                         | 8        |
| Transp Stream ID<br>Channel Offset    | 0~65535                         | 1        |
| Original Network ID<br>Channel Offset | 0~65535                         | 1        |
| Starting UDP Port<br>Channel Offset   | 0~65535                         | 0        |
| Start QAM Channel                     | 1.1~1.n                         | 1.1      |
| End QAM Channel                       | 1.1~1.n                         | 1.1      |

**Backup Enable** 

**Backup UDP Port** 

|                                                                                                    |                                                                                                    |                                                                                                    | Rebool                                             | Refresh Help                                                                                                    |
|----------------------------------------------------------------------------------------------------|----------------------------------------------------------------------------------------------------|----------------------------------------------------------------------------------------------------|----------------------------------------------------|----------------------------------------------------------------------------------------------------|
| Summary Monitor                                                                                                    | Alarms Cards                                                                                                    | Maps Scramble                                                                                                    | System                                             | 10:34:39                                                                                                    |
| Card List <                                                                                                    |                                                                                                    |                                                                                                    |                                                    | 3 (5)                                                                                                    |
| E-Card 1                                                                                                    | Stream Map Configuration                                                                                                    |                                                                                                    | - IN                                               |                                                                                                    |
| - Card 3                                                                                                    |                                                                                                    |                                                                                                    | Add Row                                            | Apply Refresh                                                                                                   |
| E Card 4                                                                                                    | Row Output Destination 4                                                                                                    | Allowed Stream                                                                                                    | Backup Backup                                      | Program Number                                                                                                  |
| Channel 4/1.1                                                                                                    | # Channel Address                                                                                                    | Ports GDE Select Type                                                                                                    | Enable UDP Por                                     | rt Input Output                                                                                                 |
| Channel 4/1.2                                                                                                    | 0 0 4/1.1 0.0.0.0 49150                                                                                                    | 5 True Verial Gold Normal V                                                                                                    | No 0                                               | 0 2 2                                                                                                    |
| Channel 4/1.4<br>Channel 4/1.5                                                                                                    | 1 1 4/1.1 0.0.0.0 49158<br>2 2 4/11 0.0.0 49160                                                                                                    | True Pair 1 Gbe 1 Normal                                                                                                    |                                                    | 0 3 3                                                                                                    |
| Channel 4/1.6                                                                                                    | 3 3 4/1.1 0.0.0.0 49162                                                                                                    | 2 True Pair 1 👻 Gbe 1 Normal 💌                                                                                                    | No 0                                               | 0 5 5                                                                                                    |
| - Channel 4/1.8                                                                                                    | 4 4 4/1.1 0.0.0.0 49164                                                                                                    | t True 💌 Pair 1 💌 Gbe 1 🔜 Normal 💌                                                                                                    | No 0                                               | 0 6 6                                                                                                    |
| Channel 4/1.9<br>Channel 4/1.10                                                                                                    | 5 5 4/1.1 0.0.0.0 49166                                                                                                    | 5 True v Pair 1 v Gbe 1 Normal v                                                                                                    | No 0                                               | 0 7 7                                                                                                    |
| Channel 4/1.11                                                                                                    | 6         6         4/1.1         0.0.0.0         49168           7         7         4/1.1         0.0.0.0         491768                                                                                                    | True Pair 1 Gbe 1 Normal                                                                                                    |                                                    | 0 8 8                                                                                                    |
| - Channel 4/1.12                                                                                                    | 8 8 4/1.1 0.0.0.0 49172                                                                                                    | 2 True Pair 1 Gbe 1 Normal 💌                                                                                                    | No 0                                               | 0 10 1                                                                                                    |
| Channel 4/1.14<br>Channel 4/1.15                                                                                                    | 9 9 4/1.1 0.0.0.0 49174                                                                                                    | t True V Pair 1 V Gbe 1 Normal V                                                                                                    | No 0                                               | 0 11 1                                                                                                    |
| Channel 4/1.16                                                                                                    | 10 0 4/1.2 0.0.0.0 49412                                                                                                    | 2 True Pair 1 Gbe 1 Normal                                                                                                    | No 0                                               | 0 2 2                                                                                                    |
| - Channel 4/1.17                                                                                                    | Pago Pulog                                                                                                    |                                                                                                    |                                                    |                                                                                                    |
| Channel 4/1.19<br>Channel 4/1.20                                                                                                    | Dase Rules                                                                                                    |                                                                                                    | Implemen                                           | t Rules Refresh                                                                                                 |
| - Channel 4/1.21                                                                                                    | Base Value 0.0.0.0 49156                                                                                                    | False Y Pair 1 Y Gbe 1 Normal Y                                                                                                    | No 0                                               | 0 2 2                                                                                                    |
| Channel 4/1.22                                                                                                    | Row Increment 0 2                                                                                                    |                                                                                                    |                                                    | 0 1 1                                                                                                    |
| Channel 4/1.24<br>RF Port 4/2                                                                                                    | Channel Offset 0 256                                                                                                    |                                                                                                    | - 4                                                |                                                                                                    |
|                                                                                                    |                                                                                                    | m Row Start 0 Row E                                                                                                    | na. g                                              |                                                                                                    |
|                                                                                                    | Show Advanced Settings                                                                                                    |                                                                                                    |                                                    |                                                                                                    |
|                                                                                                    |                                                                                                    |                                                                                                    |                                                    |                                                                                                    |
|                                                                                                    |                                                                                                    |                                                                                                    |                                                    |                                                                                                    |
|                                                                                                    | Copyright© 2000-2014 Sumavision Inc.                                                                                                    | All rights reserved.   Website:www.sumavision.com                                                                                                    |                                                    |                                                                                                    |
|                                                                                                    |                                                                                                    |                                                                                                    |                                                    |                                                                                                    |
|                                                                                                    |                                                                                                    |                                                                                                    |                                                    |                                                                                                    |
|                                                                                                    | Figu <mark>re 6-9 Por</mark> t a                                                                                                    | dding and batch adding                                                                                                    |                                                    |                                                                                                    |
| Step 1: click [Settin                                                                                                    | Figure 6-9 Port a                                                                                                    | dding and batch adding<br>WEB network managemen                                                                                                    | it to enter                                        | mapping table                                                                                                   |
| <b>Step 1:</b> click [Settin setting page;                                                                                                    | Figu <mark>re 6-9 Port</mark> a<br>g of Ma <del>pp</del> ing Table] on                                                                                                    | dding and batch adding<br>WEB network managemen                                                                                                    | it to enter                                        | mapping table                                                                                                   |
| <b>Step 1:</b> click [Settin setting page;                                                                                                    | Figure 6-9 Port a<br>g of Mapping Table] on                                                                                                    | dding and batch adding<br>WEB network managemen                                                                                                    | t to enter                                         | mapping table                                                                                                   |
| Step 1: click [Settin<br>setting page;<br>Step 2: click RF por                                                                                                    | Figure 6-9 Port a<br>g of Mapping Table] on<br>t corresponding to modu                                                                                                    | dding and batch adding<br>WEB network managemen<br>llation card in tree list on t                                                                                                    | it to enter<br>he left of                          | mapping table<br>WEB network                                                                                    |
| Step 1: click [Settin<br>setting page;<br>Step 2: click RF por<br>management;                                                                                                    | Figure 6-9 Port a<br>g of Mapping Table] on<br>t corresponding to modu                                                                                                    | dding and batch adding<br>WEB network managemen<br>Ilation card in tree list on t                                                                                                    | t to enter<br>he left of                           | mapping table<br>WEB network                                                                                    |
| Step 1: click [Settin<br>setting page;<br>Step 2: click RF por<br>management;<br>Step 3: click [Add Po                                                                                                    | Figure 6-9 Port a<br>g of Mapping Table] on<br>t corresponding to modu<br>prt] to manually add port;                                                                                                    | dding and batch adding<br>WEB network managemen<br>Ilation card in tree list on t                                                                                                    | it to enter<br>he left of                          | mapping table<br>WEB network                                                                                    |
| Step 1: click [Settin<br>setting page;<br>Step 2: click RF por<br>management;<br>Step 3: click [Add Po<br>Step 4: Setport page                                                                                                    | Figure 6-9 Port a<br>g of Mapping Table] on<br>t corresponding to modu<br>ort] to manually add port;                                                                                                    | dding and batch adding<br>WEB network management<br>Ilation card in tree list on the second second | t to enter<br>he left of                           | mapping table<br>WEB network                                                                                    |
| Step 1: click [Settin<br>setting page;<br>Step 2: click RF por<br>management;<br>Step 3: click [Add Po<br>Step 4: Set port rece<br>code stream sending                                                                                                    | Figure 6-9 Port a<br>g of Mapping Table] on<br>t corresponding to modu<br>ort] to manually add port;<br>whg parameters (target I<br>value)                                                                                                    | dding and batch adding<br>WEB network managemen<br>Ilation card in tree list on t<br>P address, UDP port and th                                                                                                    | it to enter<br>he left of<br>e like) acc           | mapping table<br>WEB network<br>ording to front                                                                 |
| <ul> <li>Step 1: click [Settin setting page;</li> <li>Step 2: click RF por management;</li> <li>Step 3: click [Add Po Step 4: Set port rece code stream sending</li> </ul>                                                                                                    | Figure 6-9 Port a<br>g of Mapping Table] on<br>t corresponding to modu<br>ort] to manually add port;<br>ving parameters (target I<br>value;                                                                                                    | dding and batch adding<br>WEB network managemen<br>Ilation card in tree list on t<br>P address, UDP port and th                                                                                                    | it to enter<br>he left of<br>e like) acc           | mapping table<br>WEB network<br>ording to front                                                                 |
| <ul> <li>Step 1: click [Settin setting page;</li> <li>Step 2: click RF por management;</li> <li>Step 3: click [Add Po Step 4: Set port rece code stream sending.</li> <li>Step 5: Click [Setting]</li> </ul>                                                                                                    | Figure 6-9 Port a<br>g of Mapping Table] on<br>t corresponding to modu<br>ort] to manually add port;<br>tving parameters (target I<br>value;<br>g] on the page to bring the                                                                                                    | dding and batch adding<br>WEB network managemen<br>Ilation card in tree list on t<br>P address, UDP port and th<br>e parameter settings into eff                                                                                                    | it to enter<br>he left of<br>e like) acc<br>ect.   | mapping table<br>WEB network<br>ording to front                                                                 |
| <ul> <li>Step 1: click [Settin setting page;</li> <li>Step 2: click RF por management;</li> <li>Step 3: click [Add Person Step 4: Set port rece code stream sending.</li> <li>Step 5: Click [Setting]</li> </ul>                                                                                                    | Figure 6-9 Port a<br>g of Mapping Table] on<br>t corresponding to modu<br>ort] to manually add port;<br>wing parameters (target I<br>value;<br>g] on the page to bring the<br>Table 6-6 Addi                                                                                                 | dding and batch adding<br>WEB network management<br>Ilation card in tree list on t<br>P address, UDP port and th<br>e parameter settings into eff<br>ng port parameter list                                                                                                    | it to enter<br>he left of<br>e like) acc<br>ect.   | mapping table<br>WEB network<br>ording to front                                                                 |
| Step 1: click [Settin<br>setting page;<br>Step 2: click RF por<br>management;<br>Step 3: click [Add Po<br>Step 4: Set port rece<br>code stream sending<br>Step 5: Click [Setting<br>Name of parameter                                                                                                    | Figure 6-9 Port a<br>g of Mapping Table] on<br>t corresponding to modu<br>ort] to manually add port;<br>wing parameters (target I<br>value;<br>g] on the page to bring the<br>Table 6-6 Addi                                                                                                 | dding and batch adding<br>WEB network managemen<br>Ilation card in tree list on t<br>P address, UDP port and th<br>e parameter settings into eff<br>ng port parameter list                                                                                                    | at to enter<br>the left of<br>e like) acc<br>fect. | mapping table<br>WEB network<br>ording to front                                                                 |
| Step 1: click [Settin<br>setting page;<br>Step 2: click RF por<br>management;<br>Step 3: click [Add Po<br>Step 4: Set port rece<br>code stream sending,<br>Step 5: Click [Setting<br>Name of parameter                                                                                                    | Figure 6-9 Port a<br>g of Mapping Table] on<br>t corresponding to modu<br>ort] to manually add port;<br>tving parameters (target I<br>value;<br>g] on the page to bring the<br>Table 6-6 Addi                                                                                                | dding and batch adding<br>WEB network management<br>allation card in tree list on the<br>P address, UDP port and the<br>e parameter settings into effing<br>ng port parameter list<br>arameter range                                                                                                    | it to enter<br>he left of<br>e like) acc<br>ect.   | mapping table<br>WEB network<br>ording to front<br>Default                                                      |
| Step 1: click [Settin<br>setting page;<br>Step 2: click RF por<br>management;<br>Step 3: click [Add Pe<br>Step 4: Set port rece<br>code stream sending<br>Step 5: Click [Settin;<br>Name of parameter<br>Destination IP Addre                                                                                       | Figure 6-9 Port a<br>g of Mapping Table] on<br>t corresponding to modu<br>ort] to manually add port;<br>wing parameters (target I<br>value;<br>g] on the page to bring the<br>Table 6-6 Addi<br>SS I                                                                                         | dding and batch adding<br>WEB network managemen<br>Ilation card in tree list on t<br>P address, UDP port and th<br>e parameter settings into eff<br>ng port parameter list<br>arameter range<br>Legal IP Address                                                                                                    | it to enter<br>the left of<br>e like) acc<br>fect. | mapping table<br>WEB network<br>ording to front<br>Default<br>0.0.0.0<br>40156                                  |
| Step 1: click [Settin<br>setting page;<br>Step 2: click RF por<br>management;<br>Step 3: click [Add Po<br>Step 4: Set port rece<br>code stream sending<br>Step 5: Click [Setting<br>Name of parameter<br>Destination IP Addre<br>UDP Port                                                                           | Figure 6-9 Port a<br>g of Mapping Table] on<br>t corresponding to modu<br>ort] to manually add port;<br>tving parameters (target I<br>value;<br>g] on the page to bring the<br>Table 6-6 Addi<br>pr<br>ss I                                                                                  | dding and batch adding<br>WEB network management<br>allation card in tree list on the<br>P address, UDP port and the<br>e parameter settings into effing<br>ng port parameter list<br>arameter range<br>Legal IP Address<br>1~65535                                                                                                    | It to enter<br>he left of<br>e like) acc<br>ect.   | mapping table<br>WEB network<br>ording to front<br>Default<br>0.0.0.0<br>49156                                  |
| Step 1: click [Settin<br>setting page;<br>Step 2: click RF por<br>management;<br>Step 3: click [Add Po<br>Step 4: Set port rece<br>code stream sending;<br>Step 5: Click [Settin;<br>Name of parameter<br>Destination IP Addree<br>UDP Port<br>Active                                                               | Figure 6-9 Port a<br>g of Mapping Table] on<br>a corresponding to modu<br>ort] to manually add port;<br>iving parameters (target I<br>value;<br>g] on the page to bring the<br>Table 6-6 Addi<br>ss I<br>I                                                                                   | dding and batch adding<br>WEB network managemen<br>Ilation card in tree list on t<br>P address, UDP port and th<br>e parameter settings into eff<br>ng port parameter list<br>arameter range<br>legal IP Address<br>1~65535<br>frue/False/Delete                                                                                                    | it to enter<br>he left of<br>e like) acc<br>ect.   | mapping table<br>WEB network<br>ording to front<br><b>Default</b><br>0.0.0.0<br>49156<br>6.875                  |
| Step 1: click [Settin<br>setting page;<br>Step 2: click RF por<br>management;<br>Step 3: click [Add Po<br>Step 3: click [Add Po<br>Step 4: Sat port rece<br>code stream sending<br>Step 5: Click [Setting<br>Name of parameter<br>Destination IP Addree<br>UDP Port<br>Active<br>Allowed Ingress Port               | Figure 6-9 Port a<br>g of Mapping Table] on<br>t corresponding to modu<br>ort] to manually add port;<br>tving parameters (target I<br>value;<br>g] on the page to bring the<br>Table 6-6 Addi<br><b>P</b><br>ss I<br>s                                                                       | dding and batch adding<br>WEB network management<br>allation card in tree list on the<br>P address, UDP port and the<br>e parameter settings into effing<br>port parameter list<br>arameter range<br>Legal IP Address<br>1~65535<br>frue/False/Delete<br>Pair1/ Pair2                                                                                                    | it to enter<br>he left of<br>e like) acc<br>ect.   | mapping table<br>WEB network<br>ording to front<br><b>Default</b><br>0.0.0.0<br>49156<br>6.875<br>Pair1         |
| Step 1: click [Settin<br>setting page;<br>Step 2: click RF por<br>management;<br>Step 3: click [Add Po<br>Step 3: click [Add Po<br>Step 4: Set port rece<br>code stream sending,<br>Step 5: Click [Setting<br>Name of parameter<br>Destination IP Addre<br>UDP Port<br>Active<br>Allowed Ingress Port<br>Gbe Select | Figure 6-9 Port a<br>g of Mapping Table] on<br>t corresponding to modu<br>ort] to manually add port;<br>tving parameters (target I<br>value;<br>g] on the page to bring the<br>Table 6-6 Addi<br>0<br>1<br>1<br>1<br>1<br>1<br>1<br>1<br>1<br>1<br>1<br>1<br>1<br>1<br>1<br>1<br>1<br>1<br>1 | dding and batch adding<br>WEB network management<br>allation card in tree list on the<br>P address, UDP port and the<br>e parameter settings into effect<br>ng port parameter list<br>arameter range<br>Legal IP Address<br>1~65535<br>frue/False/Delete<br>Pair1/ Pair2<br>GBE1/ GBE2                                                                                                    | it to enter<br>he left of<br>e like) acc<br>ect.   | mapping table<br>WEB network<br>ording to front<br><b>Default</b><br>0.0.0.0<br>49156<br>6.875<br>Pair1<br>GBE1 |

Yes/No

1~65535

#### 6.2.2.4 Setting of parameter of mapping table

No

0

#### SUMAVISION

| Program Number<br>Input  | 0~65535      | 0  |
|--------------------------|--------------|----|
| Program Number<br>Output | 0~65535      | n  |
| PMV                      | 0~510        | 0  |
| Data Rate Enable         | Yes/No       | No |
| Data Rate                | 0~200000kbps | 0  |
| Switch Rate              | 0~20000kbps  | 0  |

#### Instructions to port batch adding:

When adding more ports with regular port increment, the batch adding of the port may also be performed by using the basic batch rule at the bottom of the page. Fill in the various starting values of the port, increment of each line and among various frequency points, set the information of start frequency point, end frequency point, start line and end line information, and click settings after applying regularly. Namely, add multiple ports at one time.

| 📕 Card 1         | St   | roam   | Man Co  | afiguration    |           |         |          |        |      |            |          |         |           |         |            |          |
|------------------|------|--------|---------|----------------|-----------|---------|----------|--------|------|------------|----------|---------|-----------|---------|------------|----------|
| 🗎 Card 2         | 31   | ream   | map coi | ingurauon      |           |         |          |        |      |            |          | -       | _         | _       | -          |          |
| Card 3           |      |        |         |                |           |         |          |        |      |            |          | Add     | Row       | Apply   | Refres     | h        |
| È Card 4         |      |        | Output  | Destination ID |           |         |          | Allow  | ed   |            | 0.0      | Deale   | Dealers   | Program | Number     | <b>A</b> |
| E RF Port 4/1    |      | Row    | QAM     | Destination IP | UDP Port  | Activ   | e        | Ingre  | SS   | GbE Select | Stream   | Backu   | p Backup  |         | inumber    |          |
| Channel 4/1.1    |      | "      | Channel | Address        |           |         |          | Port   | S    |            | Type     | LIIGDIG | 5 ODF FOI | X       | Output     |          |
| Channel 4/1.2    | 0    | 0      | 4/1.1   | 0.0.0.0        | 49156     | True    | ~        | Pair 1 | ×    | Gbe 1      | Normal 💌 | No      | 0         | 5 ;     | 2          | 2        |
| Channel 4/1.3    | 1    | 1      | 4/1.1   | 0.0.0.0        | 49158     | True    | ~        | Pair 1 | *    | Gbe 1      | Normal × | No      | 0         | 0-1     | 3          | 3        |
| - Channel 4/1.5  | 2    | 2      | 4/1.1   | 0.0.0.0        | 49160     | True    | ~        | Pair 1 | ~    | Gbe 1      | Normal 💌 | No      | 0         | 0       | 4          | 4        |
| - Channel 4/1.6  | 3    | 3      | 4/1.1   | 0.0.0.0        | 49162     | True    |          | Pair 1 |      | Gbe 1      | Normal   | No      | 0         | 0       | 5          | F        |
| Channel 4/1.7    | 4    | 4      | 4/1.1   | 0.0.0.0        | 49164     | True    |          | Pair 1 |      | Gbe 1      | Normal   | No      | 0         | 0       | 6          | e        |
| Channel 4/1.9    | 5    | 5      | 4/1 1   | 0.0.0.0        | 40166     | True    |          | Pair 1 |      | Ghe 1      | Normal   | No      |           | 0       | 7          |          |
| Channel 4/1.10   | 6    | 6      | 4/1.1   | 0.0.0.0        | 49100     | True    |          | Pair 1 |      | Che 1      | Normal   | No      |           | 0       | 0          | 6        |
| Channel 4/1.11   | 0    | 0      | 4/1.1   | 0.0.0.0        | 49168     | Thue    | -        | Fall I | 8    | GDe T      | Norman   | INU     |           | 0       | 8          | 8        |
| Channel 4/1.12   | 7    | 7      | 4/1.1   | 0.0.0.0        | 49170     | True    | ×        | Pair 1 | *    | Gbe 1      | Normal × | No      | 0         | 0       | 9          | 9        |
| Channel 4/1.13   | 8    | 8      | 4/1.1   | 0.0.0.0        | 49172     | True    | ~        | Pair 1 | *    | Gbe 1      | Normal 💌 | No      | 0         | 0       | 10         | 1        |
| Channel 4/1.14   | 9    | 9      | 4/1.1   | 0.0.0.0        | 49174     | True    | ~        | Pair 1 | *    | Gbe 1      | Normal 💌 | No      | 0         | 0       | 11         | 1        |
| Channel 4/1.15   | 10   | 0      | 4/1.2   | 0.0.0.0        | 49412     | True    | ~        | Pair 1 | ~    | Gbe 1      | Normal 👻 | No      | 0         | 0,->    | 2          | 2        |
| Channel 4/1.17   | <    |        |         |                | Υ <u></u> | m       | _        |        | _    |            |          |         |           | 1       |            | 2        |
| Channel 4/1.18   | _    | _      |         | Ú 1            | 1         |         |          |        |      |            |          |         |           | ζ, 4    |            | _        |
| Channel 4/1.19   | Ba   | ise R  | ules    | I              | /         |         |          |        |      |            |          |         |           | 100     |            |          |
| Channel 4/1.20   |      |        |         | N N            |           |         |          |        |      |            |          |         | Implement | Rules   | Refres     | h        |
| - Channel 4/1.21 | Bas  | e Val  | ue      | 0000           | 40156     | False   | <b>v</b> | Pair 1 | v    | Gbe 1      | Normal 👻 | No      | 10        | 0       | 2          | 2        |
|                  | Row  | / Incr | ement   | 0              | 2         |         |          |        | _    |            |          |         |           | 0       | 4          | 4        |
| Channel 4/1      | Cha  | nnol   | Offeet  | 0              | 2         |         |          |        |      |            |          |         |           |         |            | -        |
| RF Port 4/2      | Cna  | mer    | onset   | 0              | 256       | _       | _        | -      |      |            |          |         |           | 42      | ۱ <u> </u> | 4        |
|                  | Star | t QAN  | Channe  | I 4/1.1 💌 End  | QAM Chann | el 4/1. | 1        | Ro     | w St | art: 0     | Row En   | id: 9   | -         | -\ 3    | 1          |          |
|                  | <    |        |         |                |           | m       |          |        |      |            |          |         |           | ~       |            | >        |
|                  |      |        |         |                |           |         |          |        |      |            |          |         |           |         |            |          |

how Advanced Settings

Copyright© 2000-2014 Sumavision Inc. All rights reserved. | Website:www.sumavision.com

Figure 6-10 Batch adding for port

Step 1: set starting value of port adding parameter in batch setting rule on port adding page;

Step 2: set line increment and frequency point increment;

Step 3: set start frequency point and end frequency point, and set start line and end line;

**Step 4:** click [Application Rule] to bring the rule into effect;

**Step 5:** Click [Setting] on the page ,port adding comes into effect.

Table 6-7 Batch adding port parameter list

| Name of parameter                    | Parameter range  | Default |
|--------------------------------------|------------------|---------|
| Destination IP Address<br>Base Value | Legal IP Address | 0.0.0.0 |
| <b>UDP Port Base Value</b>           | 1~65535          | 49156   |

| Active Base Value                         | True/False/Delete       | 6.875  |
|-------------------------------------------|-------------------------|--------|
| Allowed Ingress Ports<br>Base Value       | Pair1/ Pair2            | Pair1  |
| Gbe Select Base Value                     | GBE1/ GBE2              | GBE1   |
| Stream Type Base<br>Value                 | Normal/DataP/DataR/Data | Normal |
| Program Number<br>Input Base Value        | 1~65535                 | 0      |
| Program Number<br>Output Base Value       | 1~65535                 | 2      |
| PMV Base Value                            | 0~510                   | 2      |
| Data Rate Enable<br>Base Value            | Yes/No                  | No     |
| Data Rate Base Value                      | 0~20000kbps             | 0      |
| Destination IP Address<br>Row Increment   | 0~999                   | 0      |
| UDP Port Row<br>Increment                 | 0~999                   | 2      |
| Program Number<br>Input Row Increment     | 0~999                   | 0      |
| Program Number<br>Output Row<br>Increment | 0~999                   | 1      |
| <b>PMV Row Increment</b>                  | 0~999                   | 1      |
| Destination IP Address<br>Channel Offset  | 0~999                   | 0      |
| UDP Port Channel<br>Offset                | 0~999                   | 256    |
| Start QAM Channel                         | 1.1~1.n                 | 1.1    |
| End QAM Channel                           | 1.1~1.n                 | 1.1    |
| Row Start                                 | 0~63                    | 0      |
| Row End                                   | 0~63                    | 9      |
| _                                         |                         |        |

2 1. The line increment refers to the increment information among various ports in the same frequency point, such as setting the line increment of the target IP as 0 and the UDP port interval as 2. The increment of the mapping input program number is 0, the increment of the output program number is 1, and the PMV increment is 1;

2. The frequency point increment indicates the information of the port increment among various frequency points, such as setting the target IP increment as 0 and UDP port increment as 256.

After setting the parameters of the mapping table, be able to enter [Card Monitoring Information] page to check the input and output information of the modulation card. In case the parameter setting is correct and program source is at normal state, the input information of various ports and the modulation output information of various frequency points may be seen under the normal situation of the program source. At the moment, get access to Set Top Box to receive output of modulator and decode to watch program.

#### 6.2.3 Broadcast mode operation

When using the broadcast mode of the equipment, set the GBE network parameter, RF port parameter, modulation output frequency point parameter and mapping table parameter to be consistent with VOD mode operation. In case of only adding the frequency point, set as Broadcast in the QAM management item. At the moment, the front end will send multi-program streams to the device receiving port.

In the event of using the broadcast mode, firstly, set the network parameter, add the frequency point and receive the port information, and receive the program stream at the front end. Then, use the IPQAM network management system to do multiplexing and publication setting. Firstly, install the eManager network management system in the network management computer, create and configure database, and then use the eManager network management to refresh IPQAM broadcast mode and set multiplexing.

The operating steps are as follows:

1) Open the network management

Double click eManager procedure eManager in desktop, fill IP address of network management data server, username and password, and then click Confirm to log in network management (username is Admin, and the initial password is sumavisionrd).

|                    |                 | Sumavision |
|--------------------|-----------------|------------|
| eManage            | 2 <b>r</b>      | 数 码 视 讯    |
| User Name:         | Admin           |            |
| Password:          | *****           |            |
| Server IP address: | 127 . 0 . 0 . 1 |            |
| ОК                 | Cancel          |            |

- 2) Add equipment
- a. Click on the right of the mouse in the blank space, and select the Add Device under ADD

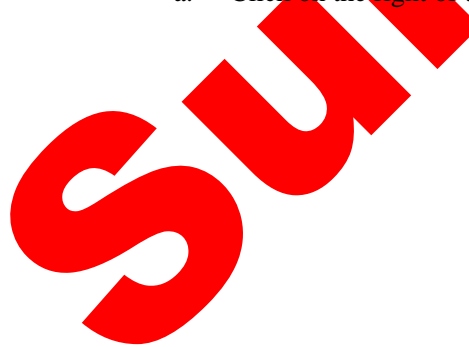

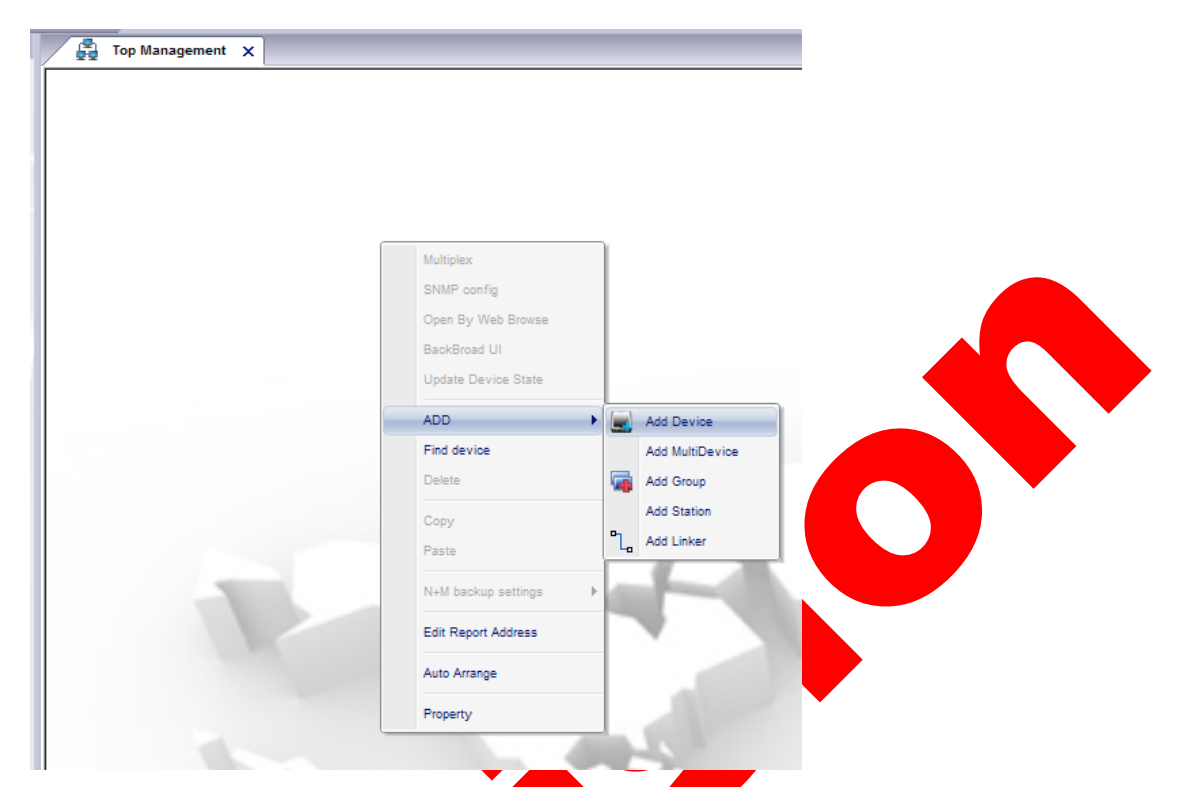

b. After correctly inputting equipment IP in the frame of adding equipment, click on Query, input the equipment name, and click on OK.

| Device Info          | X                                                    |
|----------------------|------------------------------------------------------|
| Add Device           |                                                      |
| Device lp:           | 192 . 165 . 10 . 151 (*) Query                       |
| Device Name:         | 192.165.10.151 (*)                                   |
| Device Type:         | lpqam30                                              |
| Device Mark(OID):    | .1.3.6.1.4.1.32285.2.2.2                             |
| Contact Information: | LiuLiXian                                            |
| Device Position:     | Beijing                                              |
| System Name:         | IPQAM V3.00                                          |
| Snmp Version:        | SnmpV2                                               |
| etherDetection:      | WhetherDetect (It can edit when device is the IPQAM) |
| Description:         | IPQAM V3.00 SN:IPQAM-XXXXXXXXX                       |
| -                    | OK Cancel                                            |
|                      |                                                      |

3)

a.

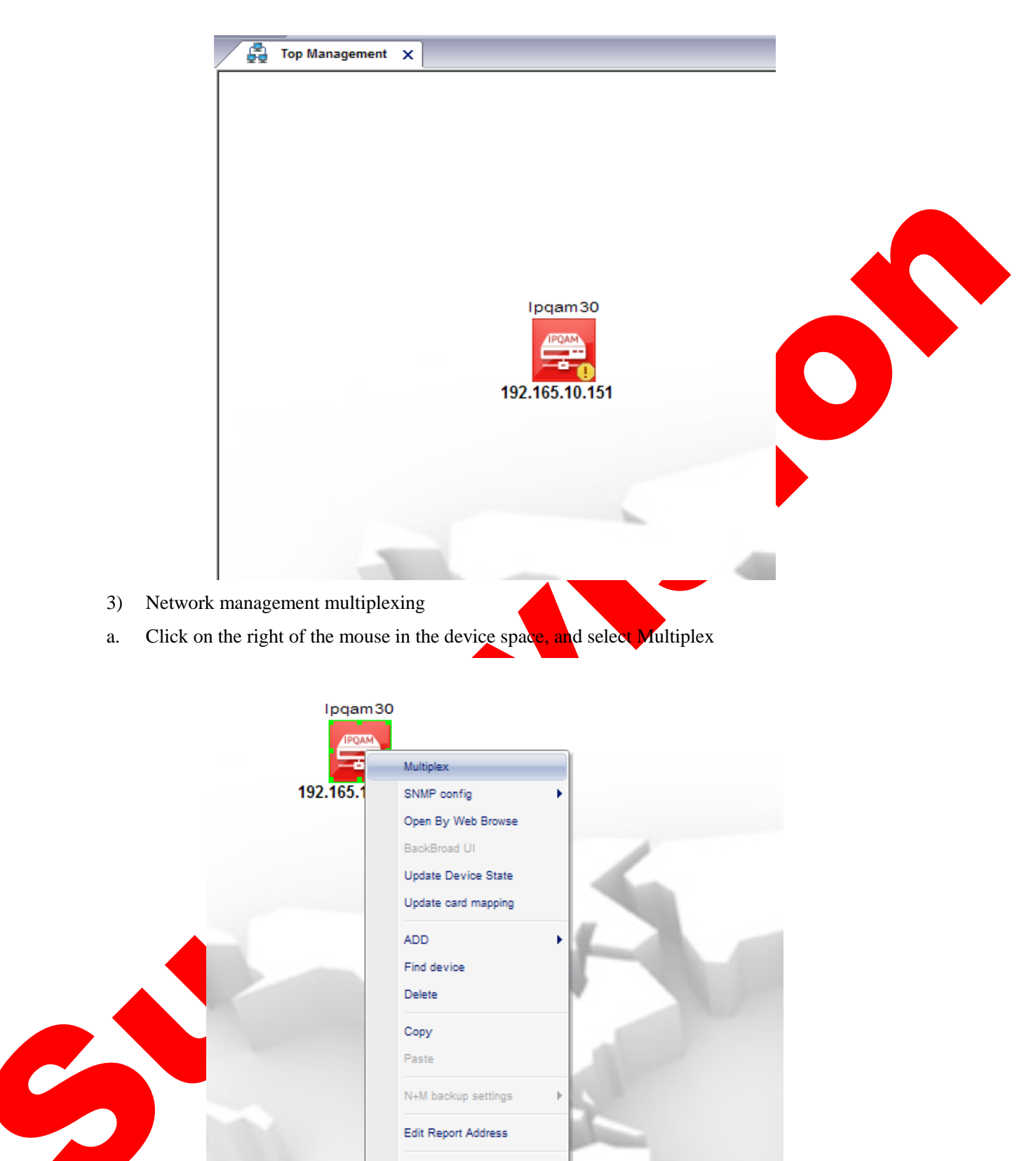

After multiplexing setting interface is popped up on the network management, click refresh b. hardware in the interface to refresh equipment input/output hardware.

N+M backup settings

Edit Report Address

Auto Arrange

Property

| (                          |                                                  |              |                                     | ~                    |
|----------------------------|--------------------------------------------------|--------------|-------------------------------------|----------------------|
| Refresh Psi/si View Cr     | ard: All                                         | Scrambling   | Psi/Si Edit Card: All               | ~ Query              |
| Card 1(QT242 QAM Card)     |                                                  | Refresh Hard | Card 1(QT242 QAM Card)              |                      |
| Card 2(QT242 QAM Card)     |                                                  |              | Card 2(QT242 QAM Card)              |                      |
| Card 4(QT242 QAM Card)     |                                                  | >            | Card 4(QT242 QAM Card)              |                      |
|                            |                                                  | <            |                                     |                      |
|                            |                                                  | Set          |                                     |                      |
|                            |                                                  |              |                                     |                      |
|                            |                                                  |              |                                     |                      |
|                            |                                                  |              |                                     |                      |
|                            |                                                  |              |                                     |                      |
|                            |                                                  |              |                                     |                      |
|                            |                                                  |              |                                     |                      |
| Property                   | Value                                            | _            | Property                            | Value                |
| RF Port Number             | 0                                                | -            |                                     |                      |
|                            |                                                  |              |                                     |                      |
|                            |                                                  |              |                                     |                      |
|                            |                                                  |              |                                     |                      |
|                            |                                                  |              |                                     |                      |
|                            |                                                  |              |                                     |                      |
|                            | Apply                                            | ſ            |                                     | Apply                |
|                            |                                                  |              |                                     |                      |
| Refresh Psi/si View C      | ard: All                                         | Scrambling   | Psi/Si Edit Card: All               | Query                |
| Card 1(QT242 QAM Card)     |                                                  | Refresh Hard | Card 1(QT242 QAM Card)              |                      |
| Card 3(QT242 QAM Card)     |                                                  | >            | Card 2(QT242 QAM Card)              |                      |
| Card 4(QT242 QAM Card)     | Refresh                                          |              | Card 4(QT242 QAM Card)              |                      |
|                            |                                                  |              |                                     |                      |
|                            |                                                  |              |                                     |                      |
|                            |                                                  | Set          |                                     |                      |
|                            |                                                  | Set          |                                     |                      |
|                            |                                                  | Set          |                                     |                      |
|                            |                                                  | Set          |                                     |                      |
|                            |                                                  | Set          |                                     |                      |
|                            |                                                  | Set          |                                     |                      |
| Property                   | Value                                            | Set          | Property                            | Value                |
| Property<br>RF Port Number | Value<br>0                                       | Set          | Property                            | Value                |
| Property<br>RF Port Number | Value<br>0                                       | Set          | Property                            | Value                |
| Property<br>RF Port Number | Value<br>0                                       | Set          | Property                            | Value                |
| Property<br>RF Port Number | Value<br>0                                       | Set          | Property                            | Value                |
| Property<br>RF Port Number | Value<br>0                                       | Set          | Property                            | Value                |
| Property<br>RF Port Number | Value<br>0                                       | Set          | Property                            | Value                |
| Property<br>RF Port Number | 0<br>Apply                                       | Set          | Property                            | Value                |
| Property<br>RF Port Number | Value<br>0<br>Apply                              | Set          | Property                            | Value                |
| Property<br>RF Port Number | Value<br>0<br>Apply                              | Set          | Property                            | Value                |
| Property<br>RF Port Number | Value<br>0<br>Apply<br>to be multiplexed, clicit | Set          | Property<br>o refresh the input lis | Value<br>Apply<br>t. |
| Property<br>RF Port Number | Value 0 Apply co be multiplexed, clicit          | Set          | Property<br>o refresh the input lis | Value<br>Apply<br>t. |
| Property<br>RF Port Number | Value<br>0<br>Apply<br>to be multiplexed, clic   | Set          | Property<br>o refresh the input lis | Value<br>Apply<br>t. |
| Property<br>RF Port Number | Value 0 Apply to be multiplexed, clic.           | Set          | Property<br>o refresh the input lis | Value<br>Apply<br>t. |
| Property<br>RF Port Number | Value 0 Apply to be multiplexed, clicit          | Set          | Property<br>o refresh the input lis | Value<br>Apply<br>t. |

#### SUMAVISION

| Card 2(01242 QAM     Card 3(01242 QAM     Card 4(01242 QAM     Card 4(0124 QAM     Card 4(0124 QAM     Card 4(0124 QAM      Card 4(0124 QAM     Card 4(0124 QAM     Card 4(0124                                                                                                    | W         Card:         All           Card)         Card)           Card)         Broadcast]           PB         Fai/si View           Delete Udp Port         DP)           DP)         DP)           DP)         Broadcast]           Value         Filter           Filter         Filter                                                                                                    | Scrambling Refresh Hard                                                                                                    | Psi/Si Edit Card: All<br>Card 1(QT242 QAM Card)<br>Card 2(QT242 QAM Card)<br>Card 3(QT242 QAM Card)<br>Card 3(QT242 QAM Card)<br>Card 4(QT242 QAM Card)<br>Card 4(QT242 QAM Card)                                                                                                    | Value                                                                                                    |                                       |
|----------------------------------------------------------------------------------------------------|----------------------------------------------------------------------------------------------------|----------------------------------------------------------------------------------------------------|----------------------------------------------------------------------------------------------------|----------------------------------------------------------------------------------------------------|---------------------------------------|
| PMT<br>SDT<br>NIT<br>BAT<br>CAT                                                                                                    | Filter<br>Filter<br>Filter<br>Filter<br>Filter                                                                                                    |                                                                                                    |                                                                                                    |                                                                                                    |                                       |
| upper angle after                                                                                                    | setting to check for                                                                                                    | r correct setting                                                                                                    | sk on inquiry building                                                                                                    |                                                                                                    | the right                             |
| Inequency point<br>upper angle after<br>[192.165.10.151<br>Refresh Psi/si Vie<br>Card 2(0T242 0AM<br>Card 3(0T242 0AM<br>Card 3(0T242 0AM<br>Card 4(0T242 0AM<br>Card 4(0T240 0AM<br>Card 4(0T240 0AM<br>Card 4(0T240 0AM<br>Card 4(0T240                                                                                                    | w Card: All<br>Card)<br>Card)<br>Card)<br>Card)<br>Broadcast]<br>DP)<br>ferenced PIDs<br>PIDs<br>ram301(0x012d)<br>ram302(0x012e)                                                                                                    | correct setting.                                                                                                    | Psi/Si Edit Card: All Psi/Si Edit Card: All Card 1(QT242 QAM Card) Card 2(QT242 QAM Card) Card 2(QT242 QAM Card) Card 3(QT242 QAM Card) Card 3(QT242 QAM Card) Card 4(QT242 QAM Card) Card 4(QT242 QAM Card) C                                                                                                    | icast]<br>Ds<br>12d)(Card4->RFPort1->Freq<br>12e)(Card4->RFPort1->Freq<br>12e)(Card4->RFPort1->Freq                                                                                                    | 1->UDPPo<br>1->UDPPo                  |
| Inequency point<br>upper angle after<br>[192.165.10.151<br>Refresh Ps/siVie<br>Card 2(07242 0AM<br>Card 3(07242 0AM<br>Card 3(07240 0AM<br>Card 3(07240 0AM<br>Card 3( | w         Card:         All           Card)         Card:         Card:           Card)         Card:         Card:           Broadcast]         DP)         Frenced PIDs           PIDs         ram301(0x012e)         ram304(0x0130)           ram306(0x0132)         ram306(0x0132)         ram306(0x0132)           ram307(0x0133)         DP)         DP)           Value         306         306 | on , choose , choose , choo | Psi/Si Edit Card: All Psi/Si Edit Card: All Card 1(QT242 QAM Card) Card 2(QT242 QAM Card) Card 3(QT242 QAM Card) Card 4(QT242 QAM Card) Card 4(QT242 QAM Card) C                                                                                                    | icast]<br>Ds<br>12d)(Card4->RFPort1->Freq<br>12e)(Card4->RFPort1->Freq<br>130)(Card4->RFPort1->Freq<br>130)(Car | 1->UDPPo<br>1->UDPPo<br>1->UDPPo      |
| Irequency point<br>upper angle after<br>[192, 165, 10, 151<br>Refresh Ps/siVie<br>Card 2(01242 QAM<br>Card 2(01242 QAM<br>Card 2(01242 QAM<br>Card 2(01242 QAM<br>Card 4(01242 QAM<br>Card 4(0124 QAM<br>Card 4(0124 QAM<br>Card 4(0124 QAM                                                                                                    | Value         306           CCTV 12         CCTV 12           CCTV 12         CCTV 12           CCTV 12         CCTV 12           Not scrambled         Not scrambled                                                                                                    | Scrambling                                                                                                    | Psi/Si Edit Card: All<br>Psi/Si Edit Card: All<br>Card 1(QT242 QAM Card)<br>Card 2(QT242 QAM Card)<br>Card 2(QT242 QAM Card)<br>Card 3(QT242 QAM Card)<br>Card 3(QT242 QAM Card)<br>Card 3(QT242 QAM Card)<br>Card 3(QT242 QAM Card)<br>Program301(bxt)<br>Program301(bxt)<br>Program30(bxt)<br>Program30(bxt)<br>Progr | Icast]<br>Ds<br>12d)(Card4->RFPort1->Freq<br>12e)(Card4->RFPort1->Freq<br>12e)(Card4->RFPort1->Freq<br>130)(Card4->RFPort1->Freq<br>ast]<br>ast]<br>ast]<br>ast]<br>sst]<br>Send<br>Send<br>Send<br>Send<br>Send<br>Send<br>Send<br>Send                                                                                                    | 1->UDPPo<br>1->UDPPo<br>1->UDPPo<br>2 |

IPQAM equipment of Beijing Sumavision Technologies Co., Ltd. provides so many backup functions, including input access backup, UDP port backup, RF output backup, modulation card backup and equipment backup. The backup function is implemented together with the front end equipment of Sumavision to realize relatively high stability and reliability. The setting of various backup functions of the equipment is described sequentially as follows.

#### 6.2.4.1 Setting of input access backup

Input access backup is namely that two Gigabit accesses in one input group of IPQAM can realize backup. In case of abnormal transmission in main line, the backup line input can be adopted to ensure output stability.

| XX 4-9 176 414 |                            | ·             |             |                |         |        |               |        |                   |    |  |
|----------------|----------------------------|---------------|-------------|----------------|---------|--------|---------------|--------|-------------------|----|--|
| Summary Monito | r Alarms                   | Cards         | Ма          | ps             | Scrambl | е      | System        | ۱      | 13:38:01          |    |  |
| rd List 🔍      | ☆ > Cards > Card 4 > Input |               |             |                |         |        |               |        | 17                |    |  |
| Card 1         | GbE Input Configuration    |               |             |                |         |        |               |        | , 5 j             |    |  |
| Card 2         |                            |               |             |                |         |        |               |        | Apply Refresh     |    |  |
| ard 4          | Port Configuration         | Port '        | 1           | Port           | 2       |        | Port 3        | _      | Port 4            |    |  |
|                | IP Address                 | 192,165,152,2 | 12          | 192,165,152,2  | 2       | 192.1  | 65.152.23     |        | 192.165.152.24    |    |  |
|                | Subnet Mask                | 255.255.255.0 |             | 255.255.255.0  |         | 255.2  | 255.255.0     |        | 255.255.255.0     |    |  |
|                | Gateway                    | 192.165.152.1 |             | 192.165.152.1  |         | 192.1  | 65.152.1      |        | 192.165.152.1     | -1 |  |
|                | MAC Address                | 00-24-68-03-8 | 0-3C        | 00-24-68-03-90 | 0-3C    | 00-24  | I-68-03-A0-3C |        | 00-24-68-03-B0-3C |    |  |
|                | Input Switch               | On            | ~           | On             | ~       | On     |               | ~      | On                | ~  |  |
|                | Speed Select               | 1Gbps AN      | ~           | 1Gbps AN       |         | 1Gbp   | s AN          |        | 1Gbps AN          | ~  |  |
|                | Speed State                | 1Gbps Full    |             | Link Error     |         | Link E | Error         |        | Link Error        |    |  |
|                | GbE Input Name             | GBE1          |             | GBE2           |         | GBE3   | 3             |        | GBE4              |    |  |
|                | Port Pair Configuration    |               | Port Pair 1 |                |         |        | F             | Port F | Pair 2            |    |  |
|                | Primary Port               | 1             |             |                | ~       | 1      |               |        |                   | ~  |  |
|                | Current Active Port        | 1             |             |                |         | 1      |               |        |                   |    |  |
|                | Packet Format              | 188           |             |                |         | 188    |               |        |                   |    |  |
|                | Redundancy Configuration   |               |             |                |         |        |               |        |                   |    |  |
|                | Backup method              |               |             |                |         |        |               |        |                   |    |  |
|                | Detention Mode of 1+1      | On Gbe Link O | nly         |                |         |        |               |        |                   | ~  |  |
|                | Backup Enabled             | Enabled       |             |                |         |        |               |        |                   | ~  |  |
| (4)-           | Check Time (100ms)         | 5             |             |                |         |        |               |        |                   |    |  |
|                | Revert To Primary          | Enabled       |             |                |         |        |               |        |                   | ~  |  |
|                | Revert Check Time (100ms)  | 5             |             |                |         |        |               |        |                   |    |  |
|                | Backup Mode                | Diffe Mode    |             |                |         |        |               |        |                   | ~  |  |
|                | Gratuitous ARP             |               |             |                |         |        |               |        |                   |    |  |
|                | Send Enabled               | Disabled      |             |                |         |        |               |        |                   | ~  |  |
|                | Send Interval (s)          | 30            |             |                |         |        |               |        |                   |    |  |

Figure 6-11 Setting of input access backup

**Step 1:** click [Card Setting] on WEB network management to enter card parameter setting page;

Step 2: click [Input] corresponding to modulation card in the tree list on the left of WEB network management;

**Step 3:** select 1+1 for backup mode;

**Step 4:** select switching condition for backup, select backup enable to be Yes, set failback main channel enable to be Yes, set switching time and failback time, and select different backup modes;

Step 5: Click [Setting] on the page to bring the parameter settings into effect.

Table 6-8 Access backup parameter list

| Name of param        | neter | Parameter range                                                | Default             |
|----------------------|-------|----------------------------------------------------------------|---------------------|
| Primary Po           | rt    | 1/2                                                            | 1                   |
| Backup meth          | od    | UDP/1+1/LOOP                                                   | 1+1                 |
| Detention Mod<br>1+1 | le of | On Gbe Link Only/ On Gbe Link With IP/ On Gbe<br>Link With UDP | On Gbe Link<br>Only |
| Backup Enab          | led   | Enabled/Disabled                                               | Disabled            |
| Check Time           | e     | 0~999                                                          | 5                   |
| Revert To Prin       | nary  | Enabled/Disabled                                               | Disabled            |

| <b>Revert Check Time</b> | 0~999                | 5          |
|--------------------------|----------------------|------------|
| Backup Mode              | Diffe Mode/Same Mode | Diffe Mode |

#### 6.2.4.2 Setting of input UDP port backup

Input UDP port backup is namely that different UDP receiver ports in one input of IPQAM can realize backup. In case of abnormality in input of main UDP port, the input of the UDP port of the backup line can be used to ensure output stability.

| Sumavisi       | Sn                                                                                                    | IPOAM 1234                | 4565 👔            | N          |                 |        |            | Reb      | oot F   | Refresh H    | lelp |
|----------------|----------------------------------------------------------------------------------------------------|---------------------------|-------------------|------------|-----------------|--------|------------|----------|---------|--------------|------|
| 数码视<br>Summary | 祝<br>Monitor                                                                                                    | Alarms                    | Cards             | Ma         | ps S            | crambl | e          | System   |         | 13:39:17     | 7    |
| ard List       | <                                                                                                    |                           |                   |            |                 |        |            |          |         | ( EN         |      |
| Card 1         |                                                                                                    | GbE Input Configuration   |                   |            |                 |        |            |          |         | $\Delta^{2}$ |      |
| Card 2         |                                                                                                    |                           |                   |            |                 |        |            |          | Apply   | Refresh      |      |
| Ca <u>rd 4</u> | 2                                                                                                    | Port Configuration        | Port 1            |            | Port 2          |        | F          | Port 3   | - apply | Port 4       |      |
|                |                                                                                                    | IP Address                | 192,165,152,212   |            | 192,165,152,22  |        | 192,165,1  | 52.23    | 192.1   | 65.152.24    |      |
|                |                                                                                                    | Subnet Mask               | 255,255,255,0     |            | 255,255,255.0   |        | 255,255.2  | 55.0     | 255.2   | 55.255.0     |      |
|                |                                                                                                    | Gateway                   | 192 165 152 1     |            | 192,165,152,1   |        | 192,165,1  | 52.1     | 192.1   | 65.152.1     |      |
|                |                                                                                                    | MAC Address               | 00-24-68-03-80-30 | ;          | 00-24-68-03-90- | 3C     | 00-24-68-  | 03-A0-3C | 00-24-  | -68-03-B0-3C |      |
|                |                                                                                                    | Input Switch              | On                | ~          | On              | ~      | On         |          | On      |              | ~    |
|                |                                                                                                    | Speed Select              | 1Gbps AN          | ~          | 1Gbps AN        | ~      | 1Gbps AN   |          | 1Gbp    | s AN         | ~    |
|                |                                                                                                    | Speed State               | 1Gbps Full        |            | Link Error      |        | Link Error | _        | Link E  | rror         |      |
|                |                                                                                                    | GbE Input Name            | GBE1              |            | GBE2            |        | GBE3       |          | GBE4    |              |      |
|                |                                                                                                    | Port Pair Configuration   |                   | Port       | Pair 1          |        |            | Port     | Pair 2  |              |      |
|                |                                                                                                    | Primary Port              | 1                 |            |                 |        | 1          |          |         |              |      |
|                |                                                                                                    | Current Active Port       | 1                 |            |                 |        | 1          |          |         |              |      |
|                |                                                                                                    | Packet Format             | 188               | ۱,         |                 |        | 188        |          |         |              |      |
|                |                                                                                                    | Redundancy Configuration  | -11               | <u>'</u> / |                 |        |            |          |         |              |      |
|                |                                                                                                    | Backup method             | UDP               |            |                 |        |            |          |         |              | *    |
|                | _ [                                                                                                    | Detention Mode of 1+1     | On Gbe Link Only  |            |                 |        |            |          |         |              |      |
|                |                                                                                                    | Backup Enabled            | Enabled           |            |                 |        |            |          |         |              | ~    |
|                |                                                                                                    | Check Time (100ms)        | 5                 |            |                 |        |            |          |         |              |      |
| Ì              | <u> </u>                                                                                                    | Revert To Primary         | Enabled           |            |                 |        |            |          |         |              | ~    |
|                | La construction de la construction de la constructi | Revert Check Time (100ms) | 5                 |            |                 |        |            |          |         |              |      |
|                |                                                                                                    | Backup Mode               | Diffe Mode        |            |                 |        |            |          |         |              | *    |
|                |                                                                                                    | Gratuitous ARP            |                   |            |                 |        |            |          |         |              |      |
|                |                                                                                                    | Send Enabled              | Disabled          |            |                 |        |            |          |         |              | *    |
|                |                                                                                                    | Send Interval (s)         | 30                |            |                 |        |            |          |         |              | [    |

Figure 6-12 Setting of UDP port backup 1

Step 1: click Card Setting on WEB network management to enter card parameter setting page;

**Step 2:** click [Input] corresponding to modulation card in the tree list on the left of WEB network management;

Step 3: select UDP for backup mode;

**Step 4:** select backup enable to be Yes, set failback main channel enable to be Yes, set switching time and failback time, and select different backup modes;

**Step 5:** Click [Setting] on the page to bring the parameter settings into effect.

Table 6-9 UDP port backup parameter list 1

| Name of parameter        | Parameter range                                                | Default             |
|--------------------------|----------------------------------------------------------------|---------------------|
| Primary Port             | 1/2                                                            | 1                   |
| Backup method            | UDP/1+1/LOOP                                                   | 1+1                 |
| Detention Mode of<br>1+1 | On Gbe Link Only/ On Gbe Link With IP/ On Gbe Link<br>With UDP | On Gbe Link<br>Only |
| Backup Enabled           | Enabled/Disabled                                               | Disabled            |

| Check Time               | 0~999                | 5          |
|--------------------------|----------------------|------------|
| <b>Revert To Primary</b> | Enabled/Disabled     | Disabled   |
| <b>Revert Check Time</b> | 0~999                | 5          |
| Backup Mode              | Diffe Mode/Same Mode | Diffe Mode |

| A     Amaps > Card 4 > RF Port 4/1       1     Stream Map Configuration       2     Add Row       Port 4/1     Add Row       Channel 4/1.1     Allowed       Channel 4/1.1     Allowed       Channel 4/1.2     Allowed       Amaps > Card 4 > RF Port 4/1     Add Row       Apply     Refresh       Port 4/1     Allowed       Channel 4/1.1     Allowed       Channel 4/1.2     Allowed       Amaps > Card 4 > RF Port 4/1       Channel 4/1.1     Add Row       Apply     Refresh       Port 4/1     Allowed       Channel 4/1.2     Allowed       Amaps > Card 4 > RF Port 4/1     Stream Map Configuration       Add Row     Apply       Refresh     Port 4/1       Channel 4/1.2     Allowed       Amaps > Card 4 > RF Port 4/1     Allowed       Amaps > Card 4 > RF Port 4/1     Allowed       Amaps > Card 4 > RF     Pair 1       Channel 4/1.2     Allowed       Amaps > Card 4 > RF     Pair 1       Channel 4/1.6     Allowed       Channel 4/1.10     Allowed       Channel 4/1.11     Gbe 1       Channel 4/1.12     Allowed       Channel 4/1.13     Allowe       Channel 4/1.14     Allowe </th <th>ary Monitor</th> <th>Alarms</th> <th>5 Ci</th> <th>ards</th> <th>Ма</th> <th>ips</th> <th>Scr</th> <th>amble</th> <th></th> <th>System</th> <th></th> <th>13:</th> <th>:42:33</th> <th></th>                                                                                                    | ary Monitor                    | Alarms           | 5 Ci              | ards        | Ма             | ips              | Scr                | amble   |          | System        |         | 13:        | :42:33                        |    |
|----------------------------------------------------------------------------------------------------|--------------------------------|------------------|-------------------|-------------|----------------|------------------|--------------------|---------|----------|---------------|---------|------------|-------------------------------|----|
| 1       Stream Map Configuration         2       Add Row       Apply       Refresh         Port 4/1       Allowed Ingress GbE Select Stream Type Enable UDP Port       Program Number Input Output       Put Refresh         Channel 4/1.1       Add Row       Apply       Refresh         Add Row       Apply       Refresh         Allowed Ingress GbE Select Stream Type Enable UDP Port       Put Output       Put Refresh         Add Row       Apply       Refresh         Annel 4/1.2       Aptise True Pair 1 © Gbe 1 © Normal © Ves Ø9158 0 2 2 0 No © 0 000       3 0 0 0 0 0 3 3 No © 0 0 0 0 0 0 0 0 0 0 0 0 0 0 0 0 0 0                                                                                                    | <                              | 🏠 > Maps > Card  | d 4 > RF Port 4/1 |             |                |                  |                    |         |          |               |         |            | $\langle \rangle$             |    |
| 2       Add Row       Apply       Refresh         Port 4/1       UDP Port       Active       Allowed       Stream       Backup       Backup       Backup       Program Number       PNV       Rate       Rate       Ra                                                                                                    |                                | Stream Map Cor   | nfiguration       |             |                |                  |                    |         |          |               |         | 10         | $\langle \mathcal{I} \rangle$ |    |
| 4       Port 4/1       Allowed Ingress GbE Select       Stream Type       Backup Enable       Program Number Input Output       Date Rate Rate Rate Rate (kbps)       Switch Rate (kbps)         Channel 4/1.1       49156       True       Pair 1       Gbe 1       Normal       Yes       49158       0       2       No       0       2000         Channel 4/1.3       49158       True       Pair 1       Gbe 1       Normal       No       0       0       3       No       0       0       0       0       0       0       0       0       0       0       0       0       0       0       0       0       0       0       0       0       0       0       0       0       0       0       0       0       0       0       0       0       0       0       0       0       0       0       0       0       0       0       0       0       0       0       0       0       0       0       0       0       0       0       0       0       0       0       0       0       0       0       0       0       0       0       0       0       0       0       0       0       0 <td></td> <td><u>y</u></td> <td></td> <td></td> <td></td> <td></td> <td></td> <td></td> <td></td> <td>Add Row</td> <td>4</td> <td>pply</td> <td>Refresh</td> <td></td>                                                                                                    |                                | <u>y</u>         |                   |             |                |                  |                    |         |          | Add Row       | 4       | pply       | Refresh                       |    |
| Port 4/1       UDP Port       Active       Ingress       GbE Select       Stream       Backup       Backup       Program Mainee       Pinv       Rate       Rate <thr< td=""><td></td><td></td><td>Allowed</td><td></td><td></td><td></td><td></td><td>Drogram</td><td>n Numbor</td><td></td><td>Data</td><td>Data</td><td>Switch</td><td></td></thr<>                                                                                                    |                                |                  | Allowed           |             |                |                  |                    | Drogram | n Numbor |               | Data    | Data       | Switch                        |    |
| Channel 4/1.1       Ports       Ports                                                                                                    | ort 4/1                        | UDP Port Act     | tive Ingress      | GbE Select  | Stream<br>Type | Backup<br>Enable | Backup<br>UDP Port | Program | Outrut   | PMV           | Rate    | Rate       | Rate                          | 9  |
| Channel 4/1.3       49156       Tue       arit       Gue       arit       Gue                                                                                                    | hannel 4/1.2                   | LOIDO TRIO       | Ports             | Cho 1       | Normal         | Veelar           | 40159              | input   | Output   |               | Enable  | (KDDS)     | (KDps)                        | 11 |
| Channel 4/1.4       19 108       True       Pair 1       Get 1       Normal       No       0       0       3       3       NO       0       0       4       4       No       0       0       4       4       No       0       0       4       4       No       0       0       4       4       No       0       4       4       No       0       0       0       0       0       0       0       0       0       0       0       0       0       0       0       0 </td <td>hannel 4/1.3</td> <td>49156 True</td> <td>Pair 1</td> <td>Che 1</td> <td>Normal -</td> <td>No. r</td> <td></td> <td>0</td> <td>2</td> <td>2</td> <td>No -</td> <td></td> <td>0000</td> <td></td>                                                                                                    | hannel 4/1.3                   | 49156 True       | Pair 1            | Che 1       | Normal -       | No. r            |                    | 0       | 2        | 2             | No -    |            | 0000                          |    |
| Channel 4/1.6       100       100       100       100       100       100       100       100       100       100       100       100       100       100       100       100       100       100       100       100       100       100       100       100       100       100       100       100       100       100       100       100       100       100       100       100       100       100       100       100       100       100       100       100       100       100       100       100       100       100       100       100       100       100       100       100       100       100       100       100       100       100       100       100       100       100       100       100       100       100       100       100       100       100       100       100       100       100       100       100       100       100       100       100       100       100       100       100       100       100       100       100       100       100       100       100       100       100       100       100       100       100       100       100       100                                                                                                    | hannel 4/1.4<br>hannel 4/1.5   | 49158 True       | v Pair 1 v        | Che 1       | Normal         | No z             | 0                  | 5-5     | 3        | 3             | No ~    |            | <u> </u>                      |    |
| Channel 4/1.7       49162       True       Pair 1       Gbe 1       Nomal       No       0       5       5       NO       0       0         Channel 4/1.8       49164       True       Pair 1       Gbe 1       Nomal       No       0       0       7       7       No       0       0         Channel 4/1.10       49166       True       Pair 1       Gbe 1       Nomal       No       0       0       7       7       No       0       0         Channel 4/1.10       49168       True       Pair 1       Gbe 1       Nomal       No       0       0       8       8       No       0       0       0       0       0       0       0       0       0       0       0       0       0       0       0       0       0       0       0       0       0       0       0       0       0       0       0       0       0       0       0       0       0       0       0       0       0       0       0       0       0       0       0       0       0       0       0       0       0       0       0       0       0       0       0                                                                                                    | hannel 4/1.6                   | 49160 True       | V Pair 1 V        | Cho 1       | Normal ×       | No V             | 0                  | 2 1     | 4        | 4             | No x    | 4          |                               |    |
| Channel 4/1.8       49164       True       an       u       u                                                                                                    | hannel 4/1.7                   | 49162 True       | Pair 1            | Cho 1       | Normal         |                  | 0                  | 3/      | 0        | 5             | No V    | - <u>-</u> | <u> </u>                      |    |
| Channel 4/1.10       49166       True       Pair 1       Gbe 1       Nomal       No       0       0       7       7       No       0       0         Channel 4/1.11       49168       True       Pair 1       Gbe 1       Nomal       No       0       0       8       8       No       0       0         Channel 4/1.12       49170       True       Pair 1       Gbe 1       Nomal       No       0       0       9       9       No       0       0         Channel 4/1.13       49172       True       Pair 1       Gbe 1       Nomal       No       0       0       11       11       No       0       0       0         Channel 4/1.13       49174       True       Pair 1       Gbe 1       Nomal       No       0       0       11       11       No       0       0       0       0       0       0       0       0       0       0       0       0       0       0       0       0       0       0       0       0       0       0       0       0       0       0       0       0       0       0       0       0       0       0       0                                                                                                    | hannel 4/1.8<br>hannel 4/1.9   | 49164 True       | Pair 1            | Cho 1       | Normal         |                  | 0                  | 0       | •        | -             | No In   |            | 0                             |    |
| Channel 4/1.11       49158       True       Pair 1       Gbe 1       Normal       No       0       0       8       8       NO       0       0         Channel 4/1.12       49170       True       Pair 1       Gbe 1       Normal       No       0       0       9       9       No       0       0         Channel 4/1.13       49170       True       Pair 1       Gbe 1       Normal       No       0       0       10       10       No       0       0         Channel 4/1.14       49174       True       Pair 1       Gbe 1       Normal       No       0       0       11       11       No       0       0       0         Channel 4/1.15       49412       True       Pair 1       Gbe 1       Normal       No       0       0       11       11       No       0       0       0       Pair 1       Gbe 1       Normal       No       0       0       2       No       0       0       Pair 1       Gbe 1       Normal       No       0       0       2       No       0       0       Pair 1       10       No       0       0       10       10       No       10                                                                                                    | hannel 4/1.10                  | 49166 True       | Pair 4            | GDE T       | Normal         |                  | 0                  | 0       | -        | -             |         | 1.         | 0                             |    |
| Channel 4/1.12       49170       True       Pair 1       0       0       0       9       9       No       0       0         Channel 4/1.13       49172       True       Pair 1       Gbe 1       Normal       No       0       0       10       10       No       0       0         Channel 4/1.13       49172       True       Pair 1       Gbe 1       Normal       No       0       0       11       11       No       0       0         Channel 4/1.15       49172       True       Pair 1       Gbe 1       Normal       No       0       0       11       11       No       0       0       0       0       0       0       0       0       0       0       0       0       0       0       0       0       0       0       0       0       0       0       0       0       0       0       0       0       0       0       0       0       0       0       0       0       0       0       0       0       0       0       0       0       0       0       0       0       0       0       0       0       0       0       0 <td< td=""><td>hannel 4/1.11</td><td>49168 True</td><td>Pair I</td><td>Gbell</td><td>Normai</td><td></td><td></td><td>0</td><td>8</td><td>8</td><td>NO Y</td><td></td><td>0</td><td></td></td<>                                                                                                    | hannel 4/1.11                  | 49168 True       | Pair I            | Gbell       | Normai         |                  |                    | 0       | 8        | 8             | NO Y    |            | 0                             |    |
| Channel 4/1.13       49172       True       Pair       0       0       0       10       10       N0       0       0         Channel 4/1.15       49174       True       Pair       1       Gbe 1       Normal       No       0       0       11       11       No       0       0         Channel 4/1.15       49172       True       Pair       1       Gbe 1       Normal       No       0       0       11       11       No       0       0       0       0       0       0       0       0       0       0       0       0       0       0       0       0       0       0       0       0       0       0       0       0       0       0       0       0       0       0       0       0       0       0       0       0       0       0       0       0       0       0       0       0       0       0       0       0       0       0       0       0       0       0       0       0       0       0       0       0       0       0       0       0       0       0       0       0       0       0       0                                                                                                    | hannel 4/1.12                  | 49170 True       | Pair 1            | GDE 1       | Normai         |                  |                    | 0       | 9        | 9             | NO Y    |            | 0                             |    |
| Channel 4/1.15       49174       True       Pair       Color       Normal       No       0       0       11       11       No       0       0       V         Channel 4/1.16       49112       True       Pair       Color       Color       0       0       2       2       No       0       0       V       V       0       0       V       V       0       0       V       V       0       0       V       V       0       0       V       V       0       0       V       V       0       0       V       V       0       0       V       V       0       0       V       V       0       0       V       V       0       0       V       V       0       0       0       V       V       0       0       V       V       0       0       V       V       V       V       V       V       V       V       V       V       V       V       V       V       V       V       V       V       V       V       V       V       V       V       V       V       V       V       V       V       V       V       V                                                                                                    | hannel 4/1.13                  | 49172 True       | Pair 1 💌          | GDE 1       | Normal         | NO 🔛             | 0                  | 0       | 10       | 10            | NO Y    | 0          | 0                             |    |
| Channel 4/1.16       49412       True       Pair 1       Gbe 1       Normal       No       0       0       2       2       No       0       0         Channel 4/1.17       Image: Channel 4/1.18       Image: Channel 4/1.19       Image: Channel 4/1.20       Image: Channel 4/1.20       Image: Channel 4/1.21       Image: Channel 4/1.21                                                                                                    | hannel 4/1.15                  | 49174 True       | Pair 1            | Gbe 1 💌     | Normal -       | No 👻             |                    | 0       | 11       | 11            | No 🗠    | 0          | 0                             | •  |
| Channel 4/1.17  Channel 4/1.18  Base Rules  Implement Rules  Refresh  Channel 4/1.21  Implement Rules  Refresh  Channel 4/1.21  Implement Rules  Refresh  Refresh  Refr | hannel 4/1.16                  | 49412 True       | Pair 1            | Gbe 1       | Normal -       | No 💌             | 0                  | 0       | 2        | 2             | No 🗠    | 0          | 0                             |    |
| hannel 4/1.19<br>hannel 4/1.20<br>hannel 4/1.21                                                                                                    | hannel 4/1.17<br>hannel 4/1.18 | <                |                   |             |                |                  |                    |         |          |               |         |            | ×                             |    |
| Channel 4/1.20 Implement Rules Refresh                                                                                                    | hannel 4/1.19                  | Base Rules       |                   |             |                |                  |                    |         |          |               |         |            |                               |    |
| Channel 4/1.21                                                                                                    | hannel 4/1.20                  |                  |                   |             |                |                  |                    |         |          | Impl          | ement F | tules      | Refresh                       |    |
| Chapped 4/1 22 Base Value 0.0.0.0 49156 False V Pair 1 V Gbe 1 V Normal V No V 0 0 2 2                                                                                                    | hannel 4/1.21                  | Base Value       | 0.0.0             | 49156       | False -        | Pair 1           | - Gbe 1            | - Nor   | mal 👻 N  | <b>10 - 0</b> |         | 0          | 2 2                           |    |
| hamle 4/1/22 Row Increment 0 2 0 1 1                                                                                                    | hannel 4/1.22                  | Row Increment    | 0                 | 2           |                |                  |                    |         |          |               |         | 0          | 1 1                           |    |
| Channel 4/1.24 Channel Offset 0 256                                                                                                    | hannel 4/1.24                  | Channel Offset   | 0                 | 256         |                |                  |                    |         |          |               |         |            |                               |    |
| ort 4/2 Start QAM Channel 4/1.1 v End QAM Channel 4/1.1 v Row Start: 0 Row End: 9                                                                                                    | ort 4/2                        | Start QAM Channe | I 4/1.1 💌 Er      | nd QAM Char | nnel 4/1.1     | Rov              | v Start: 0         |         | Row End: | 9             |         |            |                               |    |
|                                                                                                    |                                | []               |                   |             | 111            |                  |                    |         |          | -             |         |            |                               |    |

nte 2000-2014 Sumavision inc. All rights reserved. | Website.www.sumavision.co

Figure 6-13 Setting of UDP port backup 2

**Step 1:** Click [Setting of Mapping Table] on WEB network management to enter mapping table setting page;

Step 2: click RF output port corresponding to modulation card in the tree list on the left of WEB network management,

Step 3: select backup line port (backup line UDP port) needing UDP backup, select backup enable to be Yes, fill backup UDP port value (UDP port value of main line);

Step 4: set backup switch code rate of UDP port;

Step 5: Click [Setting] on the page to bring the parameter settings into effect.

The UDP port of which the backup enable is selected to be Yes serves as the backup line of the rear UDP port value, namely, UDP port 49158 as shown in Figure. 6-21 Setting of UDP port backup 2 serves as the main port, 49156 serves as the backup port; the input stream of the 49158 port of the main line is used for the output under normal condition. If the 49158 is abnormal, the input may switch to 49156. After the 49156 is returned to normal, automatic failback may be performed to use the input stream of 49158 port.

Table 6-10 UDP port backup parameter list 2

| Name of parameter | Parameter range | Default |
|-------------------|-----------------|---------|
| Backup Enable     | Yes/No          | No      |
| Backup UDP Port   | 0~65535         | 0       |
| Switch Rate       | 0~213000        | 0       |

#### 6.2.4.3 Setting of access loop out

Access loop out is namely that the second line access in some input group of IPQAM may output the input stream of the first line access in the manner of loop-out, and the front end input stream may be analyzed without influencing later output.

| Sumavision<br>数码规讯             |      | IPQAM                   | 1234    | 565               | 1          |      | )           |             |     | Reb               | oot  | Refresh He      | lp |
|--------------------------------|------|-------------------------|---------|-------------------|------------|------|-------------|-------------|-----|-------------------|------|-----------------|----|
| Summary Moni                   | itor | Alarms                  |         | Cards             | Ν          | Лај  | ps          | Scram       | ble | e System          |      | 13:43:18        |    |
| Card List                      | <    |                         | nput    |                   |            |      |             |             |     |                   |      | 17              |    |
| E Card 1<br>E Card 2<br>Card 3 |      | GbE Input Configuration | n       |                   |            |      |             |             |     |                   | Appl | y Refresh       |    |
| E Card 4                       |      | Port Configuratio       | n       | Port '            | 1          |      | Po          | ort 2       |     | Port 3            |      | Port 4          |    |
| Input                          |      | IP Address              |         | 192.165.152.2     | 12         |      | 192.165.15  | 2.22        |     | 192.165.152.23    | 192  | 2.165.152.24    |    |
|                                |      | Subnet Mask             |         | 255.255.255.0     |            |      | 255.255.25  | 5.0         |     | 255.255.255.0     | 258  | 5.255.255.0     |    |
|                                |      | Gateway                 |         | 192.165.152.1     |            |      | 192.165.15  | 2.1         |     | 192.165.152.1     | 192  | 2.165.152.1     |    |
|                                |      | MAC Address             |         | 00-24-68-03-80    | 0-3C       |      | 00-24-68-03 | 3-90-3C     | -   | 00-24-68-03-A0-3C | 00-  | -24-68-03-B0-3C |    |
|                                |      | Input Switch            |         | On                |            | ~    | On          | (           | ~   | On 💌              | On   | I               | ~  |
|                                |      | Speed Select            |         | 1Gbps AN          | (          | *    | 1Gbps AN    | (           | *   | 1Gbps AN          | ] 1G | bps AN          | ~  |
|                                |      | Speed State             |         | 1Gbps Full        |            |      | Link Error  |             |     | Link Error        | Lin  | k Error         |    |
|                                |      | GbE Input Name          |         | GBE1              |            |      | GBE2        |             |     | GBE3              | GB   | E4              |    |
|                                |      | Port Pair Configurat    | tion    |                   | Po         | rt P | Pair 1      |             |     | Port              | Pair | 2               | :  |
|                                |      | Primary Port            |         | 1                 |            |      |             |             |     | 1                 |      |                 |    |
|                                |      | Current Active Po       | rt      | 1                 |            |      |             | ]           |     | 1                 |      |                 |    |
|                                |      | Packet Format           |         | 188               | 1 2        | 1    | 1           |             | ŀ   | 188               |      |                 |    |
|                                |      | Redundancy Configur     | ration  | - v'              | 1,3        | 1    |             |             |     |                   |      |                 |    |
|                                |      | Backup method           |         | LOOP              |            |      |             |             |     |                   |      |                 | ×  |
|                                |      | Detention Mode of       | 1+1     | On Gbe Link O     | nly        |      |             |             |     |                   |      |                 |    |
|                                |      | Backup Enabled          | 1       | Enabled           |            |      |             |             |     |                   |      |                 |    |
|                                |      | Check Time (100m        | ns)     | 5                 |            |      |             |             |     |                   |      |                 |    |
|                                |      | Revert To Primar        | У       | Enabled           |            |      |             |             |     |                   |      |                 |    |
|                                |      | Revert Check Time (10   | 00ms)   | 5                 |            |      |             |             |     |                   |      |                 |    |
|                                |      | Backup Mode             |         | Diffe Mode        |            |      |             |             |     |                   |      |                 | -  |
|                                |      | Gratuitous ARP          |         |                   |            |      |             |             |     |                   |      |                 | h  |
|                                |      | Send Enabled            |         | Disabled          |            |      |             |             |     |                   |      |                 | ~  |
|                                |      | Send Interval (s)       | )       | 30                |            |      |             |             |     |                   |      |                 | Ē  |
|                                |      | Copyright© 2000-2       | 014 Sun | navision Inc. All | rights re- |      | ved IWebsi  | ite manager |     | vision com        |      |                 |    |

Figure 6-14 Setting of access loop out

Step 1: click [Card Setting] on WEB network management to enter card parameter setting page;

Step 2: click [Input] corresponding to modulation card in the tree list on the left of WEB network management;

**Step 3:** select LOOP for backup mode;

**Step 4:** Click [Setting] on the page,the input stream of GBE1 in some input group can be output through GBE2

Table 6-11 Access loop-out parameter list

| Name of parameter | Parameter range | Default |
|-------------------|-----------------|---------|
| Backup method     | UDP/1+1/LOOP    | 1+1     |

**Backup Enabled** 

Enabled/Disabled

Disabled

#### 6.2.4.4 RF Output port backup

RF output port backup is namely that RF output port of IPQAM may enable the RF output of the last line to be used as the backup line. In case of abnormality in output of main RF, the backup RF port output may be switched and put into use so as to ensure output stability.

| Summary                                                                                               | Monitor                                                              | Alarms                                                                                | Cards                                                                                          | Maps                                                                                                   | Scramble                                                                                                    | System                               | 13:44:27                       |
|----------------------------------------------------------------------------------------------------|----------------------------------------------------------------------|---------------------------------------------------------------------------------------|------------------------------------------------------------------------------------------------|----------------------------------------------------------------------------------------------------|----------------------------------------------------------------------------------------------------|--------------------------------------|--------------------------------|
| Card List                                                                                             | < :                                                                  | 🏠 > Cards > Card 4 >                                                                  | Output                                                                                         |                                                                                                    |                                                                                                    |                                      |                                |
| ■ Card 1                                                                                              |                                                                      |                                                                                       | Output Configura                                                                               | ation                                                                                                  |                                                                                                    |                                      |                                |
| ■ Card 2<br>Card 3                                                                                    | $\frown$                                                             |                                                                                       | RF Port Ou                                                                                     | Itput Level (dBuV)                                                                                     | Frequency Range (MHz)                                                                                            | Port Control                         |                                |
| E Card 4                                                                                              | 2                                                                    |                                                                                       | 4/1                                                                                            | 95.0                                                                                                   | 45~795 📺                                                                                                    | On 💌                                 |                                |
| <ul> <li>Output</li> </ul>                                                                            |                                                                      |                                                                                       | 4/2                                                                                            | 95.0                                                                                                   | 45~795                                                                                                    | 0,                                   |                                |
|                                                                                                    |                                                                      |                                                                                       | RF Backup Confi                                                                                | guration                                                                                               |                                                                                                    | 31                                   |                                |
|                                                                                                    |                                                                      |                                                                                       | Backup                                                                                         | Enabled                                                                                                | On 💌                                                                                                    |                                      |                                |
|                                                                                                    |                                                                      |                                                                                       | Backu                                                                                          | p Port                                                                                                 | RF Port 2                                                                                                    |                                      |                                |
|                                                                                                    |                                                                      |                                                                                       | Rev                                                                                            | vert                                                                                                   | Revert                                                                                                    |                                      |                                |
|                                                                                                    |                                                                      |                                                                                       | Backup                                                                                         | Status                                                                                                 | No Switch                                                                                                    | n                                    |                                |
|                                                                                                    |                                                                      |                                                                                       |                                                                                                |                                                                                                    |                                                                                                    |                                      |                                |
|                                                                                                    |                                                                      |                                                                                       |                                                                                                |                                                                                                    |                                                                                                    |                                      |                                |
|                                                                                                    |                                                                      | Copyright® 2000-                                                                      | 2014 Sumavision Inc                                                                            | 2. All rights reserved. ]<br>tting of RF 1                                                             | Website:www.sumavision.c<br>port backup                                                                          | om                                   |                                |
| Zton 1. aliak I                                                                                       |                                                                      | Copyright® 2000-<br>Fig                                                               | 2014 Sumavision Inc<br>ure 6-15 Set                                                            | c. All rights reserved. I<br>tting of RF j                                                             | Website:www.sumavision.c                                                                                         | om                                   | softing page.                  |
| Step 1: click [                                                                                       | Card Set                                                             | Copyright© 2000-<br>Fig<br>ting] on WF                                                | 2014 Sumavision Inc<br>ure 6-15 Se<br>EB network                                               | 2. All rights reserved. J<br>tting of RF j<br>t manageme                                               | Website:www.sumavision.c<br>port backup<br>ent to enter card                                                     | om<br>I parameter i                  | setting page;                  |
| Step 1: click [<br>Step 2: click<br>network mana                                                      | Card Set<br>Output<br>gement;                                        | Copyright@ 2000-<br>Fig<br>ting] on WF<br>] correspon                                 | 2014 Sumavision Inc<br>ure 6-15 Set<br>EB network<br>ding to me                                | c. All rights reserved. I<br>tting of RF j<br>c manageme<br>odulation c                                | Website:www.sumavision.c<br>port backup<br>ent to enter card<br>card in the tree                                 | om<br>I parameter a<br>e list on the | setting page;<br>e left of WEB |
| Step 1: click [<br>Step 2: click<br>network mana<br>Step 3: select                                    | Card Set<br>Output<br>gement;<br>backup e                            | Copyright© 2000-<br>Fig<br>ting] on WF<br>] correspon<br>enable in the                | 2014 Sumavision Inc<br>ure 6-15 Se<br>EB network<br>ding to me<br>e RF backup                  | 2. All rights reserved. J<br>tting of RF j<br>t manageme<br>odulation c<br>p setting to                | Website:www.sumavision.c<br>port backup<br>ent to enter card<br>card in the tree<br>be Yes;                      | om<br>I parameter ;<br>e list on the | setting page;<br>e left of WEB |
| Step 1: click [<br>Step 2: click<br>network mana<br>Step 3: select<br>Step 4: select                  | Card Set<br>[Output<br>gement;<br>backup e                           | Copyright© 2000<br>Fig<br>ting] on WF<br>] correspon<br>enable in the                 | 2014 Sumavision Inc<br>ure 6-15 Se<br>EB network<br>ding to mo<br>e RF backup                  | 2. All rights reserved. J<br>tting of RF j<br>t manageme<br>odulation c<br>p setting to                | Website:www.sumavision.c<br>port backup<br>ent to enter card<br>card in the tree<br>be Yes;                      | om<br>I parameter a<br>e list on the | setting page;<br>e left of WEB |
| Step 1: click [<br>Step 2: click<br>network mana<br>Step 3: select<br>Step 4: tick m                  | Card Set<br>[Output<br>genent;<br>backup e<br>ain port;              | Copyright@ 2000-<br>Fig<br>ting] on WF<br>] correspon<br>enable in the                | 2014 Sumavision Inc<br>ure 6-15 Se<br>EB network<br>ding to me<br>RF backuj                    | c All rights reserved [<br>tting of RF ]<br>c manageme<br>odulation c<br>p setting to                  | Website.www.sumavision.c<br>port backup<br>ent to enter card<br>eard in the tree<br>be Yes;                      | om<br>I parameter<br>e list on the   | setting page;<br>e left of WEB |
| Step 1: click [<br>Step 2: click<br>network mana<br>Step 3: select<br>Step 4: tick m<br>Step 5: Click | Card Sel<br>[Output<br>gement;<br>backup e<br>ain port;<br>[Setting] | Copyright® 2000-<br>Fig<br>ting] on WF<br>] correspon<br>enable in the<br>on the page | 2014 Sumavision Inc<br>ure 6-15 Se<br>EB network<br>ding to mo<br>e RF backup<br>e to bring th | e. All rights reserved. I<br>tting of RF j<br>t manageme<br>odulation c<br>p setting to<br>ne paramete | Website:www.sumavision.c<br>port backup<br>ent to enter card<br>eard in the tree<br>be Yes;<br>r settings into e | om<br>l parameter t<br>e list on the | setting page;<br>e left of WEB |

RF output backup may switch to use backup line output in case of abnormality in main line. After the main line is recovered, the equipment may not be automatically switched to use the main line output, the switch button as shown in Figure 6-23 Setting of RF port backup shall be manually clicked to manually switch to the main line.

Ģ

| Name of parameter | Parameter range   | Default    |
|-------------------|-------------------|------------|
| Backup Enabled    | On/Off            | Disabled   |
| Main Port         | Option RF Port 1  | Not ticked |
| Backup Port       | RF Port 2         | RF Port 2  |
| Revert            | Revert switch     | Non-revert |
| Backup Status     | Status indication | No Switch  |

#### Table 6-12 RF output port backup parameter list

#### 6.2.4.5 Backup of board card

The backup of board card of IPQAM may realize 1+1 backup ant 1+n backup at board card level.

1+1 backup of board card is namely that cards 1 and 2 (or 3 and 4) may be used as a backup group to realize backup at board card level. In case of abnormality in board card of the main line, the output of the backup line board card may be switched and put into use so as to ensure output stability.

1+n backup of board card is namely that the modulation card 4 is specified as the backup card, the board cards 1, 2 and 3 can be specified as the main cards for realizing backup. In case of abnormality in board card of the main line, the output of the backup line board card may be switched and put into use so as to ensure output stability.

| し<br>Sumavisで<br>数码视  | р<br>л<br>ід | PQAM              | 1234565              |           |                             |           |             | 1)          | Reboot  | Refresh Help |   |  |
|-----------------------|--------------|-------------------|----------------------|-----------|-----------------------------|-----------|-------------|-------------|---------|--------------|---|--|
| Summary               | Monitor      | Alarms            | Cards                |           | Maps                        | S         | ramble      |             | System  | 13:45:25     |   |  |
| System List           | < 🏠          | > System > System | Configuration > Card | Backup    |                             |           |             | 1           | -       |              |   |  |
| ■ System Configuratio | on           |                   | Cond Dealure         |           |                             |           |             |             | 5 }     |              |   |  |
| About                 |              |                   | Card Backup          |           |                             |           |             | *           | 1       |              |   |  |
| - Logs<br>IP Network  |              |                   |                      |           |                             |           | /           | Apply       | Refresh |              |   |  |
| - Clock               |              |                   | C Backup Disabled    |           |                             |           |             |             |         |              |   |  |
| - ASI Monitor         | {2;          |                   | 1+1 Backup           |           |                             |           |             |             |         |              |   |  |
| - Device Backup       |              | 125               |                      | •         | P                           | air 1     |             |             | Pair 2  |              |   |  |
| Param Managem         | ent          |                   | Main Card            |           | Card 1                      |           |             | Card        | 3       |              |   |  |
| User Managemer        | nt           |                   | Backup Card          |           | Card 2                      |           |             | Card        | 4       |              |   |  |
| Card Rebool           |              |                   | Backup Enable        |           | Enabled                     |           |             | Enab        | led     |              |   |  |
|                       |              |                   | Synchronize Param    |           | Sync                        |           |             | Syn         | IC      |              |   |  |
|                       |              |                   | Revert               |           | Revert                      |           |             | Reve        | ert     |              |   |  |
|                       |              |                   | C AN Declara         |           | No Switch                   |           |             | NO SW       | Itch    |              |   |  |
|                       |              |                   | V 1+N Backup         |           | Cord 4                      |           | Oard 0      |             | Oard 2  |              |   |  |
|                       |              |                   | Main Card            |           | Card 1                      |           | Card 2      |             | Card 3  |              |   |  |
|                       |              |                   | Backup Caru          |           |                             |           | alu 4       |             |         |              |   |  |
|                       |              |                   | Supersonize Decem    |           |                             |           | Supe        |             |         |              |   |  |
|                       |              |                   | Boyort               |           |                             |           | Boyort      |             |         |              |   |  |
|                       |              |                   | Revert               |           |                             | NIZ       | Switch      |             |         |              |   |  |
|                       |              |                   | Card Packup Switch   | Condition |                             | INC       | Switch      |             |         |              |   |  |
|                       |              |                   | card Backup Switch   |           |                             | Cor       | d lo Pullod | Out         |         |              |   |  |
|                       |              | 4                 | System Group         |           | Card Is Pulled Out          |           |             |             |         |              |   |  |
|                       |              | 121               | system oroup         | П         | Hardware Error              |           |             |             |         |              |   |  |
|                       |              |                   |                      | 0         |                             |           | None        |             |         |              | ш |  |
|                       |              |                   |                      | 0         |                             | GBF       | PHY Not F   | ound        |         |              |   |  |
|                       |              |                   |                      | С         |                             | (         | BE No Lin   | k           |         |              |   |  |
|                       |              |                   |                      | 0         |                             | GE        | BE No IP Da | ata         |         |              |   |  |
|                       |              |                   | Input Group          | e         |                             | GB        | No UDP D    | Data        |         |              |   |  |
|                       |              |                   |                      | С         | G                           | BE 1+1 6  | ackup Swi   | tch Failure |         |              |   |  |
|                       |              |                   |                      | 0         | C UDP Backup Switch Failure |           |             |             |         |              |   |  |
|                       |              |                   |                      | 0         | UDP F                       | ort Input | Effective B | itrate Abno | rmal    |              |   |  |
|                       |              |                   |                      | e         |                             |           | None        |             |         |              |   |  |
|                       |              |                   | Output Group         | 0         |                             | R         | F Level Err | or          |         |              |   |  |
|                       |              |                   |                      | 0         |                             | RF        | Backup Fai  | lure        |         |              | × |  |

Figure 6-16 Setting of 1+1 backup of board card

Step 1: click [System Setting] on WEB network management to enter system parameter setting page;

Step 2: click [Card Backup] in system configuration tree list;

Step 3: click to select [1+1 Backup]

5

**Step 4:** tick switch condition for 1+1 backup of board card;

**Step 5:** Click [Setting] on the page to bring the parameter settings into effect.

| Sumavis<br>数码视                 | in the second second se | IPQAM               | 1234565                |           |           |                   |               |             | Reboot                                  | Refre | esh Help | )    |  |  |      |
|--------------------------------|----------------------------------------------------------------------------------------------------|---------------------|------------------------|-----------|-----------|-------------------|---------------|-------------|-----------------------------------------|-------|----------|------|--|--|------|
| Summary                        | Monitor                                                                                                    | Alarms              | Cards                  | Ν         | /laps     | Scr               | amble         | Sys         | tem                                     |       | 13:46:43 | ]    |  |  |      |
| System List                    | < 1                                                                                                    | 🏠 > System > System | Configuration > Card I | Backup    |           |                   |               | 1           | 1                                       |       |          |      |  |  |      |
| 🗏 System Configu               | ration                                                                                                    |                     | Card Backup            |           |           |                   |               | × °         | , — — — — — — — — — — — — — — — — — — — |       |          | ^    |  |  |      |
| About                          |                                                                                                    |                     | our a baonap           |           |           |                   | Δη            | nly Re      | fresh                                   |       |          | - 11 |  |  |      |
| - IP Network                   |                                                                                                    |                     | C Backup Disabled      |           |           |                   |               | pij         |                                         |       |          | - 11 |  |  |      |
| - Clock                        | 1 2                                                                                                    | Y                   | C 1+1 Packup           |           |           |                   |               |             |                                         |       |          | - 11 |  |  |      |
| Card Backup                    | A (-)                                                                                                    |                     | ~ т+т Баскир           | 2         | Pa        | air 1             |               |             | air 2                                   |       |          | - 11 |  |  |      |
| Device Backu                   | p                                                                                                    |                     | Main Card              |           | Card 1    |                   |               | Card 3      | un 2                                    |       |          |      |  |  |      |
| – Param Manag<br>– User Manage | jement<br>ment                                                                                                    |                     | Backup Card            |           | Card 2    |                   |               | Card 4      |                                         |       |          |      |  |  |      |
| Card Reboot                    | incinc                                                                                                    |                     | Backup Enable          |           | Enabled   |                   |               | Enabled     |                                         |       |          |      |  |  |      |
|                                |                                                                                                    |                     | Synchronize Param      |           | Sync      |                   |               | Sync        |                                         |       |          |      |  |  |      |
|                                |                                                                                                    |                     | Revert                 |           | Revert    |                   |               | Revert      | 1                                       |       |          | - 11 |  |  |      |
|                                |                                                                                                    |                     | Backup Status          |           | No Switch |                   |               | No Switch   |                                         |       |          | - 11 |  |  |      |
|                                |                                                                                                    | 1+N Backup          |                        |           |           |                   |               |             | - 11                                    |       |          |      |  |  |      |
|                                |                                                                                                    | (3)                 | Main Card              |           | Card 1    | •                 | Card 2        |             | Card 3                                  |       |          | - 11 |  |  |      |
|                                |                                                                                                    |                     | Backup Card            | 1         | 1         | Ca                | ard 4         |             |                                         |       |          | - 11 |  |  |      |
|                                |                                                                                                    |                     | Backup Enable          | 4         | <u> </u>  | En                | abled         |             |                                         |       |          | - 11 |  |  |      |
|                                |                                                                                                    | S                   |                        |           | S         | Synchronize Param | ×-            | -           | \$                                      | Sync  |          |      |  |  | - 11 |
|                                |                                                                                                    |                     | Revert                 |           |           | R                 | evert         |             |                                         |       |          | - 11 |  |  |      |
|                                |                                                                                                    |                     | Backup Status          |           |           | No S              | Switch        |             |                                         |       |          | - 11 |  |  |      |
|                                |                                                                                                    |                     | Card Backup Switch     | Condition |           |                   |               |             |                                         |       |          | - 11 |  |  |      |
|                                |                                                                                                    | 155                 |                        |           |           | Card              | Is Pulled O   | ut          |                                         |       |          | - 11 |  |  |      |
|                                |                                                                                                    |                     | system Group           |           |           | Card              | vo Respon     | se          |                                         |       |          |      |  |  |      |
|                                |                                                                                                    |                     |                        | 0         |           | нап               | None          |             |                                         |       |          | E    |  |  |      |
|                                |                                                                                                    |                     |                        | 0         |           | GBE P             | HY Not Fou    | ind         |                                         |       |          |      |  |  |      |
|                                |                                                                                                    |                     |                        | 0         |           | GE                | E No Link     |             |                                         |       |          |      |  |  |      |
|                                |                                                                                                    |                     |                        | С         |           | GBE               | No IP Data    | 3           |                                         |       |          | - 11 |  |  |      |
|                                |                                                                                                    |                     | Input Group            | e         |           | GBE I             | No UDP Da     | ta          |                                         |       |          | - 11 |  |  |      |
|                                |                                                                                                    |                     |                        | 0         | GE        | BE 1+1 Ba         | ckup Switc    | h Failure   |                                         |       |          |      |  |  |      |
|                                |                                                                                                    |                     |                        | 0         |           | UDP Back          | up Switch F   | Failure     |                                         |       |          |      |  |  |      |
|                                |                                                                                                    |                     |                        | 0         | UDP P     | ort Input E       | ffective Bitr | ate Abnorma |                                         |       |          |      |  |  |      |
|                                |                                                                                                    |                     |                        | 0         |           |                   | None          |             |                                         |       |          |      |  |  |      |
|                                |                                                                                                    |                     | Output Group           | 0         |           | RF                | Level Error   |             |                                         |       |          |      |  |  |      |
|                                |                                                                                                    |                     |                        |           |           | RF Ba             | ackup Failu   | re          |                                         |       |          |      |  |  |      |

Figure 6-17 Setting of 1+n backup of board card

Step 1: click [System Setting] on WEB network management to enter system parameter setting page;

Step 2: click [Card Backup] in system configuration tree list;

Step 3: click to select [1+n Backup]

Step 4: tick main line board card;

**Step 5:** tick switch condition for 1+1 backup of board card;

**Step 6:** Click [Setting] on the page to bring the parameter settings into effect.

Board card backup may switch to backup line board card to output in case of abnormality of pain line board card. After the main line is recovered, the equipment may not automatically switch to main line to output, and the failback button as shown in Figure 6-24 Setting of 1+1 backup of board card shall be manually clicked to manually switch to the main line.

Table 6-13 Card backup parameter list

| Name of parameter               | Parameter range                       | Default            |
|---------------------------------|---------------------------------------|--------------------|
| Card Backup<br>Mode             | Backup Disabled/1+1 Backup/1+n Backup | Backup<br>Disabled |
| 1+1 Backup Pair                 | Pair 1/Pair 2                         | Not ticked         |
| 1+n Backup Main<br>Card         | Card 1/ Card 2/ Card 3                | Not ticked         |
| Backup Enable                   | Option Enabled                        | Not ticked         |
| Synchronize Param               | Option Sync                           | Not ticked         |
| Revert                          | Option Revert                         | Not ticked         |
| Backup Status                   | Status indication                     | No Switch          |
| Card Backup<br>Switch Condition | System Group/Input Group/Output Group | Not ticked         |

#### 6.2.4.6 Equipment backup

The equipment backup is namely that two IPQAM with the same configuration can realize backup at equipment level. In case of abnormal transmission of main equipment, the backup line equipment may be switched and put into use so as to ensure input/output stability at modulation level.

| Summary                     | Monitor     | Alarms            | Cards                    | Maps          | Scramble                       | System      | 13:4 |
|-----------------------------|-------------|-------------------|--------------------------|---------------|--------------------------------|-------------|------|
| System List                 | < 🖌         | > System > System | Configuration > Device E | Backup        |                                | (D)         |      |
| System Configur             | ration      |                   | Device Backup            |               |                                | 20/         |      |
| - About<br>Logs             |             |                   |                          |               | Apply                          | Refresh     |      |
| - IP Network                |             |                   | Local Device Backup E    | nabled Main D | Device                         | -           |      |
| ASI Monitor                 |             | ````              | 175                      |               | IP Address                     |             |      |
| Card Backup                 | 2           | )                 | Device T 3               | 192.16        | 55.10.141 🛛 🚽 🗕                | -1 -1       |      |
| Device Backu<br>Param Manac | p<br>Jement |                   | Target Device Conneuv    | ity Test      | Test                           | 4           |      |
| - User Manage               | ment        |                   | Target Device Stat       | tus           | No Connect                     |             |      |
| Card Reboot                 |             |                   | Switch To Target De      | evice         | Switch                         |             |      |
|                             |             |                   | Backup Status            |               | Local Device In Us             | e           |      |
|                             |             | ſ                 | Devive Backup Switch (   | Condition     |                                |             |      |
|                             |             | 1-1               |                          |               | Card Is Pulled Ou              | t           |      |
|                             |             | 5                 | System Group             |               | Card No Respons                | e           |      |
|                             |             | ~                 |                          | L<br>6        | Hardware Error                 |             |      |
|                             |             |                   |                          | 0             | None                           |             |      |
|                             |             |                   |                          | 0             | GBE PHY NOLFOUR                | iù          |      |
|                             |             |                   |                          | 0             | GBE No IP Data                 |             |      |
|                             |             |                   | Input Group              | 0             | GBE No UDP Dat                 | a           |      |
|                             |             |                   |                          | 0             | GBE 1+1 Backup Switch          | Failure     |      |
|                             |             |                   |                          | 0             | UDP Backup Switch Fa           | ailure      |      |
|                             |             |                   |                          | 0             | UDP Port Input Effective Bitra | te Abnormal |      |
|                             |             |                   |                          | ۲             | None                           |             |      |
|                             |             |                   | Output Group             | 0             | RF Level Error                 |             |      |
|                             |             |                   |                          | 0             | RF Backup Failur               | e           |      |
|                             |             |                   |                          | 0             | Card Backup Failu              | re          |      |

Figure 6-18 Setting of equipment backup

**Step 1:** click [System Setting] on WEB network management to enter system parameter setting page;

Step 2: click [Equipment Backup] in system configuration tree list;

6

**Step 3:** select main equipment for main line equipment, backup equipment for backup line equipment, according to the local backup enable;

**Step 4:** fill IP address of target equipment, fill IP address of backup line equipment for main line equipment, and fill IP address of main line equipment for backup line equipment;

Step 5: tick switch condition for equipment backup;

Step 6: Click [Setting] on the page to bring the parameter settings into effect.

Equipment backup may switch to use the backup line equipment to output in case of abnormality of main line equipment. After the main line equipment is recovered, the equipment may not automatically switch to main line equipment to output, the switch button as shown in Figure 6-26 Setting of equipment backup shall be manually clicked to manually switch to the main equipment.

| Name of parameter                  | Parameter range                                    | Default                |
|------------------------------------|----------------------------------------------------|------------------------|
| Local Device<br>Backup Enabled     | Disabled/Main Device/Backup Device                 | Disabled               |
| Device To Switch<br>IP Address     | IP address of target equipment                     | 0.0.0.0                |
| Target Device<br>Connectivity Test | Option Test                                        | Not ticked             |
| Target Device<br>Status            | Indication of connection state of target equipment | No Connect             |
| Switch To Target<br>Device         | Option Switch                                      | Not ticked             |
| Backup Status                      | Indication of equipment backup state               | Local Device<br>In Use |
| Device Backup<br>Switch Condition  | System Group/Input Group/Output Group              | Not ticked             |

Table 6-14 Equipment backup parameter list

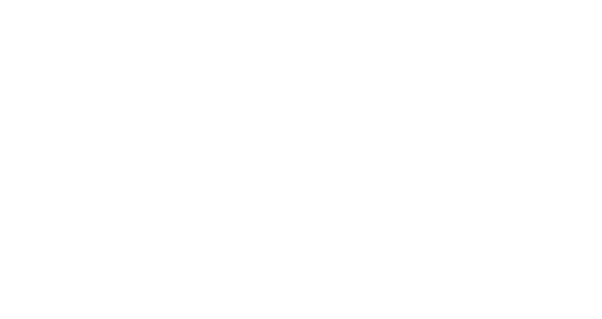

## Chapter 7 Fault analysis and troubleshooting

### 7.1 Alarm information

When the modulator operates abnormally, the status indicating lamp on the front panel turns to red for indicating the user. The user can preliminarily judge the reason for the alarm of the modulator through various parameters of [Alarms] menu on the WEB page and take corresponding treatment measures. When the user fails to solve the abnormal problem of the modulator, call the user service department of Beijing Sumavision Technologies Co., Lto

#### 7.1.1 Alarm of backstage WEB network management

# 7.1.1.1 Backstage WEB network management fails to be in correct connection with the equipment

#### Fault cause:

- 1) The PC machine with the backstage WEB network management is not communicated with the network;
- 2) The equipment is not communicated with the network;

#### Solution:

1) Check the setting of the computer

Check whether the network connection is established via ping order that is in the form of "IP address (xxx.xxx.xxx.xxx.xxx) of ping equipment)".First, connect IP address of ping network management ping xxx.xxx.xxx.xxx", if it is not communicated (return result is "Request time out"), it indicates the software and hardware of the computer are broken down; check whether the network adapter in WIN2000 "network" attribute is installed correctly and whether TCP/IP protocol is installed correctly. Check whether the network adapter is installed correctly through "equipment management", in "system" icon of WIN2000 "control panel", if the equipment has "exclamation mark" or "question mark", it indicates the equipment is not operated normally; reset the network adapter and the TCP/IP protocol, and restart the computer.(if change the network card configuration, restart the computer).

If possible, connect the two computers with PING opposite with cross-over cable; if successful, it indicates the network management computer and the reticle are correct.

2) Connect the reticle, the ETN light of the modulator shall turn on, the green light of the network card on the computer will turn on and the red light thereof will turn off.

If no, check the reticle firstly. Check the reticle through a multimeter to measure whether both ends of the recticle are communicated, pay attention to the difference between

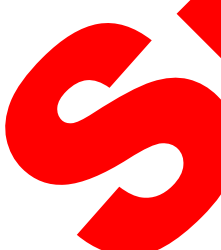

cross-over cable and the standard reticle. (Note: reticles 1 and 2 shall be a pair of twisted pair cable, reticles 3 and 6 shall be a pair of twisted pair cable, which can transmit 60m generally; otherwise, the transmission distance will be limited greatly.)

If the reticle test is right, the recticle connector may not be contacted well, considering making it again.

For the system connected by a hub, check whether the hub works in order, for example whether the hub power supply is connected normally; the reticle connecting the network management or the modulator fails to insert into the port marked with "UPLINK"; if linking normally, the indicating light of the corresponding port on the hub shall turn on; otherwise, exchange the other jack to try again.

3) IP address of PING modulator on network management compute

After the above two steps of test have been passed through, check the IP address of the PING modulator on the network management computer. If PING is not communicated, check whether the IP address of the equipment has been amended manually

If PING order is normal but it fails to log in, the problem should occur on the main control panel or the host software.

#### 7.1.1.2 Alarm information displaying: MainBoard SNTP Sync Error

#### Fault cause:

- 1) The SNTP Server IP Address isn't set correctly, when the clock synchronization is enabled;
- 2) The SNTP Server does not provide time synchronization.

#### Solution:

- 1) Modify the network management PC settings to provide time synchronization services to other devices within the network;
- Click and enter the [System] page, click on the Clock at the left side, set the Main SNTP Server IP Address and Backup SNTP Server IP Address.

#### 7.1.1.3 Alarm information displaying: Fan 1 Speed Too Low

#### Fault cause:

) The cooling fan is not working properly;

olution:

1) Click and enter the [Monitor] page, click on the Device Information at the left side, s check the fan speed, and then please contact with the customer service of Sumavision.

### 7.1.1.4 Alarm information displaying: Card 1 GBE1 PHY Not Found

#### Fault cause:

- 1) Card 1 channel 1 switch is open, but there is no module in the module socket 1;
- 2) The module in Card 1 channel 1 slot is damaged.

#### Solution:

- 1) Insert a SFP module for card 1 channel 1;
- 2) Replace with a new SFP module and observe whether the alarm disappears, if there is still an alarm, please contact with the customer service of Sumavision.

#### 7.1.1.5 Alarm information displaying: input code rate istoo high

#### Fault cause:

- 1) The effective input TS stream code rate of the equipment is too high;
- 2) The parameter setting of the equipment is incorrect.

#### Solution:

- 1) Recalculate the containable maximum code rate according to the setting of the different QAM modes and the symbol rates;
- 2) Confirm whether the selection of the modulator QAM mode and the setting of the symbol rate are reasonable;
- 3) Amend the front end equipment and set the reasonable input TS stream code rate.

# 7.1.1.6 Network management indicates that the temperature of the QAM card is too high

It is extremely possible that the cooling fan of the equipment stops working; please do troubleshooting in time.

### 7.1.2 Modulator part

### 7.1.2.1 Indicating light does not display after starting up

#### Fault cause:

- The power line is not connected well;
- 2) The fuse on the power socket is blown out.

#### Solution:

- 1) Reconnect the power line;
- 2) Replace the fuse.

#### 7.1.2.2 Alarm information display: no Gb input data

#### Fault cause:

- 1) Selection of the main channel of the Gb input interface of the equipment is wrong;
- 2) The Gb input signal line of the equipment is not connected or contacts worse;
- 3) Gb SFP receiving module is damaged;
- 4) The signal of the front-end equipment is broken down.

#### Solution:

6

- 1) Select correct main channel of the Gb input interface;
- 2) Collect or replace input Gb rectile;
- 3) Replace the SFP receiving module;
- 4) Confirm the Gb reticle is connected with effective program signal.

## **Chapter 8 Maintenance**

This chapter describes the troubleshooting methods of IPQAM 10K511 Modulator. In the routine maintenance, refer to the analysis method and processing method in this chapter for quick analysis, addressing, processing and troubleshooting. If a special failure cannot be solved according to the method described in this guidance, please contact the the Customer Service Department of Sumavision Technologies Co., LTD. for further technical support.

## 8.1 Maintenance method

To make the IPQAM modulator operate under the best operating status, extend the service life of device, discover and eliminate the potential problems in time, and ensure normal operation of the device, the routine maintenance must be carried out regularly. The IPQAM modulator should be maintained according to the following rules.

Must prepare for the detailed device maintenance target plan.

The IPQAM modulator should be checked and maintained every day. If not, some small failures will develop into worse, so proper daily inspection, monthly inspection, quarterly inspection and annual inspection plans should be developed according to the operation features of the device, including the maintenance and inspection class in every period (class I maintenance, class II maintenance and class III maintenance) and detailed maintenance contents.

Appoint the maintenance person.

It is the key for the device maintenance. The combination mode of "one person inspection and several persons' inspection" is recommended for the IPQAM modulator maintenance.

> Establish the device maintenance archive.

The individual maintenance archive should be kept since the IPQAM modulator is purchased till it is abandoned. The maintenance and repair should be recorded in details. The replaced and changed parts and wire should be marked on the circuit diagram and device maintenance archive, so the diagram is consistent with the actual device. Meanwhile, it can facilitate others to maintain and repair the device.

## 8.2 Maintenance details

The following details should be paid attention to in the routine maintenance of the IPQAM modulator device.

> The transmission device is of great importance, and should have trained person for the routine maintenance.

Keep the site room clean, dustproof and damp-proof.

Follow the "Device Maintenance Target Plan" for routine inspection and test of the device, and record the checking results.

> Wipe the dustproof mesh of the fan every week. If the surface temperature of the device is too high, check whether the dustproof mesh of the fan is blocked.

The device is inspected according to the specifications & instruction manual of Sumavision Technologies Co., Ltd. The man-made accident should be prevented.

> Wear the anti-static bangle when operating the device hardware.

The connection between other devices in the cabinet and the IPQAM modulator should not be plugged-in or unplugged freely; to plug-in or unplug the connection, you're required to mark the original location for plugging.

➢ If the IPQAM modulator can be controlled in the control center by using the network management software, the network management password of the IPQAM modulator should be strictly managed and regularly changed, which is only distributed to the responsible maintenance person. The administrator password can only be known by the responsible maintenance person.

> Installing other software in the computer for network management system transmission and playing games with such computer are strictly prohibited; the computer with network management system should be installed the real-time virus detection software for regular virus killing.

> The computer with network management system uses UPS for power supply and regular data backup will be conducted.

> Don't reset the device easily and change the service data.

For any alarm with unidentified reasons, please contact the After-sales Technical Support Department of Sumavision Technologies Co., Ltd.

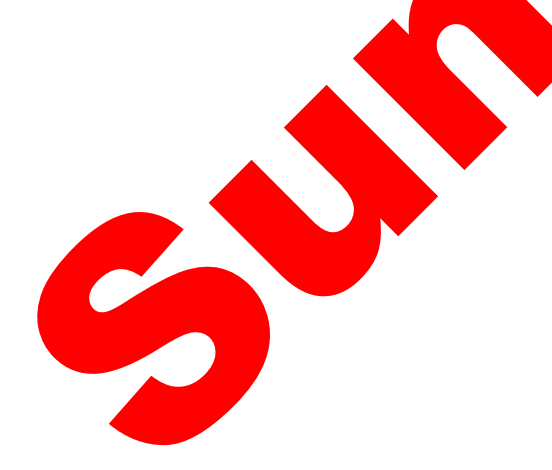

## 8.3 Routine maintenance

Refer to Table 8-1 for routine maintenance.

| Maintenance<br>type                              | Maintenance<br>contents                                  | Operation guide                                                                                                    | Reference standard                                                                    | Reference<br>maintenance<br>hour<br>(man×hour) |
|--------------------------------------------------|----------------------------------------------------------|----------------------------------------------------------------------------------------------------|---------------------------------------------------------------------------------------|------------------------------------------------|
| Inspect<br>external<br>environment               | Power supply in<br>site room<br>(DC/AC)                  | Check the power<br>monitoring system<br>or test the power<br>output voltage.                                                                           | The voltage output is normal.<br>The power gives no abnormal<br>alarm.                | 0.05                                           |
|                                                  | Temperature in site room                                 | Measure<br>temperature.                                                                                                    | Temperature range: 5 °C-40 °C;<br>15 °C-30 °C is recommended                          |                                                |
|                                                  | Humidity in site room                                    | Measure relative humidity.                                                                                                    | Relative humidity: 20%-80%;<br>40%-65% is recommended.                                |                                                |
| Inspect the<br>device<br>operation<br>status.    | Indication status of the device panel                    | Observe the indicator of the device panel.                                                                                                    | Normally the power indicator,<br>operation indicator and Gigabit<br>indicator keep on | 0.1                                            |
| Inspect the<br>device<br>operation<br>status.    | State of official<br>telephone<br>(2-3 times a<br>month) | Test call situation.                                                                                                    | Site selection call and conference call can be normal.                                | 0.1                                            |
| Network<br>management<br>maintenance<br>contents | Log on the<br>network<br>management<br>system            | Low-level users<br>log on the<br>network<br>management<br>system, and it is<br>proposed each<br>maintenance<br>personnel have<br>an account.           | Network management system<br>can log in normally.                                     | 0.1                                            |
|                                                  | Alarm inspection                                         | The alarm query<br>and view<br>function of the<br>network<br>management<br>system are used<br>to view current<br>and historical<br>alarm.              | Unknown alarm in the system.                                                          | 0.3                                            |
|                                                  | Monitoring of<br>performance<br>events                   | The performance<br>data query of the<br>network<br>management<br>system is used<br>to inquire the<br>current and<br>historical<br>performance<br>data. | The performance of equipment is reported normally.                                    | 0.5                                            |

Table 8-1 Routine maintenance

| Maintenance<br>type | Maintenance<br>contents | Operation guide                                                              | Reference standard                                                                              | Reference<br>maintenance<br>hour<br>(man×hour) |  |
|---------------------|-------------------------|------------------------------------------------------------------------------|-------------------------------------------------------------------------------------------------|------------------------------------------------|--|
|                     | Log query               | Use the<br>operation log<br>query of the<br>network<br>management<br>system. | No attempt to log on the<br>network management system;<br>No unknown data change<br>operations. | 0.05                                           |  |

## 8.4 Monthly maintenance

| <b>8.4 Mo</b><br>Refer to Tal                   | nthly mainte                                                                  | nance<br>maintenance.                                                                         |                                                                                                    |                                                |
|-------------------------------------------------|-------------------------------------------------------------------------------|-----------------------------------------------------------------------------------------------|----------------------------------------------------------------------------------------------------|------------------------------------------------|
|                                                 | ,<br>T                                                                        | able 8-2 Monthly                                                                              |                                                                                                    |                                                |
| Maintenance<br>type                             | Maintenance<br>contents                                                       | Operation guide                                                                               | Reference standard                                                                                                    | Reference<br>maintenance<br>hour<br>(manxhour) |
| Inspect<br>external<br>environment              | State the cooling holes in the cabinet                                        | View the state of cooling holes                                                               | It should be clean around the cooling holes, with no debris                                                               | 0.1                                            |
| Network<br>management<br>maintenance<br>content | Inspect the start-up<br>and closing of the<br>network<br>management<br>system | Start, shut down<br>network<br>management<br>software and<br>computer.                        | It should be in both normal start-up and shutdown.                                                                        | 0.05                                           |
|                                                 | Change the login<br>password of the<br>network<br>management users            | Change the user's password every month.                                                       | Change the password every month.                                                                                          | 0.05                                           |
|                                                 | Maintenance of<br>network computers                                           | Check the directory and the hard disk space, and antivirus.                                   | Contents and documents are<br>normal, with no illegal files (such<br>as games), and the hard disk<br>space is sufficient. | 0.5                                            |
|                                                 | Status of a variety of hardware interface                                     | Check the working<br>conditions of the<br>mouse, keyboard,<br>monitor, printer<br>and others. | It can be normally used.                                                                                                  | 0.05                                           |

## 8.5 Quarterly Maintenance

6

Refer to Table 8-3 for quarterly maintenance.

|                                     |                                           | able e e daarterij                          | maintenance                                                                                                    |             | - |
|-------------------------------------|-------------------------------------------|---------------------------------------------|----------------------------------------------------------------------------------------------------|-------------|---|
| Maintenance                         | Maintenance                               | Operation guide                             | Reference standard                                                                                                    | Reference   |   |
| type                                | contents                                  |                                             |                                                                                                    | maintenance |   |
|                                     |                                           |                                             |                                                                                                    | hour        |   |
|                                     |                                           |                                             |                                                                                                    | (man×hour)  |   |
| Inspect the<br>cabinet<br>cleanness | Inspect the cabinet cleanness             | Observe the inside and outside the cabinet. | The cabinet surface is clean.<br>There is no much dust inside the<br>cabinet. Otherwise, the cabinet<br>should be cleaned        | 0.5         |   |
| Inspect the<br>device<br>cleanness  | Inspect the device<br>cleanness           | Observe device<br>surface                   | There no much dust outside the device. Otherwise, it should be cleaned. Watch out the external wiring of the device in cleaning. | 0.5         |   |
| 8.6 Ann<br>Refer to Tabl            | <b>ual Mainten</b><br>le 8-4 for annual r | ance                                        |                                                                                                    | 0           |   |
|                                     |                                           |                                             |                                                                                                    |             |   |

#### Table 8-3 Quarterly maintenance

## **8.6** Annual Maintenance

| Maintenanc<br>e type                                                     | Maintenance  | Operation guide      | Reference standard                             | Reference   |  |  |  |  |
|--------------------------------------------------------------------------|--------------|----------------------|------------------------------------------------|-------------|--|--|--|--|
| 71                                                                       | contents     |                      |                                                | maintenance |  |  |  |  |
|                                                                          |              |                      |                                                | hour        |  |  |  |  |
|                                                                          |              |                      |                                                | (man×hour)  |  |  |  |  |
| Inspect<br>grounding,<br>ground<br>cable and<br>power lead<br>connection | Check the    | Use the earth        | The joint grounding resistance is less         | 1           |  |  |  |  |
|                                                                          | earth        | resistance tester    | than 1 ohm.                                    |             |  |  |  |  |
|                                                                          | resistance   | for testing.         |                                                |             |  |  |  |  |
|                                                                          | Check the    | Inspect whether      | <ol><li>The connection is secure and</li></ol> | 0.2         |  |  |  |  |
|                                                                          | ground cable | the ground cable is  | reliable.                                      |             |  |  |  |  |
|                                                                          | connection.  | reliably and         | (2) No wire aging exists.                      |             |  |  |  |  |
|                                                                          |              | securely             | (3) No erosion exists on the ground            |             |  |  |  |  |
|                                                                          |              | connected to the     | cable group, with proper anti-corrosion.       |             |  |  |  |  |
|                                                                          |              | ground cable         | 0 17 1 1                                       |             |  |  |  |  |
|                                                                          |              | group of the office. |                                                |             |  |  |  |  |
|                                                                          | Inspect the  | Inspect whether      | (1) The connection is secure and reliable.     | 0.2         |  |  |  |  |
|                                                                          | power lead   | the power lead is    | (2) No wire erosion and aging exist.           |             |  |  |  |  |
|                                                                          | connection   | reliably and         | ()                                             |             |  |  |  |  |
|                                                                          |              | securely             |                                                |             |  |  |  |  |
|                                                                          |              | connected to the     |                                                |             |  |  |  |  |
|                                                                          |              | power lead of the    |                                                |             |  |  |  |  |
|                                                                          |              | office.              |                                                |             |  |  |  |  |

#### Table 8-4 Annual maintenance

## 8.7 Clean-up and maintenance

Pay attention to the following contents for the clean-up and maintenance of the device.

Clean the working site; wipe the device shell with a soft cloth. The water can not be penetrated into the device.

Do not plug in and out all connection cables with current without instructions.

Check whether the cable is pressed or pulled by the heavy object, whether the plug and socket are connected tightly, ensure that the cable is not extruded by the external force and is placed in order. The connection part is under good contact.

Check whether the device and cable label are missing and incorrect. Keep the  $\triangleright$ label intact and correct.

 $\triangleright$ Check whether the engineering document is complete and correct. Keep the engineering document complete for check at any time.

## 8.8 Operation and maintenance

Pay attention to the following contents for the maintenance when the device is operating.

> Check whether the ground cable and power supply are normal. Ensure the power supply works properly before turning on the power.

Sequence for starting the device: start the power supply of peripheral devices, and power on the cabinet, and ensure the device for signal input works normally before starting the IPQAM modulator.

Sequence for device shutdown: contrary to the sequence for starting the device.
 Power off the IPQAM modulator, and then other devices.

> Observe the indicators on front panel of the IPQAM modulator and observe the system running in the studio and the control room. In case of any abnormity, the maintenance instructions in this chapter can be referred for solution as soon as possible.

> Before the system is used, power on and inspect the system, adjust the peripheral device, and guarantee that the IPQAM modulator functions are normal.

> The local configuration can't be changed without instructions. The configuration can only be changed by the professional operator.

> Do not place the IPQAM modulator in highly noisy environment.

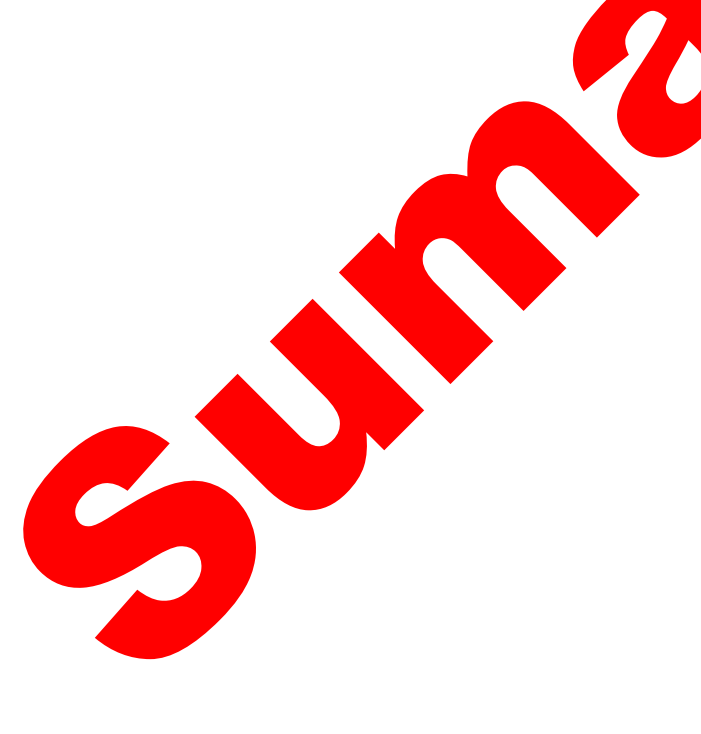

## **Chapter 9 Storage and Transport**

## 9.1 Storage

Requirement:

Humidity: ≤95% (20℃) ; Temperature: -20℃~60℃

Don't store with corrosive liquids and gases.

Don't place the device nearby strong electromagnetic fields.

Prohibit infection by radioactive substances.

## 9.2 Transport

65

The IPQAM modulator is packaged by using the special packaging of Sumavision. In case of intact packaging, such transportation modes like highway, railway, airline and shipping are acceptable. In case of damaged packaging, the device should be transported after being packaged by professional electronic product transportation companies.

During the transportation, the device should be handled gently to avoid throwing, falling or severe collision, and kept the labeling on the package upward.